Univerza v Ljubljani Fakulteta za gradbeništvo in geodezijo Jamova 2 1000 Ljubljana, Slovenija telefon (01) 47 68 500 faks (01) 42 50 681 fgg@fgg.uni-lj.si

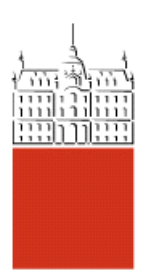

Visokošolski program Gradbeništvo, Konstrukcijska smer

Kandidat: Vili Stojec

# Modeliranje in analiza poslovnega objekta s programoma SAP 2000 in ESA PT

Diplomska naloga št.: 277

Mentor: izr. prof. dr. Tatjana Isaković

#### 1 UVOD

V diplomski nalogi smo primerjali rezultate analize poslovnega objekta z računalniškima programoma SAP 2000 in ESA PT. Prvi program smo uporabljali pri študiju na FGG, drugi program pa uporabljajo v podjetju, v katerem sem opravil obvezno prakso in v katerem je omenjena konstrukcija bila tudi projektirana. S primerjavo smo želeli ugotoviti koliko se v teh programih razlikuje standardni postopek analize tipičnega armiranobetonskega objekta s točkovno podprtimi ploščami (s stebri in stenami). Poleg samega računa so nas zanimale tudi razlike glede vnosa podatkov o konstrukciji in obtežbi, ter razlike pri analizi rezultatov. Osnovne značilnosti obeh programov, in nekaj značilnih primerjav med programoma, ki se nanašajo na postopek analize armiranobetonskih objektov, podobnih obravnavanemu, so opisani v 2. poglavju naloge.

Za analizo smo izbrali poslovni objekt, ki je zgrajen v okolici Velenja. To je armiranobetonska konstrukcija, katere konstrukcijski sistem je sestavljen iz armiranobetonskih plošč, ki so podprte z armiranobetonskimi stebri in stenami. Objekt je podkleten. V kletnih prostorih ima garažni prostor, ostale etaže pa so namenjene trgovski, poslovni in gostinski dejavnosti. Osnovne značilnosti analizirane konstrukcije so opisane v 3. poglavju naloge.

Konstrukcijo smo analizirali za vpliv navpičnih obtežb (stalne obtežbe, spremenljive obtežbe in snega) in za vplive vetra. Vso obtežbo smo določili v skladu z ustreznimi Evrokod standardi. Analiza obtežbe je za obravnavani objekt podana v 3. poglavju naloge, obtežne sheme pa v prilogi.

Konstrukcijo je bilo možno analizirati na več načinov. Zanimalo nas je koliko različne poenostavitve modelov vplivajo na notranje sile v posameznih konstrukcijskih elementih. Zato smo za analizo uporabili več modelov, ki so se razlikovali po stopnji poenostavitev. Najprej smo analizirali ravninski model tipičnega okvira, v katerem smo varirali model kletne etaže. Potem smo analizirali tipičen okvir, s pomočjo ustreznega prostorskega modela.

Nazadnje smo definirali tudi najbolj podroben prostorski model celotne konstrukcije. Vse uporabljene modele smo predstavili v 4. poglavju naloge.

V 5. poglavju smo primerjali rezultate, določene s preprostimi ravninskimi in bolj podrobnimi prostorskimi modeli. Primerjali smo notranje sile v značilnih prerezih plošče in značilnih stebrih. V 5. poglavju je narejena tudi primerjava med notranjimi silami, določenimi s programoma SAP 2000 in ESA PT.

# 2 OSNOVNE ZNAČILNOSTI PROGRAMOV SAP 2000 IN ESA PT

V obeh računalniških programih, SAP 2000 in ESA PT, naredimo sledeče :

- Preverimo enote,
- Definiramo raster konstrukcije,
- Definiramo material in kakovost materiala,
- Definiramo linijske in ploskovne elemente konstrukcije,
- Navedene konstrukcijske elemente podamo v raster konstrukcije

#### 2.1. Povzetek analize konstrukcije s programoma

#### 2.1.1 Kratek opis računalniškega programa SAP 2000

Računalniški program je namenjen statični in dinamični analizi ravninskih in prostorskih konstrukcij, ter računa po metodi končnih elementov. Po zagonu programa, prvo, kar naredimo, spremenimo enote v spodnjem desnem kotu programa. V orodni vrstici odpremo novi model »new model«. Odpre se nam pogovorno okno, kjer izberemo katero geometrijsko konstrukcijsko zasnovo bomo izbrali, ali je to paličje, okvir, ali pa se odločimo, da sami podamo mrežo za konstrukcijsko zasnovo, »grid only«. Potem se nam odpre pogovorno okno, v katerem definiramo raster konstrukcije. Prikaže se nam območje risbe, ki je razdeljeno na dve delovni področji in sicer, ravninski in prostorski pogled (Slika 2). V orodni vrstici »define« definiramo lastnosti materiala, željeni prerez, plošče in obtežbe. Nato začnemo podajati geometrijo konstrukcijskega objekta podamo, lastno težo, stalno in spremenljivo obtežbo, ter obtežbo vetra in snega in konstrukcijo podpremo z podporami. Ko to končamo, zaženemo analizo (run analysis). Po končani analizi, v orodni vrstici »display,« lahko pogledamo različne rezultate računa statične analize notranjih sil.

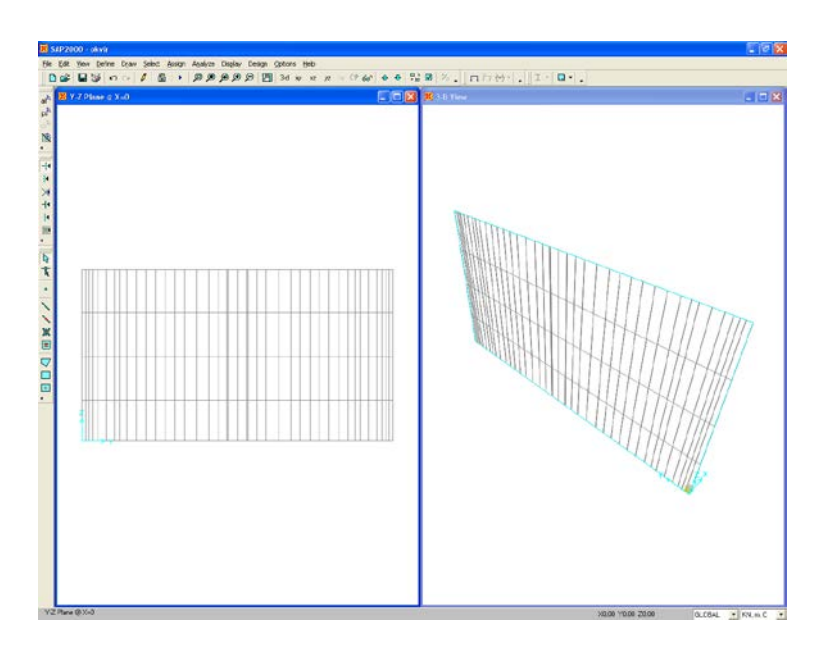

Slika 2: Osnovno okno računalniškega programa SAP 2000

#### 2.1.2 Kratek opis računalniškega programa ESA PT

Tudi ta računalniški program je namenjen statični in dinamični analizi ravninskih in prostorskih konstrukcij in računa po metodi končnih elementov. Po zagonu programa v orodni vrstici odpremo novi model »new«. Odpre se nam pogovorno okno »projekt,« izberemo konstrukcijo »structure« in kasneje še pogovorno okno »Project data«, kjer podamo ime projekta, kratek opis, datum, kdaj smo začeli delati projekt, določimo kakšno geometrijsko zasnovo imamo (ravninsko ali prostorsko) ter material. Potem se nam odpre delovno območje (Slika 2.1), ki je razdeljeno na tri delovna področja. Največje območje je namenjeno risanju geometrije konstrukcijskega objekta in sicer v ravninskem oziroma prostorskem pogledu. Ostala dva območja, pogovorno okno »Main« ter pogovorno okno »Properties« pa sta namenjena konstrukciji sami. V pogovornem oknu »Main« lahko podamo pomožne osi po dolžini, višini in širini, izbiramo linijske in ploskovne elemente, določimo in podamo linijske ali ploskovne obtežbe, ter pogovorno okno »Properties,« ki nam omogoča podajati njihove značilnosti, kot so ime, dolžina in lastnosti materiala gledanega elementa. Ko to vse končamo, konstrukcijo podpremo in zaženemo analizo (Calculation). Po končani analizi, v pogovornem oknu »Main« v orodni vrstici »Results,« lahko pogledamo različne rezultate računa statične analize notranjih sil.

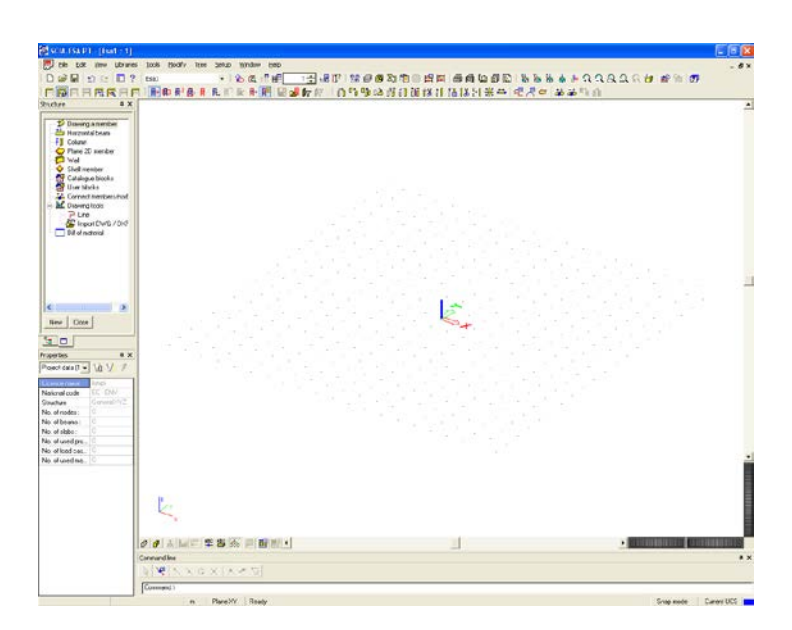

Slika 2.1: Osnovno okno računalniškega programa ESA PT

# 2.2 Vnos osnovnih lastnosti konstrukcije

#### 2.2.1 Vnos osnovnih lastnosti konstrukcije s programom SAP 2000

Vsi nosilni elementi so merjeni v težišču, oziroma po srednjici elementa. Najprej nastavimo v pogovornem oknu »New Coord/Grid System« število koordinatnih točk in razdaljo med njimi v Y in Z smeri, da dobimo mrežo. Definiramo material beton kakovosti C25/30, kar pomeni, da je elastični modul E = 31000000 kN/m<sup>2</sup> (Slika 2.2). Potem definiramo linijske elemente prerezov prečk in stebrov (Slika 2.3). Z klikom na ikono »Draw Frame/Cable Element,« se nam odpre pogovorno okno o značilnosti elementa, kjer izberemo željeni prerez, ki smo ga predtem definirali, ter začnemo risati konstrukcijske elemente v mrežo, tako da dobimo linijski okvir.

| Material Name                                                                                                    | CONC                                                | Display Color<br>Color                                                                                                    |                                    |
|----------------------------------------------------------------------------------------------------|-----------------------------------------------------|----------------------------------------------------------------------------------------------------|------------------------------------|
| Type of Material<br>Isotropic C Orthotropic                                                                                                    | C Anisotropic                                       | Type of Design                                                                                                    | Concrete 💌                         |
| Analysis Property Data<br>Mass per unit Volume<br>Weight per unit Volume<br>Modulus of Elasticity<br>Poisson's Ratio<br>Coeff of Thermal Expansion<br>Shear Modulus | 0<br>0<br>31000000<br>0.25<br>1.200E-05<br>12000000 | Material Property Data (ACI 318-99)<br>Specified Conc Comp Strength, f'c<br>Bending Reinf. Yield Stress, fy<br>Shear Reinf. Yield Stress, fys<br>Lightweight Concrete<br>Shear Strength Reduc. Factor | 27579,032<br>413685,5<br>275790,32 |
|                                                                                                    | Material Dampi                                      | ng - Advanced                                                                                                    |                                    |

Slika 2.2: Pogovorno okno za določanje lastnosti materiala

| ctangular Section                |                                     |                 |
|----------------------------------|-------------------------------------|-----------------|
| Section Name                     | 60/180                              |                 |
| Properties<br>Section Properties | Property Modifiers<br>Set Modifiers | Material CONC - |
| Dimensions<br>Depth (t3)         | 0,6                                 | 2               |
| Width (t2)                       | 1,8                                 | 3-              |
|                                  |                                     |                 |
| Loncrete Reinforce               | ement                               | Display Color   |
|                                  | OK Ca                               | ncel            |

Slika 2.3: Pogovorno okno za določanje prereza stebrov in prečk

Toge povezave definiramo z ukazom »Join Constraints – Body« (Slika 2.4)

| Define Constraints                    |                                                                                                    |
|---------------------------------------|----------------------------------------------------------------------------------------------------|
| Constraints<br>BODY1<br>BODY2<br>NULL | Choose Constraint Type for Add<br>Body  Click to:<br>Add New Constraint<br>Modify/Show Constraint<br>Delete Constraint |

Slika 2.4: Pogovorno okno za določanje togih povezav

# 2.2.1.1 Določitev in vnos lastnosti ploskovnih elementov s programom SAP 2000

Ploskovni element definiramo kot tanko lupino »Shell element« (Slika 2.5) in sicer v orodni vrstici »Define – Area Section«, kjer podamo ime, material, debelino in tip ploskovnega elementa.

| Section Name       | plosca         |
|--------------------|----------------|
| Material           |                |
| Material Name      | CONC           |
| Material Angle     | 0,             |
| Area Type          |                |
| 💿 Shell            |                |
| C Plane            |                |
| C Axisymmetric Sol | id (Asolid)    |
| Thickness          |                |
| Membrane           | 0.26           |
| Develop            | 0.20           |
| Bending            | 0,20           |
| Туре               |                |
| 💿 Shell 🔿 Merr     | ibrane C Plate |
| Thick Plate        |                |
|                    |                |
| Set Modifiers      | Display Color  |
|                    |                |
| OK                 | Cancel         |

Slika 2.5: Pogovorno okno za določanje ploskovnega elementa

Potrebno je posvetiti veliko pozornost pri definiranju in podajanju koordinatnih točk v mrežo. Paziti moramo, da mreža ni pregosta, saj v nadaljevanju, nočemo imeti preveč ploskovnih elementov, ki bi nam upočasnilo računalniški program in izračune statične analize notranjih sil.

Za podajanje ploskovnih elementov imamo več možnosti, kot sledi : z klikom na ikono »Draw Quad Area Element,« nam omogoča risati ploskovne elemente poljubnih oblik, ikona »Draw Rectangular Area Element,« nam omogoča risati pravokotne ploskovne elemente, ter ikona »Qick Draw Area Element,« pa nam omogoča risati ploskovne elemente z klikom v mrežo. Potem se nam odpre pogovorno okno o značilnosti elementa, kjer izberemo željeni ploskovni element, ki smo ga predtem definirali in tako lahko pričnemo risati ploskovne elemente v mrežo.

V primeru obsežnega prostorskega modela, z velikim številom linijskih in ploskovnih elementov, ima program zaradi večje preglednosti, dve zelo koristni funkciji, in sicer : določitev grup »Groups,« ter določitev več različnih pogledov »Set Named View«.

V grupah določimo ploskovne elemente različnih dimenzij, ploskovne in linijske elemente po etažah. Zaradi večje razvidnosti jih lahko tudi medsebojno ločimo z uporabo različnih barv. Poglede določimo tako, da podamo željeno ravnino, ter jo poimenujemo (Slika 2.6).

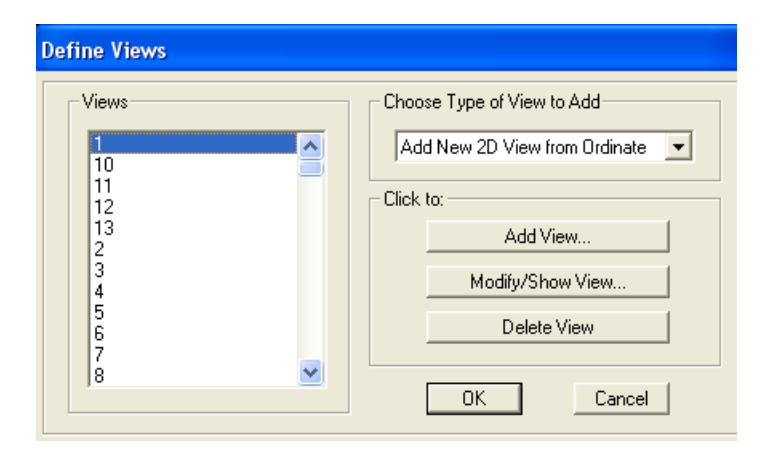

Slika 2.6: Pogovorno okno za določanje pogledov

#### 2.2.2 Vnos osnovnih lastnosti konstrukcije s programom ESA PT

V pogovornem oknu »Main« definiramo material beton, kakovosti C25/30 (Slika 2.7), pomožne osi pa z ukazom »Line Grids«, kjer določimo dolžino in višino okvirja, število ter višino etaž in prereze prečk, ter stebrov. Z ukazom »Draw a Member« pa začnemo podajati horizontalne in vertikalne konstrukcijske elemente v pomožne osi (Slika 2.8).

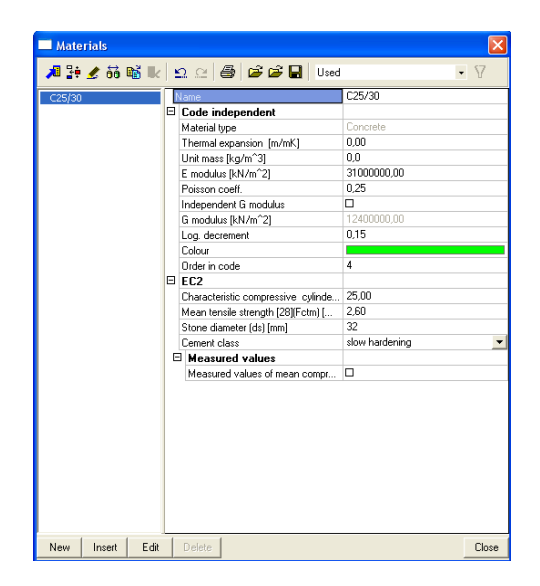

Slika 2.7: Pogovorno okno za določanje lastnosti materiala

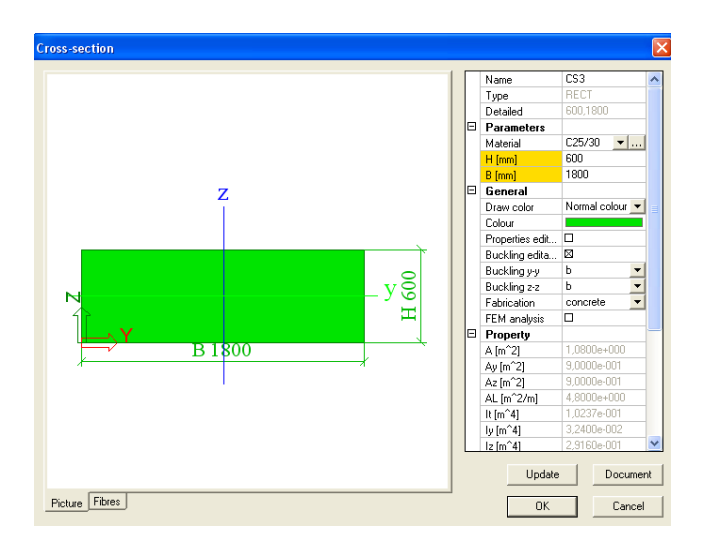

Slika 2.8: Pogovorno okno za določanje prereza stebrov in prečk

Tukaj toge povezave definiramo z ukazom »Rigid Arms«.

#### 2.2.2.1 Določitev in vnos lastnosti ploskovnih elementov s programom ESA PT

Ploskovni element definiramo v pogovornem oknu »Main« modul »Structure« podan z ukazom »Shell member«. Odpre se nam pogovorno okno, kjer določimo ime, tip, material in debelino ploskovnega elementa (Slika 2.9).

| 2D member  |                        |                  |
|------------|------------------------|------------------|
|            | Name                   | S63              |
|            | Туре                   | shell (113) 🔹    |
|            | Material               | C25/30 💌         |
|            | Thickness/Mater.       | constant         |
|            | Thickness [mm]         | 260              |
| $\alpha$   | Member system-plane at | centre 💌         |
| + <u> </u> | Eccentricity z [mm]    | 0                |
| · · · ·    | LCS Type               | Standard 🗾       |
|            | LCS Z axis             | Swap orientation |
| ez         | Layer                  | plosca 💌 🛄       |
|            |                        |                  |
|            | <u> </u>               | OK Cancel        |

Slika 2.9: Pogovorno okno za določanje ploskovnega elementa

V računalniškem programu SAP 2000 moramo sami podati mrežo. Računalniški program ESA PT pa sam generira mrežo, potrebno je samo podati povprečno velikost ploskovnega elementa. Pri podajanju konstrukcijskih elementov moramo paziti, da se plošča v stiku s stebrom razdeli tako, da se točke stebra in plošč stikajo. V kolikor na to nismo pozorni, pride do napake pri izračunih statične analize.

Ploskovne elemente določimo z ukazom »Shell Member.« Odpre se nam pogovorno okno, kjer določimo ime, debelino in material ploskovnega elementa, nato določimo obliko ploskovnega elementa (kvadrat, poligon, krog...), ter ga podamo v pomožne osi.

V primeru obsežnega prostorskega modela, z veliko linijskih in ploskovnih elementov, zaradi boljše preglednosti, definiramo plasti »Layers« (Slika 2.10), katere lahko poimenujemo in določimo razpoznavno barvo. Plasti lahko aktiviramo oziroma ne aktiviramo, kar se nam prikaže / ne prikaže, na delovnem območju.

| Layers               |              |                |         |
|----------------------|--------------|----------------|---------|
| 🔎 🦆 🗶 📸 🔛            | ÷>   @   All |                | • 7     |
| stene20              | no           | Name           | pnad1.N |
| stene30              | no           | Comment        |         |
| stene40              | no           | Colour         |         |
| stene50              | no           | CAD model only | D no    |
| stene60              | no           | Active         |         |
| stene100             | no           | Active         | La yes  |
| stopnice             | no           |                |         |
| stebriuu             | yes          |                |         |
| stebriui<br>stebrioi | yes          |                |         |
| stebro02             | yes          |                |         |
| okuir                | yes          |                |         |
| ppadK                | Vec          |                |         |
| pnddk                | yes          |                |         |
| pnad2.N              | ves          |                |         |
| pnad1.N              | ves          |                |         |
|                      |              |                |         |
|                      | 1 1          |                |         |
| New Insert E         | dit Delete   |                | Close   |

Slika 2.10: Pogovorno okno za določanje Layer - jev

## 2.3 Vnos podatkov o obtežbah

V obravnavanem primeru so pri vnosih upoštevane naslednje obtežbe:

- lastno težo, stalno obtežbo,
- spremenljivo obtežbo,
- obtežbo z vetrom in s snegom.

Lastno težo oba računalniška programa lahko upoštevata avtomatsko. Mi te funkcije nismo izrabili, ker smo želeli imeti večjo kontrolo nad podatki. Lastno težo smo upoštevali skupaj s stalno obtežbo.

V obeh programih moramo najprej definirati obtežbe. V SAP 2000 definiramo obtežbe v orodni vrstici »Define« z ukazom »Load Cases,« odpre se pogovorno okno »Define Loads« kjer obtežbe poimenujemo, ter določimo tip obtežbe (Slika 2.11). V ESA PT pa definiramo obtežbe v pogovornem oknu »Main« z ukazom »Load cases, Combinations,« v podvrstici

»Load cases.« Odpre se pogovorno okno »Load cases« kjer določimo obtežbe, ime in tip obtežbe (Slika 2.12).

| Define Loads                             |                                           |                           |                      |                                 |
|------------------------------------------|-------------------------------------------|---------------------------|----------------------|---------------------------------|
| Loads<br>Load Name                       | Туре                                      | Self Weight<br>Multiplier | Auto<br>Lateral Load | Click To:<br>Add New Load       |
| DEAD                                     | DEAD                                      | • 0                       | <b>_</b>             | Modify Load                     |
| DEAD<br>stalna<br>koristna<br>sneg       | DEAD<br>OTHER<br>OTHER<br>SNOW            |                           |                      | Modify Lateral Load Delete Load |
| korist2<br>korist3<br>korist4<br>korist5 | OTHER<br>OTHER<br>OTHER<br>OTHER<br>OTHER |                           | ~                    |                                 |
|                                          | ,                                         |                           |                      | Cancel                          |

Slika 2.11: Definiranje obtežb v programa SAP 2000

| Load cases             |                 |           |
|------------------------|-----------------|-----------|
| 🔎 🤮 🗶 👪 🔛              | 🖻 🗠 🖓 😂 🖬 🛛 All | • 7       |
| stalna                 | Name            | stalna    |
| koristna               | Description     |           |
| koristna1              | Action type     | Permanent |
| koristna2<br>koristna2 | LoadGroup       | LG1 🔽     |
| koristna4              | Load type       | Standard  |
| koristna5              |                 |           |
| sneg                   |                 |           |
| sneg1                  |                 |           |
| sneg2                  |                 |           |
| snega<br>snega         |                 |           |
| sneg5                  |                 |           |
| sneg6                  |                 |           |
| koristna6              |                 |           |
| koristna7              |                 |           |
| veter1                 |                 |           |
| veter2                 |                 |           |
| veter3                 |                 |           |
| fasada                 |                 |           |
|                        |                 |           |
|                        |                 |           |
|                        |                 |           |
|                        |                 |           |
|                        |                 |           |
|                        |                 |           |
|                        |                 |           |
|                        |                 |           |
|                        |                 |           |
|                        |                 |           |
|                        |                 |           |
| New Insert Edit        | Delete          | Close     |

Slika 2.12: Definiranje obtežb v programa ESA PT

#### 2.3.1 Lastna teža in stalna obtežba

#### 2.3.1.1 Lastna teža in stalna obtežba v SAP 2000

Ravninski model:

Za vnos lastne teže in stalne obtežbe v ravninskih modelih, označimo element, na katerem želimo podati obtežbo. Potem v orodni vrstici »Assign« z ukazom »Frame Loads Distributed« določimo ime obtežbe, katero definiramo že na začetku (glej poglavje 2.3) in velikost obtežbe (Slika 2.13). Prikaže se obtežba na označenem elementu. (Slika 2.14).

| ame Distrib   | uted Loads     | •         |                | - Units           |
|---------------|----------------|-----------|----------------|-------------------|
| Load Cas      | e Name         | stalna    | •              | KN, m, C 💌        |
| Load Type ar  | d Direction    |           | Options        |                   |
| Forces        | C Momer        | nts       | Add to Ex      | isting Loads      |
| Coord Sys     | GLOBAL         | •         | Replace        | Existing Loads    |
| Direction     | Gravity        | -         | C Delete Ex    | isting Loads      |
| Trapezoidal L | pads<br>1.     | 2.        | 3.             | 4.                |
| Distance      | 0,             | 0,25      | 0,75           | 1.                |
| Load          | 0,             | 0,        | 0,             | 0,                |
| Relative      | ve Distance fr | rom End-I | C Absolute Dis | stance from End-I |
| Uniform Load  |                |           |                |                   |
| Load          | 80,            |           | ( OK           | Cancel            |

Slika 2.13: Primer določanja lastne teže in stalne obtežbe v programu SAP 2000

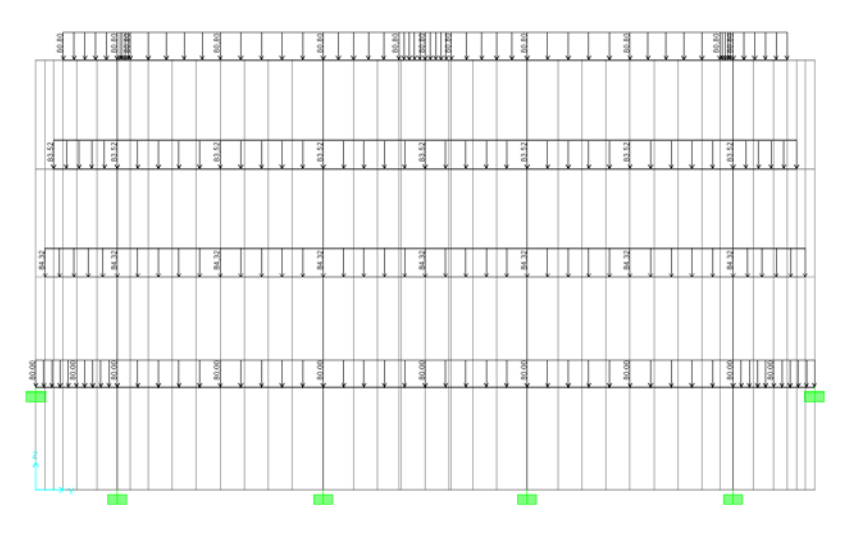

Slika 2.14: Primer prikaza lastne teže in stalne obtežbe v programu SAP 2000

Prostorski model :

Za vnos lastne teže in stalne obtežbe na ploskovni element, je podobno kot pri predhodnemu ravninskemu modelu, s to razliko, da v orodni vrstici »Assign,« z ukazom »Area Loads, « določimo ime, že na začetku definirane obtežbe, ter velikost obtežbe (Slika 2.15). Prikaže se ploskovna obtežba na označenem elementu. (Slika 2.16).

| Area Uniform Loads    |                         |
|-----------------------|-------------------------|
| Load Case Name staina | Units<br>KN, m, C       |
| Uniform Load          | Options                 |
| Load 10               | O Add to Existing Loads |
| Coord System GLOBAL   | Replace Existing Loads  |
| Direction Gravity 💌   | C Delete Existing Loads |
| ОК                    | Cancel                  |

Slika 2.15: Primer določanja lastne teže in stalne obtežbe v programu SAP 2000

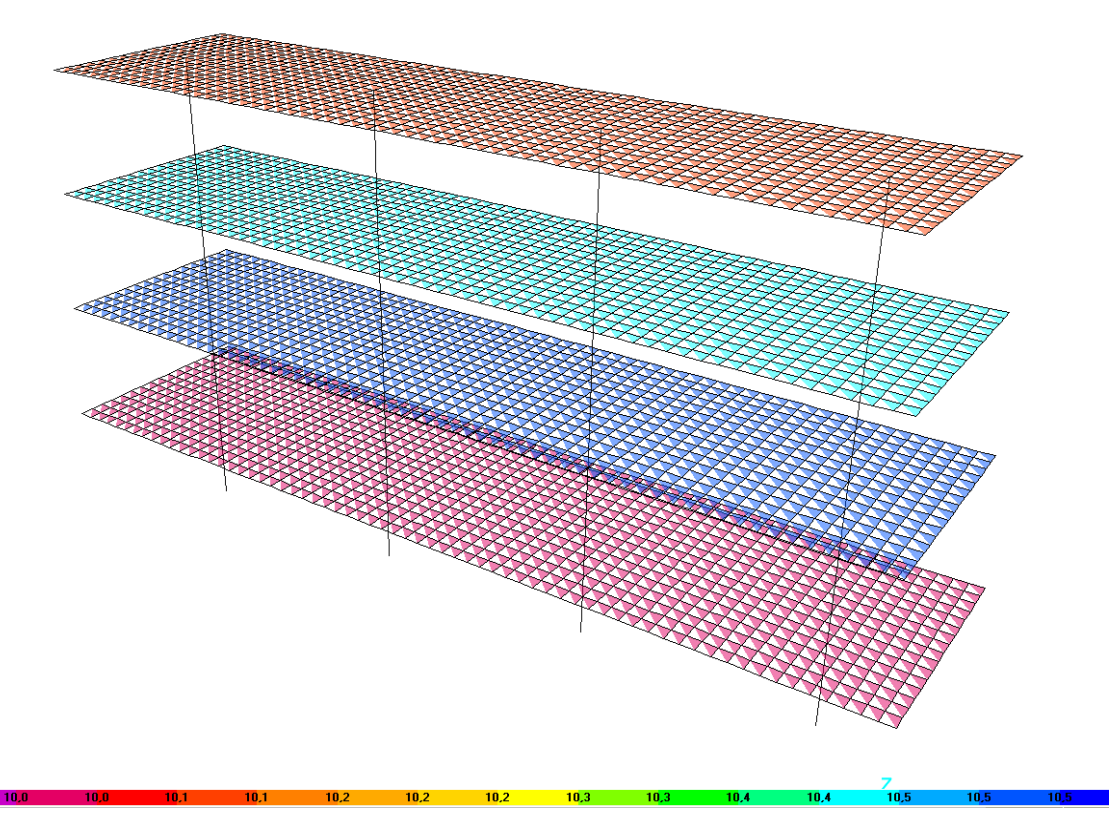

Slika 2.16: Primer prikaza lastne teže in stalne obtežbe v programu SAP 2000

#### 2.3.1.2 Lastna teža in stalna obtežba v ESA PT

Za vnos lastne teže in stalne obtežbe v ravninskih modelih, v primerjavi s SAP 2000, sta na razpolago dve možnosti. In sicer tako, da označimo element na katerim želimo podati obtežbo, ali pa to naredimo kasneje. V pogovornem oknu »Main« z ukazom »Load,« se odpre pogovorno okno, kjer določimo ime obtežbe, ki jo definiramo že na začetku (glej poglavje 2.3), ter tip obtežbe (točkovna obtežba, linijska obtežba). Potem ko določimo tip obtežbe, v našem primeru je to linijska obtežba, se nam odpre novo pogovorno okno »Line Force on beam« (Slika 2.17), kjer določimo velikost obtežbe. Nato označimo element na katerem želimo podati obtežbo ali pa to opustimo, če smo to naredil že na začetku. Obtežba se nam prikaže na željenem elementu (Slika 2.18).

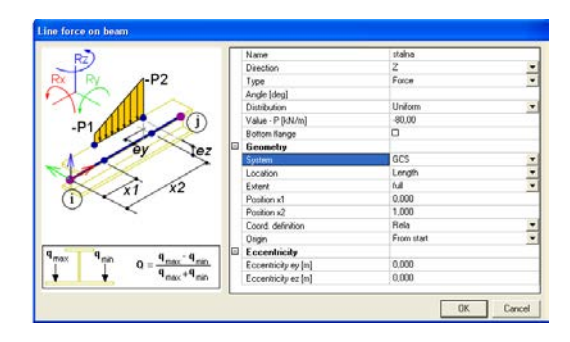

Slika 2.17: Primer določanja lastne teže in stalne obtežbe v programu ESA PT

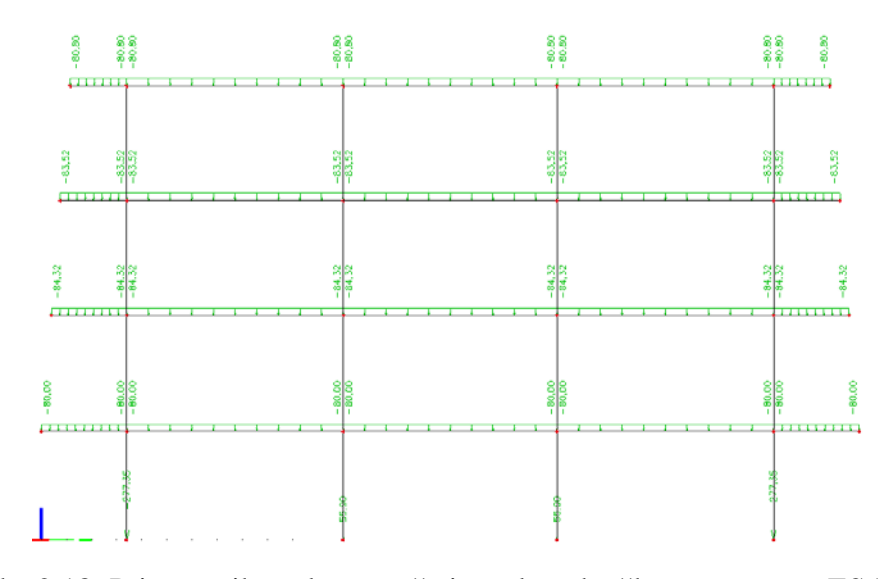

Slika 2.18: Primer prikaza lastne teže in stalne obtežbe v programu ESA PT

Pri vnosu lastne teže in stalne obtežbe na ploskovni element je način podoben, s to razliko, da v tipu obtežbe določimo ploskovno obtežbo. Nato se nam odpre novo pogovorno okno »Surface force,« kjer določimo velikost obtežbe (Slika 2.19). Prikaže se ploskovna obtežba na označenem elementu. (Slika 2.20).

| Sur | face force     |           |
|-----|----------------|-----------|
|     | Name           | stalna    |
|     | Direction      | Z 💌       |
|     | Туре           | Force 💌   |
|     | Value [kN/m^2] | -10,00    |
|     | Geometry       |           |
|     | System         | GCS 🗨     |
|     |                |           |
|     |                | OK Cancel |

Slika 2.19: Primer določanja lastne teže in stalne obtežbe v programu ESA PT

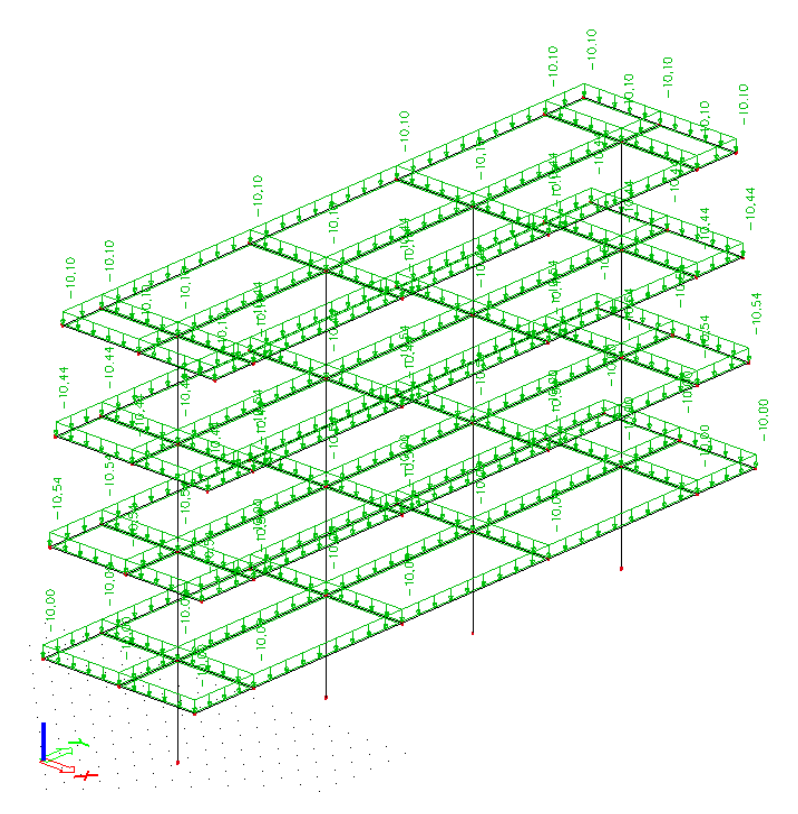

Slika 2.20: Primer prikaza lastne teže in stalne obtežbe v programu ESA PT

#### 2.3.2 Spremenljiva obtežba

Koristno obtežbo ravninskih modelov (Slika 2.21 in Slika 2.22) in prostorskih modelov (Slika 2.23 in Slika 2.24) se podajo na enak način, kot je to razloženo pri lastni teži in stalni obtežbi v obeh programih. Za določitev maksimalnih notranjih sil v stebrih, prečkah ali ploščah, postavimo več koristnih obtežb na princip šahovske postavitve obtežb, katere najbolj neugodno delujejo na konstrukcijo.

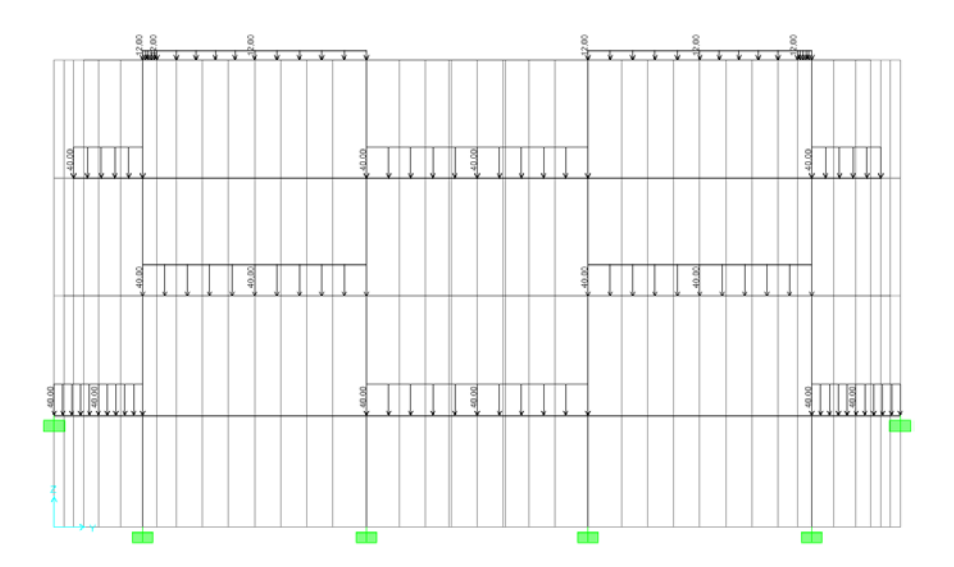

Slika 2.21: Primer postavitve linijske koristne obtežbe v programu SAP 2000

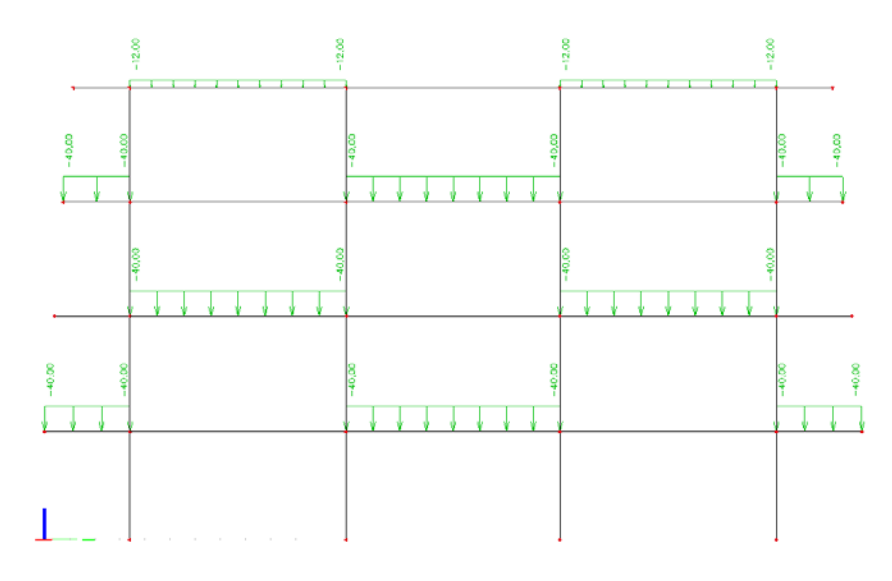

Slika 2.22: Primer postavitve linijske koristne obtežbe v programu ESA PT

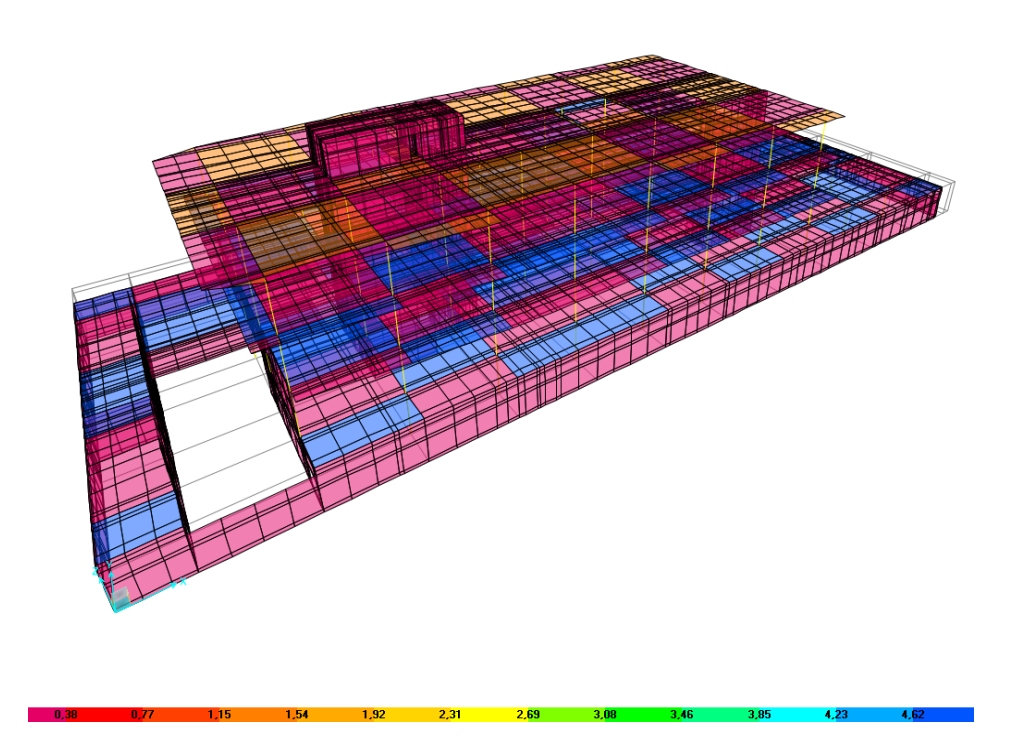

Slika 2.23: Primer postavitve ploskovne koristne obtežbe v programu SAP 2000

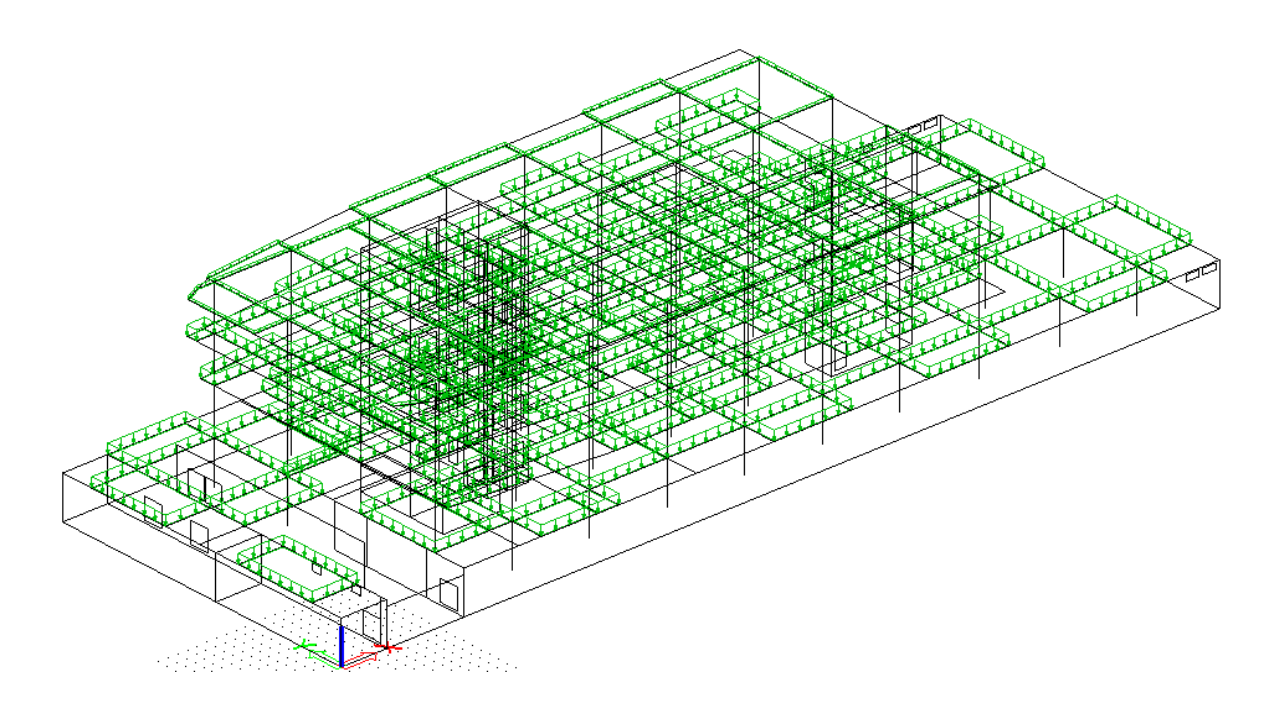

Slika 2.24: Primer postavitve ploskovne koristne obtežbe v programu ESA PT

#### 2.3.3 Obtežba s snegom in obtežba z vetrom

Obtežba s snegom in obtežba z vetrom, se pri ravninskih modelih in prostorskih modelih, podaja na enak način, kot pri podajanju lastne teže, ter stalne in spremenljive obtežbe.

#### 2.3.4 Kombinacije obtežb

V obeh računalniških programih lahko podamo kombinacije obtežb, katere najbolj neugodno delujejo na konstrukcijo. Mi te funkcije nismo izrabili.

#### 2.4 Analiza in prikaz rezultatov

Po končanem podajanju konstrukcijskih elementov in podajanju obtežb na konstrukcijo, konstrukcijo podpremo z podporami. Nato aktiviramo analizo. V programu SAP 2000 z ukazom »Run Analysis,« v programu ESA PT pa z ukazom »Calculation.«

#### 2.4.1 Analiza in prikaz rezultatov v SAP 2000

Po končani analizi, za prikaz rezultatov notranjih sil ravninskih elementov, izberemo v orodni vrstici »display« z ukazom »Show Forces/Stresses – Frames/Cables.« Odpre se pogovorno okno »Member Force Diagram for Frames«, kjer določimo obtežbeni primer in željeno notranjo silo (Slika 2.25). Potem se nam prikažejo rezultati notranjih sil, za katere smo izbrali obtežbni primer (Slika 2.26).

| Case/Combo<br>Case/Combo Name                         | stalna       |
|-------------------------------------------------------|--------------|
| - Multivalued Options<br>C Envelope (Range)<br>C Step | 1            |
| Component                                             |              |
| C Axial Force                                         | C Torsion    |
| C Shear 2-2                                           | C Moment 2-2 |
| C Shear 3-3                                           | Moment 3-3   |
| Scaling                                               |              |
| <ul> <li>Auto</li> </ul>                              |              |
| C Scale Factor                                        |              |
| Options                                               |              |
| Fill Diagram                                          | OK           |
| Show Values on Dia                                    | gram Cancel  |

Slika 2.25: Primer za prikaz rezultatov notranjih sil lastne teže in stalne obtežbe ravninskega elementa v programu SAP 2000

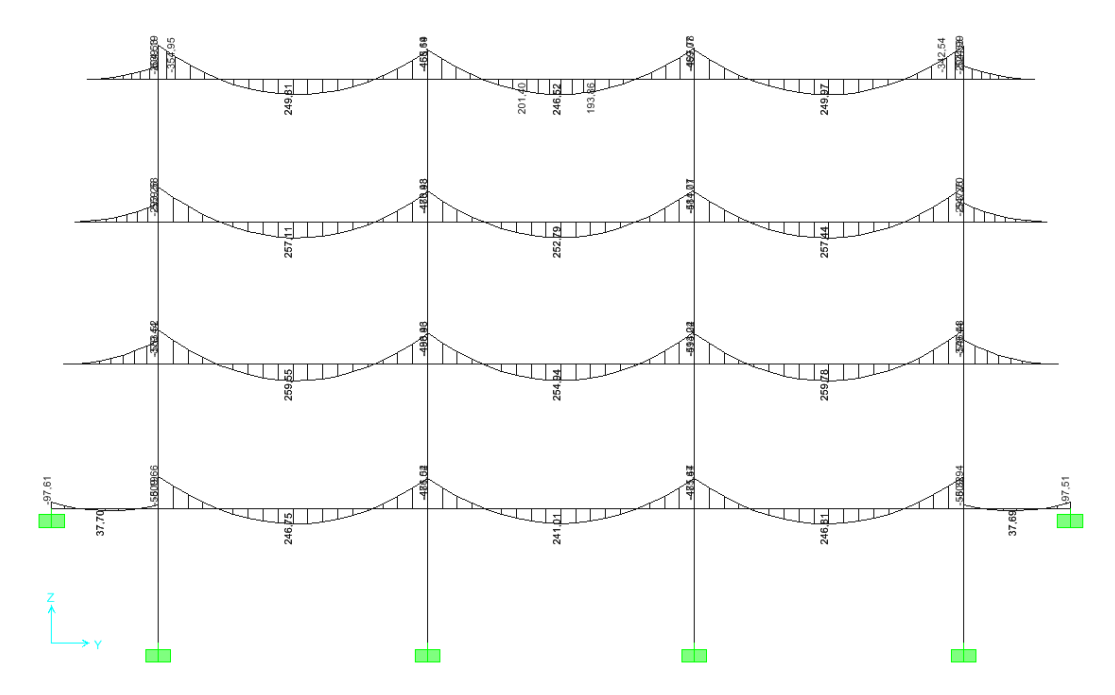

Slika 2.26: Primer rezultatov upogibnih momentov lastne teže in stalne obtežbe v programu SAP 2000

Za prikaz rezultatov notranjih sil za ploskovne elemente, je postopek podoben kot za ravninske elemente, s to razliko, da rezultate prikažemo z ukazom »Show Forces/Stresses – Shells,« (Slika 2.27 in Slika 2.28).

| Element Force/Stress Contours for Shells                                                                                                   |  |  |  |  |
|----------------------------------------------------------------------------------------------------|--|--|--|--|
| Case/Combo Case/Combo Name stalna                                                                                                    |  |  |  |  |
| Multivalued Options<br>C Envelope Max C Envelope Min<br>C Step 1                                                                           |  |  |  |  |
| Component Type     Forces     Stresses                                                                                                    |  |  |  |  |
| Conjuneiri<br>C F11 C M11 C V13 C N1<br>C F22 C M22 C V33 C N2<br>C F12 C M12 C VMAX C N12<br>C F14X C MMAX C N14X<br>C F14N C MMIN C NMIN |  |  |  |  |
| Contour Range<br>Min 0, Max 0,                                                                                                    |  |  |  |  |
| Stress Averaging<br>C None<br>C at All Joints<br>C over Objects & Groups Set Groups                                                        |  |  |  |  |
| Show Deformed Shape Show as Arrows                                                                                                    |  |  |  |  |

Slika 2.27: Primer za prikaz rezultatov notranjih sil lastne teže in stalne obtežbe ploskovnega elementa v programu SAP 2000

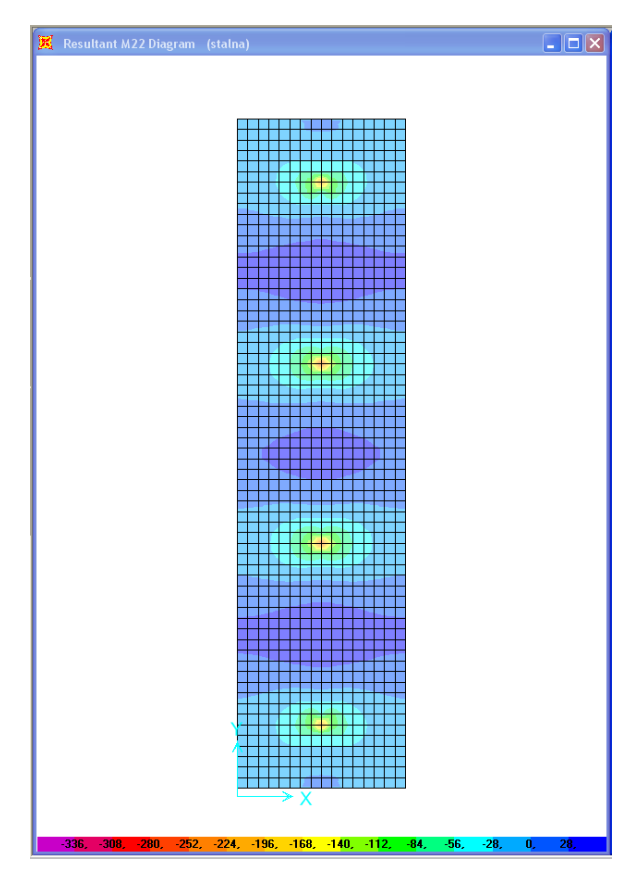

Slika 2.28: Primer rezultatov upogibnih momentov lastne teže in stalne obtežbe v programu SAP 2000

# 2.4.2 Analiza in prikaz rezultatov v ESA PT

Po končani analizi v programu ESA PT, v »Main« pogovornem oknu izberemo ukaz »Results« za prikaz rezultatov notranjih sil. Označimo »Internal forces on beam« in določimo obtežbni primer in željeno notranjo silo v pogovornem oknu »Propreties,« (Slika 2.29). Nato se nam prikažejo rezultati notranjih sil, katerih obtežbeni primer smo izbrali (Slika 2.30).

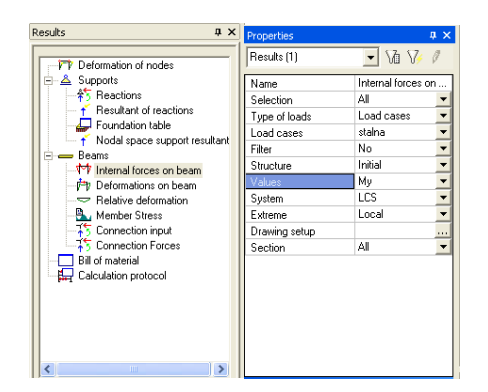

Slika 2.29: Primer za prikaz rezultatov notranjih sil lastne teže in stalne obtežbe ravninskega elementa v programu ESA PT

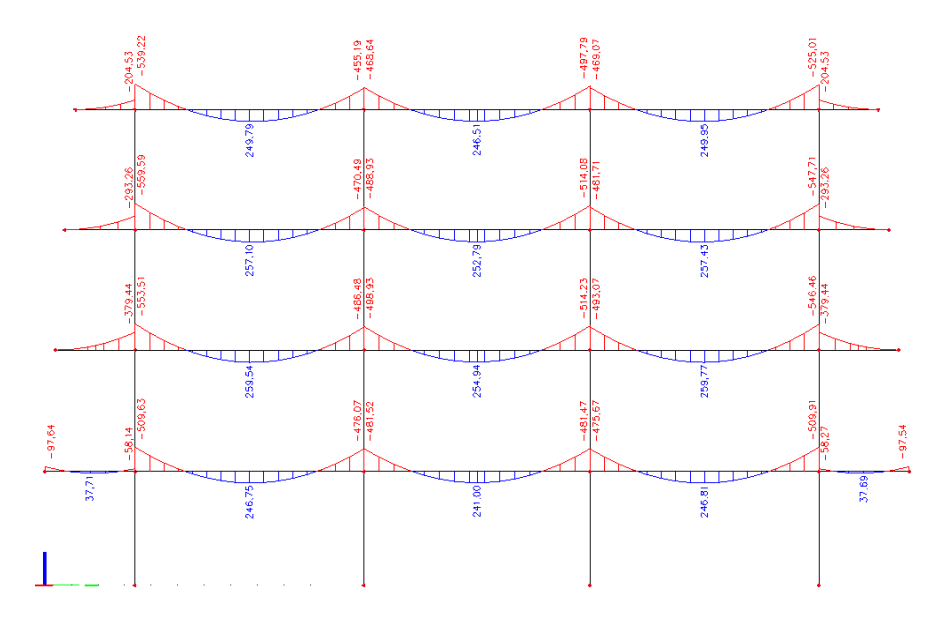

Slika 2.30: Primer rezultatov upogibnih momentov lastne teže in stalne obtežbe v programu ESA PT

Za prikaz rezultatov notranjih sil za ploskovne elemente dosežemo z ukazom »Results, « nato označimo »Member 2D -Internal Forces,« ter v pogovornem oknu »Properties, « določimo željeni obtežbeni primer, željeno notranjo silo in prerez za prikaz rezultatov (Slika 2.31 in Slika 2.32).

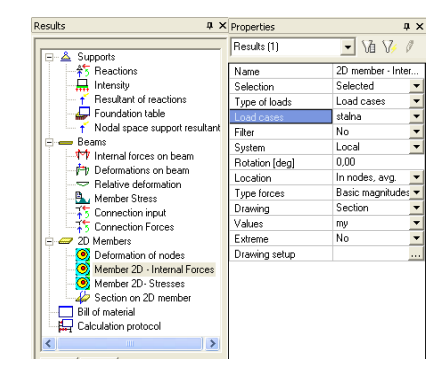

Slika 2.31: Primer za prikaz rezultatov notranjih sil lastne teže in stalne obtežbe ploskovnih elementov v programu ESA PT

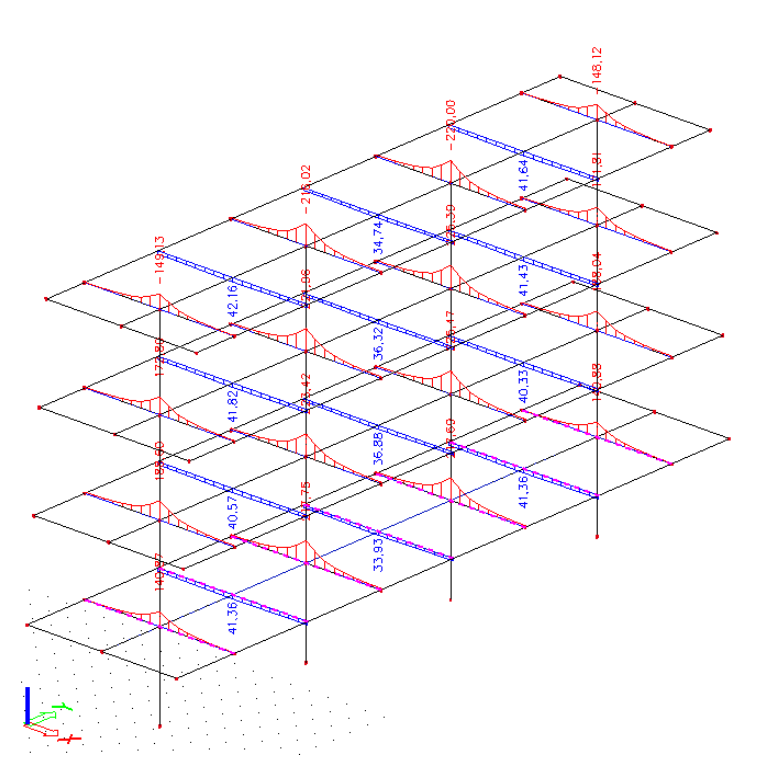

Slika 2.32: Primer rezultatov upogibnih momentov v prerezih, lastne teže in stalne obtežbe v programu ESA PT

# **3** OPIS KONSTRUKCIJE ANALIZERANEGA POSLOVNEGA OBJEKTA IN ANALIZA OBTEŽBE

### 3.1 Opis konstrukcije

Objekt leži v okolici Velenja in je samostojen, ter konstrukcijsko ni povezan z sosednjimi objekti. Pod koto terena ima kletno etažo, namenjeno parkiranju vozil, nad koto terena pa še tri etaže, in sicer pritličje, prvo in drugo nadstropje, namenjeni trgovanju, poslovanju in gostinski dejavnosti.

Kletna etaža (Slika 3) ima dimenzije 90,65 m x 32,50 m, pritličje 60,60 m x 28,10 m (Slika 3.1), prvo (Slika 3.2), drugo nadstropje (Slika 3.3) in streha (Slika 3.4), v prečni smeri sta glede na pritličje, zamaknjena proti notranjosti, v vzdolžni smeri pa previsno (konzolno) čez pritličje (Slika 3.5).

Konstrukcijski elementi so v rastru 4.65m, 7 x 8 m, 2 x 8.25m, 8m in 5,5m v vzdolžni smeri, ter 4m, 8m, 8.5 m, 8m in 4 m v prečni smeri. Etažna višina kleti je 4.3 metre, pritličja 4.59 metrov in prvo ter drugo nadstropje pa je 4.55 metrov.

Objekt je armiranobetonska kombinirana konstrukcija, katere nosilni elementi so AB plošče preko katerih se obtežba prenese na AB vertikalne nosilne element, stebre in stene.

Vsi konstrukcijski elementi so izvedeni iz betona kvalitete C 25/30 in armirani z rebrasto armaturo kvalitete RA 400/500 in mrežno armaturo MAG 500/560.

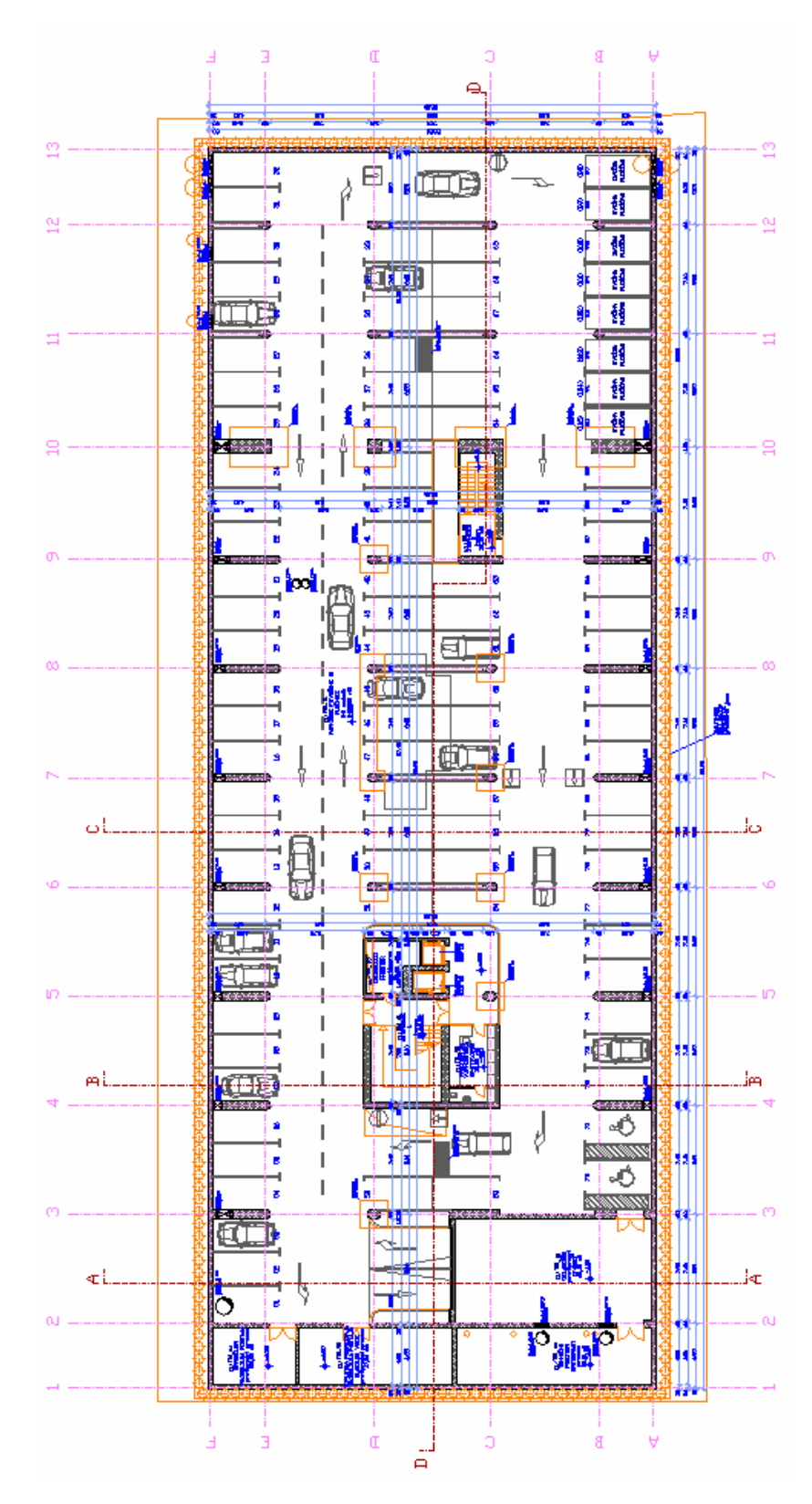

Slika 3: Tloris kleti

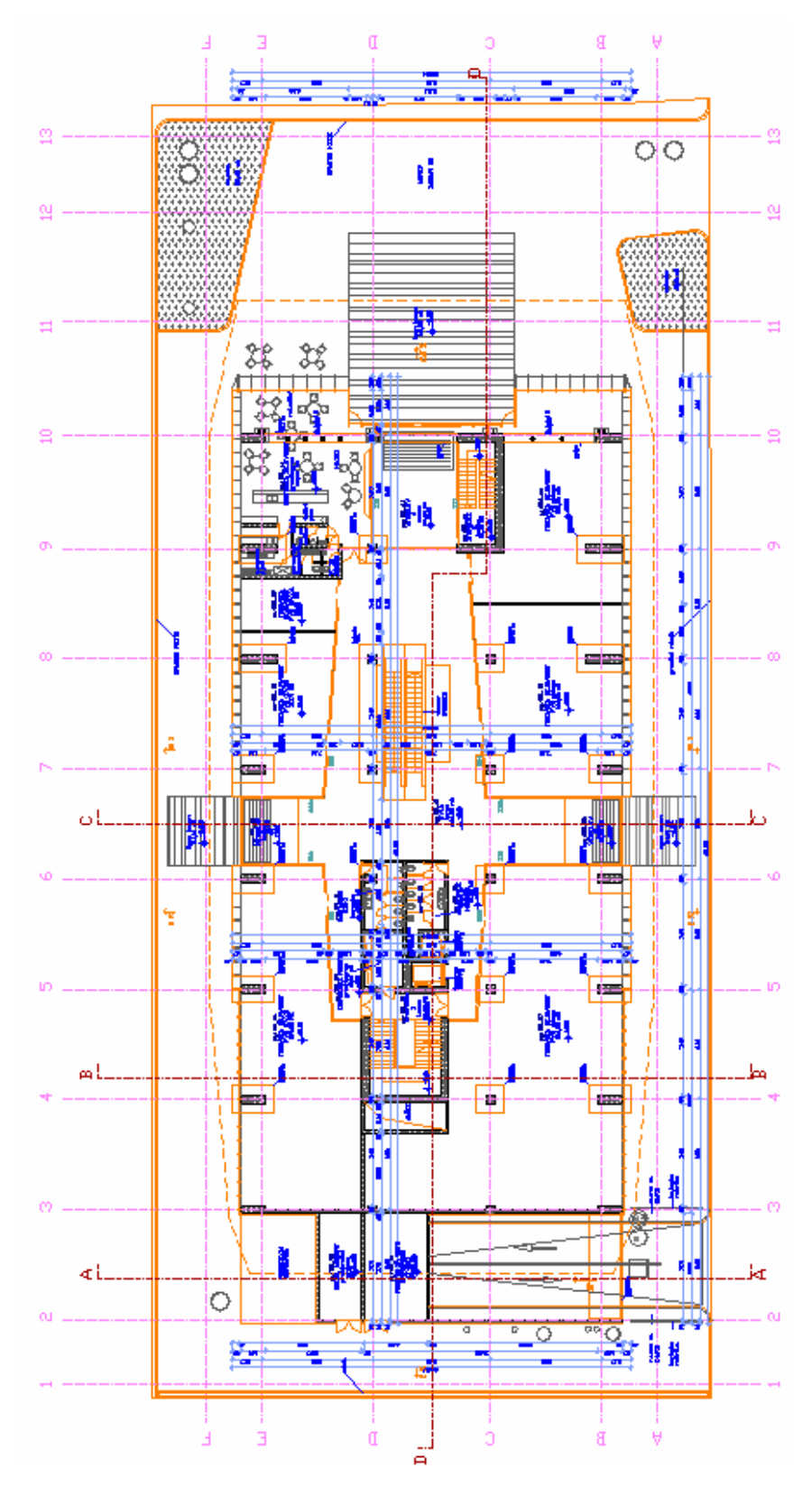

Slika 3.1: Tloris pritličja

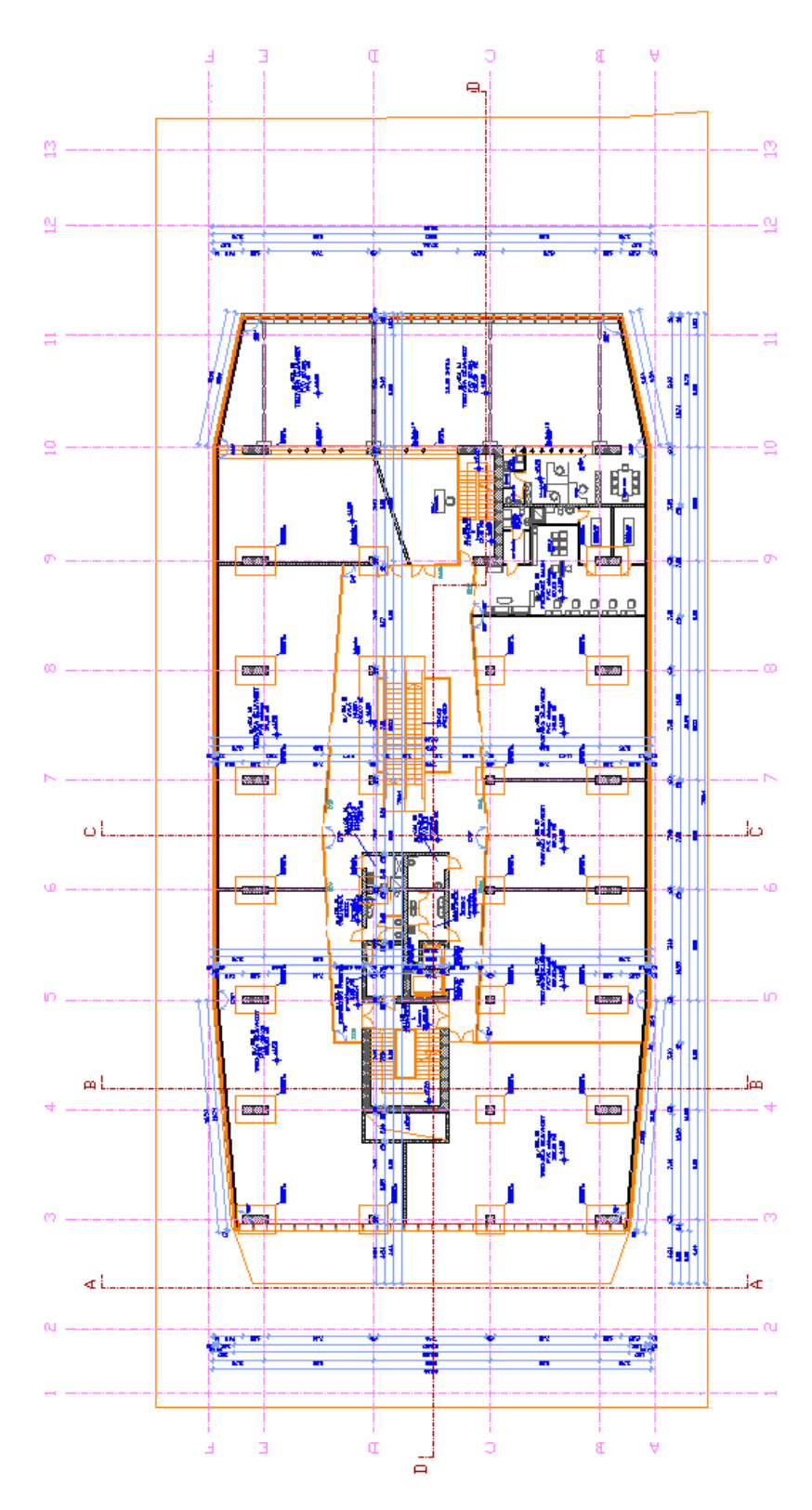

Slika 3.2: Tloris 1. Nadstropja

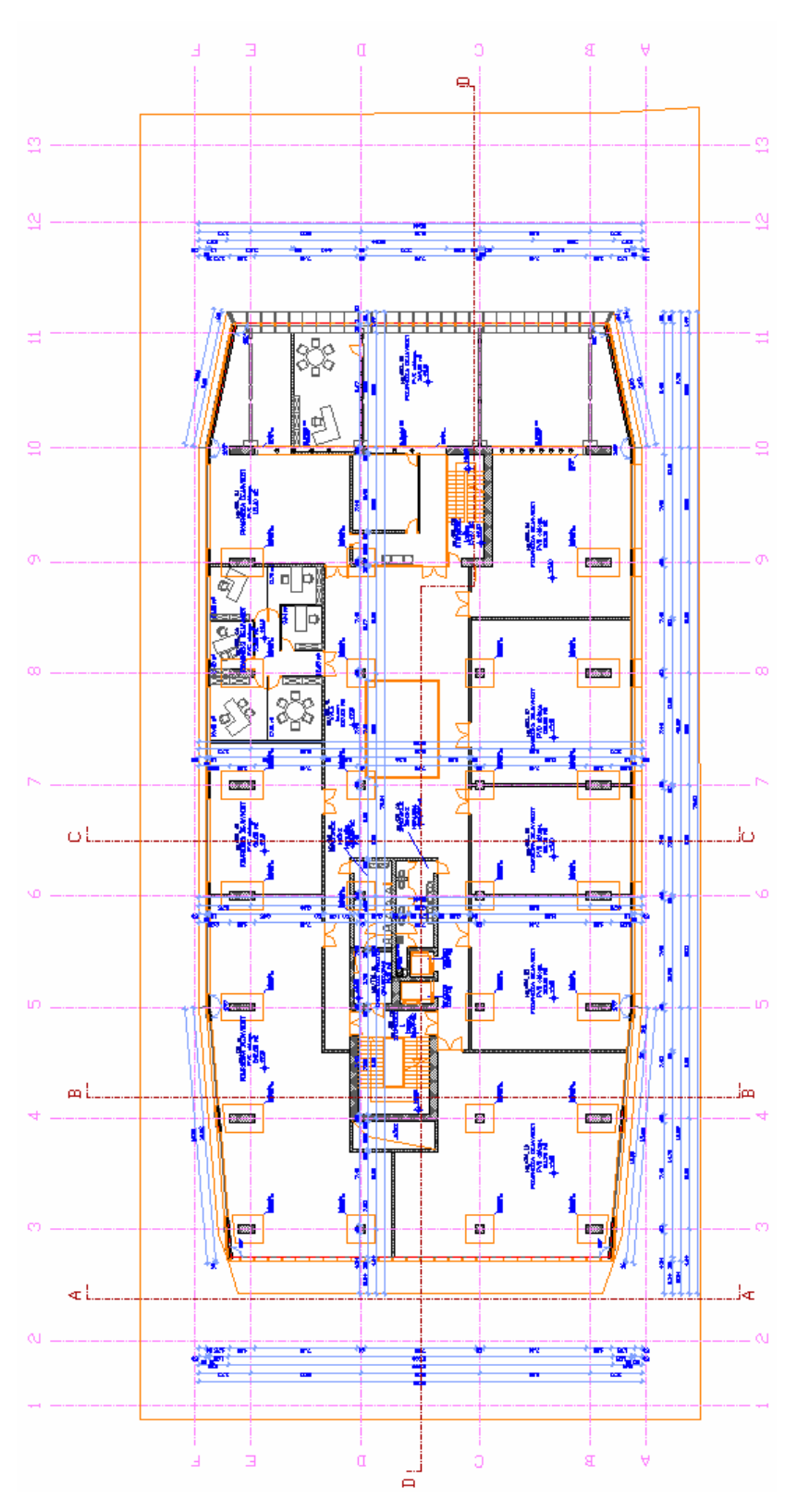

Slika 3.3: Tloris 2. Nadstropja

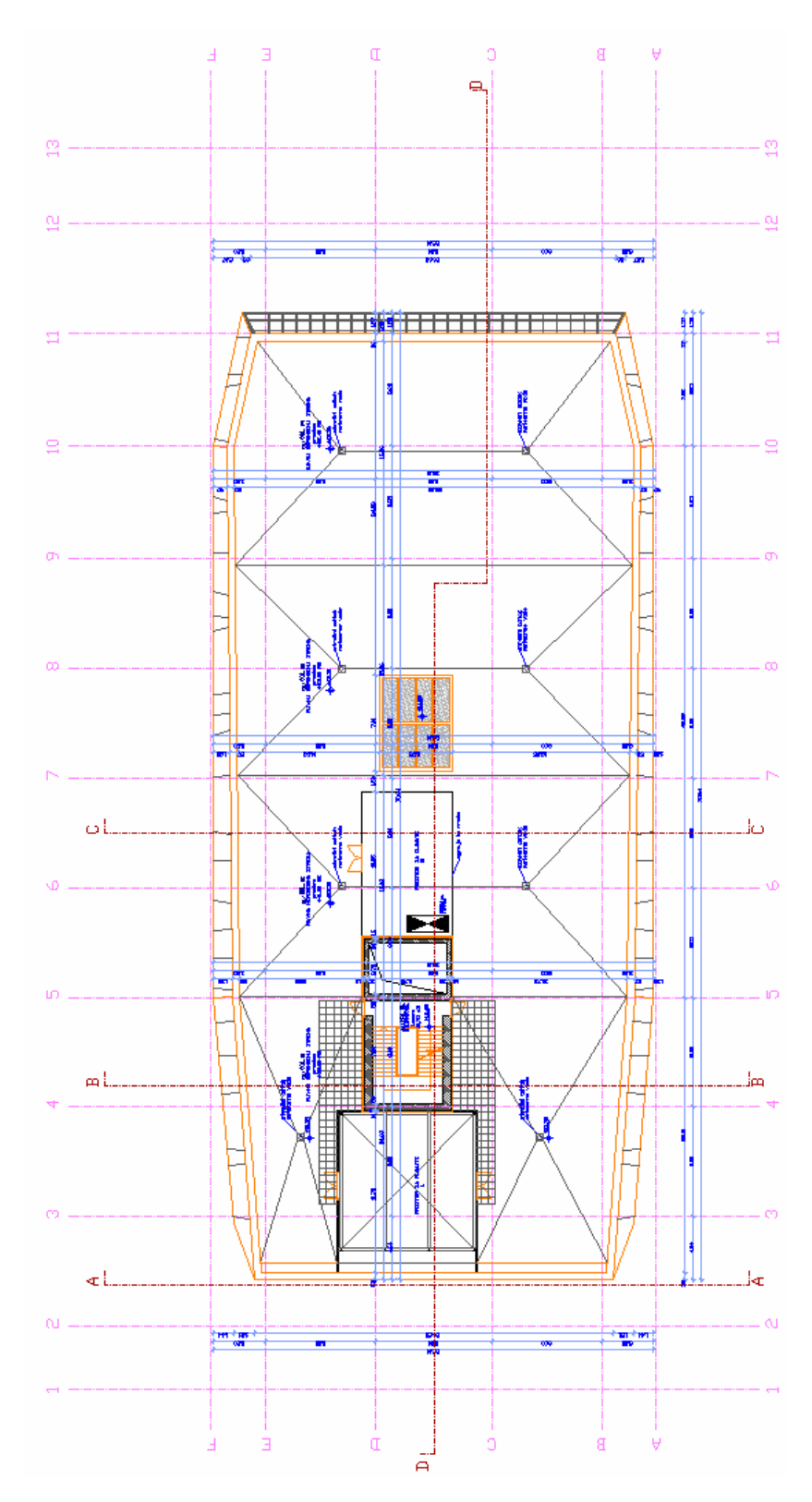

Slika 3.4: Tloris Strehe

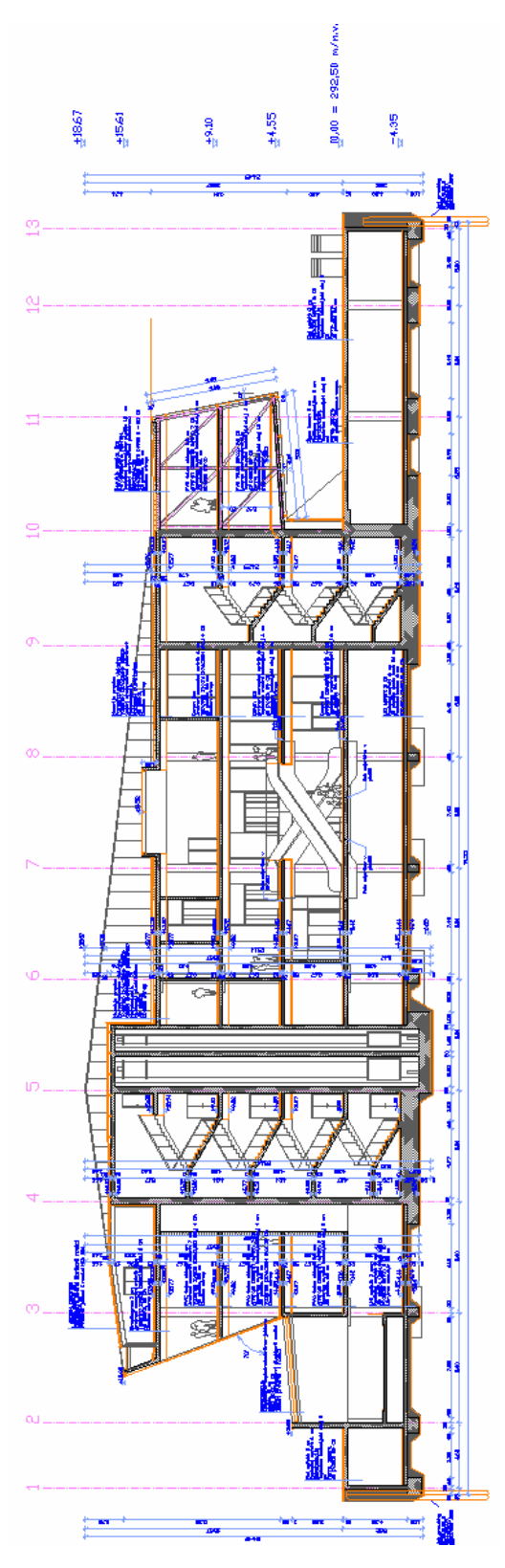

Slika 3.5: Vzdolžni prerez

# 3.2 Analiza obtežb

Vrednosti obtežb so bile upoštevane po standardu Evrokod 1 (EC1/1-1).

#### 3.2.1 Lastna teža in stalna obtežba

# 3.2.1.1 Plošča nad kletjo

# LASTNA TEŽA

| AB plošča           | $0,26m \ge 25,0 \le N / m^3 =$  | 6,50 | $kN / m^2$ |
|---------------------|---------------------------------|------|------------|
| Lastna teža stebrov | 2744 kN / 2695 m <sup>2</sup> = | 1,00 | $kN / m^2$ |

# STALNA OBTEŽBA

| Instalacije, izolacije   |                                | 0,30 | $kN / m^2$ |
|--------------------------|--------------------------------|------|------------|
| Cementni estrih          | $0,06m \ge 22,0 \le N / m^3 =$ | 1,32 | $kN / m^2$ |
| Zaključni sloj ( kamen ) | $0,04m \ge 22,0 \le N / m^3 =$ | 0,88 | $kN / m^2$ |

#### SKUPAJ

Ι Δ STNΔ ΤΕŽΔ

 $g_1 = 10,00 \text{ kN} / \text{m}^2$ 

Fasada  $60 \text{ kg} / \text{m}^2 \text{ x } 9,81 \text{ m} / \text{s}^2 \text{ x } 4,46 \text{m} / 1000 \qquad f_1 = 2,63 \quad \text{kN} / \text{m}$ 

# 3.2.1.2 Plošča nad pritličjem

| AB plošča           | $0,26m \ge 25,0 \le N / m^3 =$        | 6,50 | $kN / m^2$ |
|---------------------|---------------------------------------|------|------------|
| Lastna teža stebrov | $505 \text{ kN} / 1622 \text{ m}^2 =$ | 1,54 | $kN / m^2$ |

# STALNA OBTEŽBA

| Instalacije, izolacije                                        |                                 |                  | 0,30         | $kN / m^2$                 |
|---------------------------------------------------------------|---------------------------------|------------------|--------------|----------------------------|
| Cementni estrih                                               | $0,06m \ge 22,0 \le N / m^3 =$  |                  | 1,32         | $kN / m^2$                 |
| Zaključni sloj ( kamen )                                      | $0,04m \ge 22,0 \le N / m^3 =$  |                  | 0,88         | $kN / m^2$                 |
| SKUPAJ                                                        |                                 | g <sub>2</sub> = | <u>10,54</u> | <u>kN / m<sup>2</sup></u>  |
| Fasada $60 \text{ kg} / \text{m}^2 \text{ x } 9,81 \text{ m}$ | / s <sup>2</sup> x 4,55m / 1000 | $f_2 =$          | 2,68         | kN / m                     |
| 3.2.1.3 Plošča nad 1. nadstroj                                | ojem                            |                  |              |                            |
| LASTNA TEŽA                                                   |                                 |                  |              |                            |
| AB plošča                                                     | $0,26m \ge 25,0 \le N / m^3 =$  |                  | 6,50         | $kN / m^2$                 |
| Lastna teža stebrov                                           | 2421 kN / 1678 m <sup>2</sup> = |                  | 1,44         | kN / m <sup>2</sup>        |
| STALNA OBTEŽBA                                                |                                 |                  |              |                            |
| Instalacije, izolacije                                        |                                 |                  | 0,30         | $kN / m^2$                 |
| Cementni estrih                                               | $0,06m \ge 22,0 \le N / m^3 =$  |                  | 1,32         | $kN / m^2$                 |
| Zaključni sloj ( kamen )                                      | $0,04m \ge 22,0 \le N / m^3 =$  |                  | 0,88         | $kN / m^2$                 |
| SKUPAJ                                                        |                                 | g <sub>3</sub> = | <u>10,44</u> | <u>kN / m</u> <sup>2</sup> |
| Fasada $60 \text{ kg} / \text{m}^2 \text{ x } 9,81 \text{ m}$ | / s <sup>2</sup> x 4,55m / 1000 | $f_2 =$          | 2,68         | kN / m                     |

# 3.2.1.4 Plošča nad 2. nadstropjem

# LASTNA TEŽA

| AB plosea $0,20 \text{ m} \times 25,0 \text{ km} / \text{m} = 0,50 \text{ km}$ | AB plošča | $0,26m \ge 25,0 \le N / m^3 =$ | 6,50 | kN / m |
|--------------------------------------------------------------------------------|-----------|--------------------------------|------|--------|
|--------------------------------------------------------------------------------|-----------|--------------------------------|------|--------|

# STALNA OBTEŽBA

| Instalacije, izolacije   |                                                           | 0,30 | $kN / m^2$ |
|--------------------------|-----------------------------------------------------------|------|------------|
| Cementni estrih          | $0,11 \text{m} \text{ x } 22,0 \text{ kN} / \text{m}^3 =$ | 2,42 | $kN / m^2$ |
| Zaključni sloj ( kamen ) | $0,04m \ge 22,0 \le N / m^3 =$                            | 0,88 | $kN / m^2$ |

| SKUPAJ | $g_4 =$      | <u>10,10 kN / n</u> |
|--------|--------------|---------------------|
| SKUPAJ | <u>8</u> 4 – | <u>10,10 KIN/</u>   |

#### Fasada

| a | 60 kg / m <sup>2</sup> x 9,81 m / s <sup>2</sup> x 2,40m / 1000 | f <sub>3.1</sub> = | 1,41 | kN / m |
|---|-----------------------------------------------------------------|--------------------|------|--------|
| b | 60 kg / m <sup>2</sup> x 9,81 m / s <sup>2</sup> x 4,15m / 1000 | f <sub>3.2</sub> = | 2,44 | kN / m |
| c | 60 kg / m <sup>2</sup> x 9,81 m / s <sup>2</sup> x 0,60m / 1000 | f <sub>3.3</sub> = | 0,35 | kN / m |

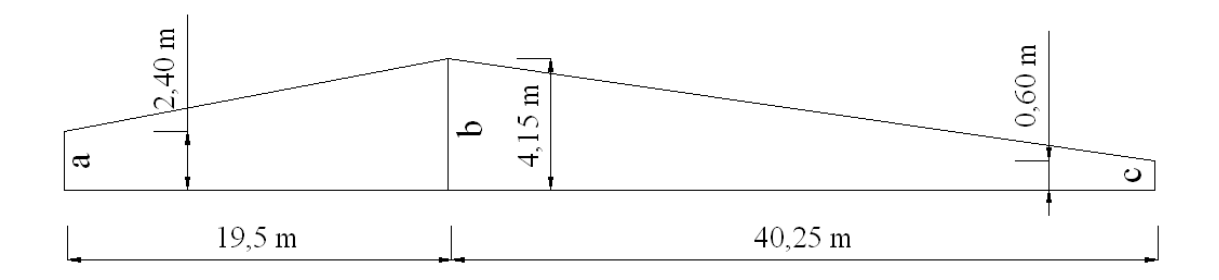

# 3.2.2 Koristna obtežba

Vrednosti obtežb so bile upoštevane po standardu EC1/1-1.

# 3.2.2.1 Plošča nad kletjo, nad pritličjem in 1. nadstropjem

 $q_1 = 5,00 kN / m^2$ 

#### 3.2.2.2 Plošča nad 2. nadstropjem

Pohodna streha

 $q_2 = \underline{1,50 \quad kN / m^2}$ 

# 3.2.3 Obtežba snega [ Evrokod 1 ( EC1/1-3 ) ]

Objekt leži v coni C, na 300 m nadmorske višine. Obtežbo izračunamo po enačbi:

 $s = \mu_i \times C_e \times C_t \times s_k$ 

Obtežba deluje na celi površini:

 $s = 0.8 \times 1.0 \times 1.0 \times 1.9 \text{ kN} / \text{m}^2 =$   $s = 1.52 \text{ kN} / \text{m}^2$ 

# 3.2.4 Obtežba vetra [ Evrokod 1 ( EC1/1-4 ) ]

Cona A  $\rightarrow$  v<sub>b</sub> = 25 m / s

Zunanji vpliv :

$$W_{e} = q_{p}(z_{e}) \times c_{pe}$$
$$q_{b} = \rho_{ZRAK} \times \frac{v_{b}^{2}}{2} = 1,25 \frac{kg}{m^{3}} \times \frac{25^{2} m^{2}}{2s^{2}} = 0,39 kN / m^{2}$$

Kategorija terena : III.

$$c_{r}(z) = k_{r} \times In(z/z_{0})$$

$$c_{r}(14) = 0.22 \times In(14/0.3) = 0.845$$

$$v_{m}(z) = c_{r}(z) \times c_{0}(z) \times v_{b} = 0.845 \times 1 \times 25 \frac{m}{s} = 21.13 \frac{m}{s}$$

$$\sigma_{V} = k_{r} \times v_{b} \times k_{l} = 0.22 \times 25 \times 1 = 5.5 \frac{m}{s}$$

$$l_{V}(14) = \frac{\sigma_{V}}{v_{m}} = \frac{5.5}{21.13} = 0.26$$

$$q_{p}(z) = [1 + 7 \times l_{v}(z)] \times \frac{1}{2} \times \rho \times v_{m}^{2}(z) = [1 + 7 \times 0.26] \times 0.5 \times 1.25 \frac{kg}{m^{3}} \times 21.13^{2} \frac{m^{2}}{s^{2}} = 0.79 kN/m^{2}$$

$$c_{e}(14) = \frac{q_{p}(14)}{q_{b}} = \frac{0.79}{0.39} = 2.0$$

 $c_{pe} = c_{pe10}$  [več kot A = 10 m<sup>2</sup>]

Pri računu obtežbe z vetrom smo upoštevali, veter delujoč horizontalno na plošče in vertikalno na ravni strehi v prečni smeri, katere so izračunane s kombinacijo zunanjih ter notranjih vplivov, kot sta pritisk in srk.
# Prečna smer (h < b)

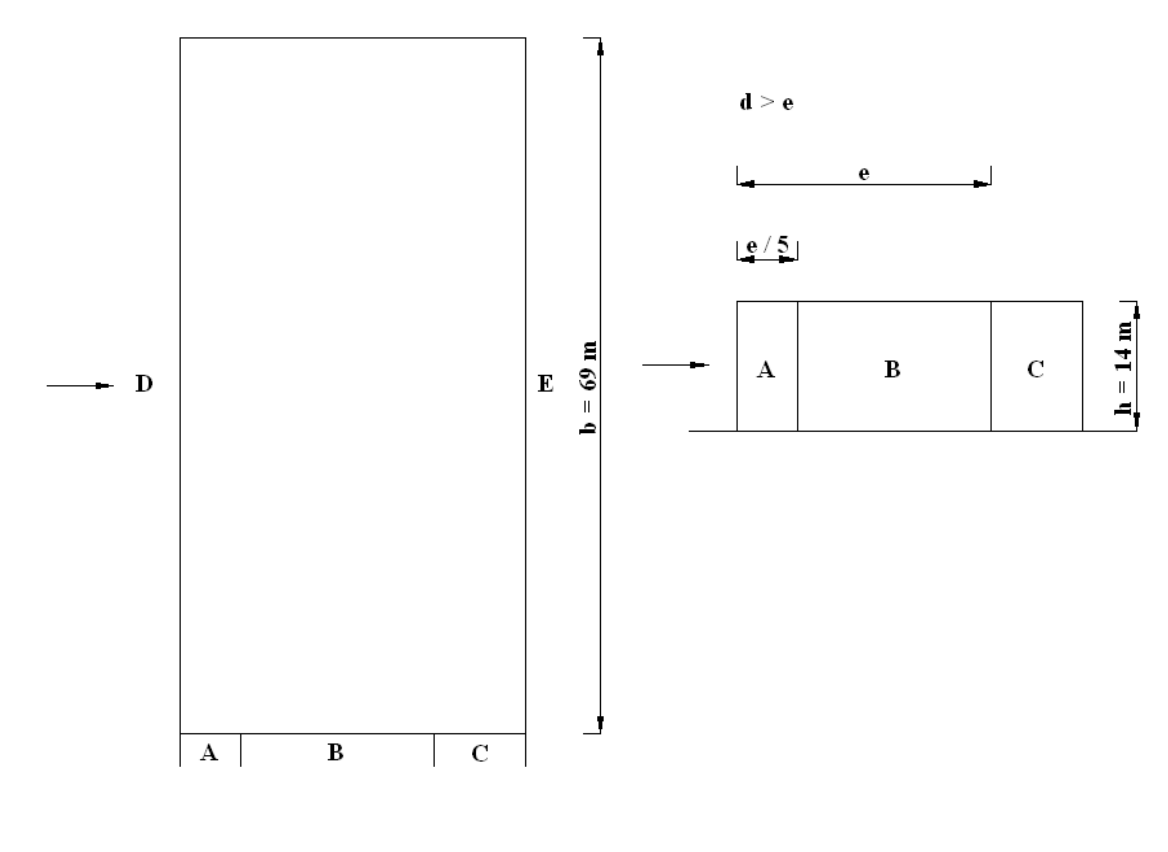

e = min ( b, 2h ) = ( 29 m, 28 m ) = 28 m

$$\frac{h}{d} = \frac{14}{29} = 0,48$$

D = 0,7; E = -0,3

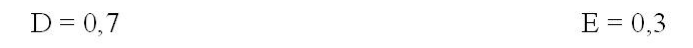

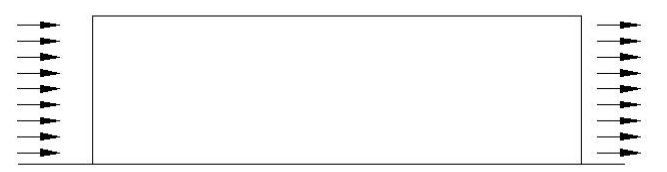

Oblikovni faktor - ravna streha

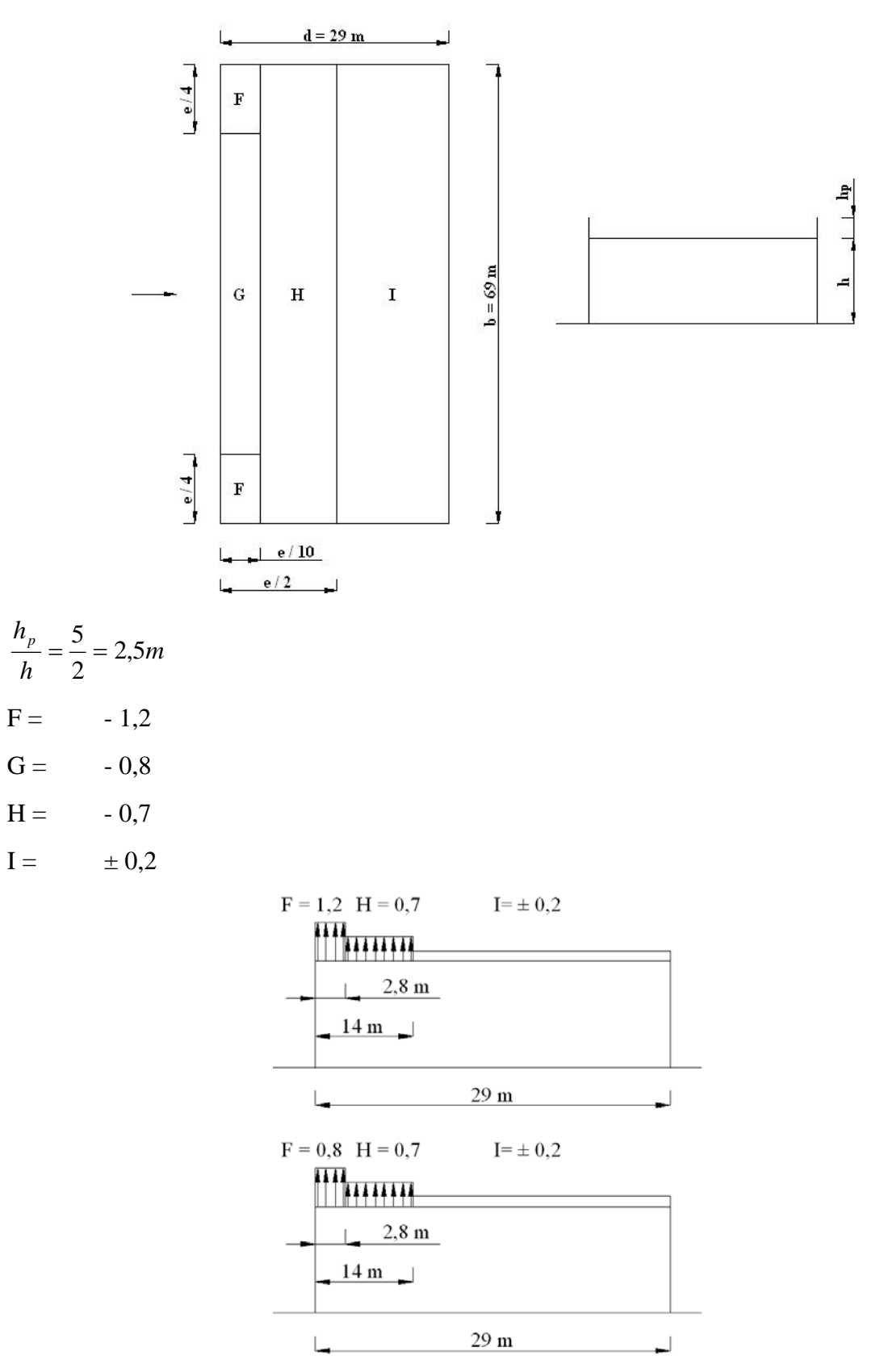

Notranji vplivi

 $W_i = q_p(z_i) \times c_{pi}$   $c_{pi} = 0.75 \quad \text{pritisk}$  $c_{pi} = -0.6 \quad \text{srk}$ 

#### ZUNANJI + NOTRANJI VPLIV ( pritisk )

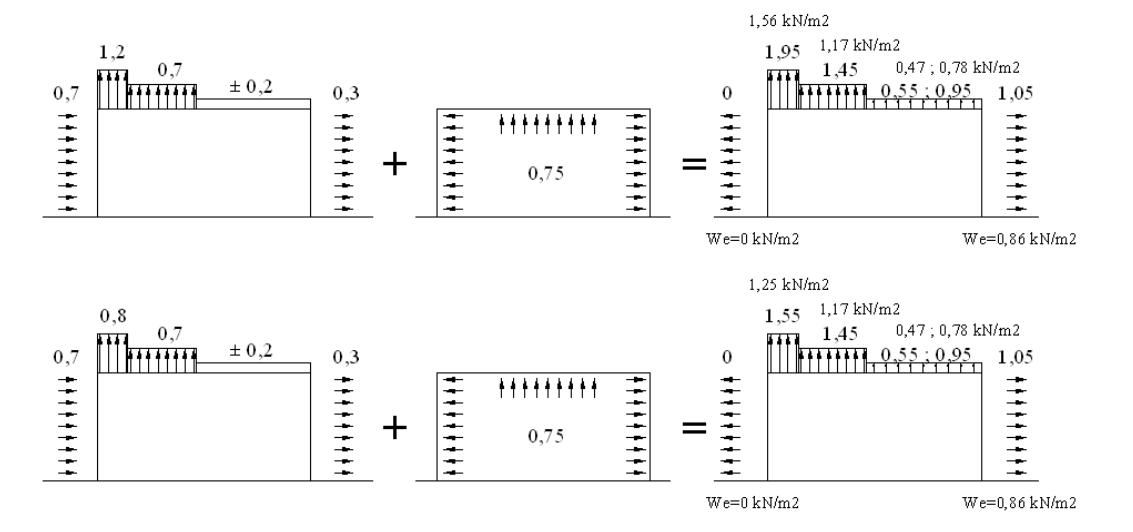

ZUNANJI + NOTRANJI VPLIV ( srk )

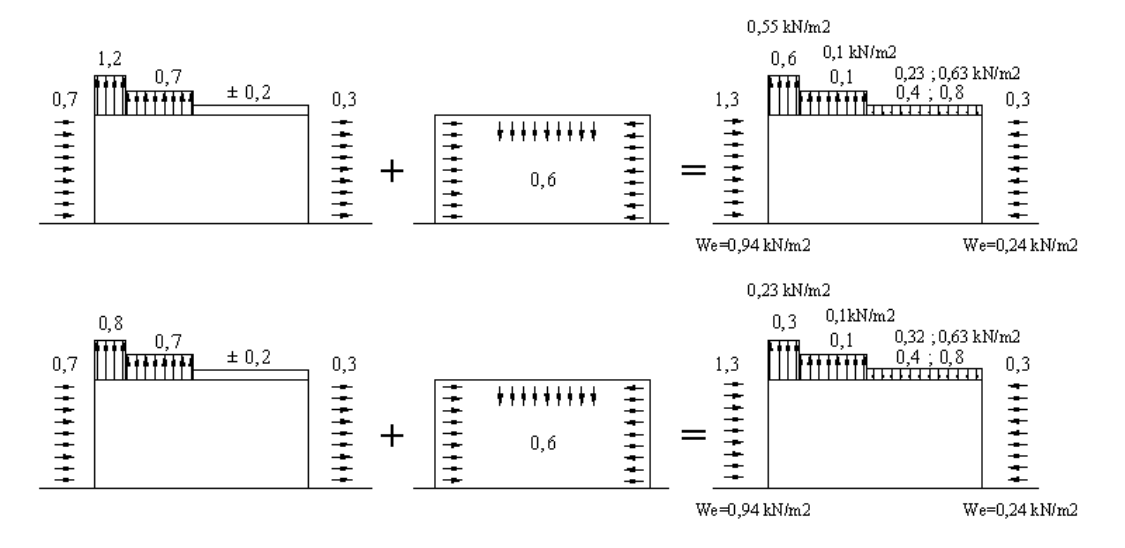

### 4. OPIS MODELOV KONSTRUKCIJE

Za primerjalno analizo smo se osredotočili na del konstrukcije v osi 6, ki je prečni okvir, zato imamo več različnih konstrukcijskih zasnov. Notranje vplive (odprtine, nosilne stene stopnišča) zanemarimo, zaradi potrebne natančnosti modelov. Izrezani del konstrukcije objekta zasnujemo kot več posameznih računalniških modelov:

- Ravninski okvir, model s centrično povezanimi stebri model I.
- Ravninski okvir, model z ekscentrično povezanimi stebri model II.
- Ravninski okvir, model s centrično povezanimi stebri in obodnimi stenami model III.
- Ravninski okvir, model z ekscentrično povezanimi stebri in obodnimi stenami model IV.
- Prostorski model tipičnega okvirja
- Prostorski model celotne konstrukcije

## 4.1 Ravninski okvir, model s centrično povezanimi stebri – model I.

Okvir ima štiri etaže, klet, pritličje, prvo in drugo nadstropje. Klet ima etažno višino 4.3 m, pritličje 4.59 m ter prvo in drugo nadstropje 4.55 m, kar skupaj znaša 17.99 m. Okvir tvorijo štiri armiranobetonski stebri, v prečni smeri na medsebojni osni razdalji 8.6 m, 8.5 m, 8.6 m. Stebri so v kleti dimenzij 2 x 60 / 430, 2 x ovalna 60 / 100, v pritličju, 1. in 2. nadstropje pa 2 x 60 / 180, 60 / 60 in 60 / 85. Prečke se glede pritličja zamaknejo proti notranjosti in previsne, in sicer prečka nad pritličjem za 0.4 m, prečka nad 1. nadstropjem za 0.75 m, in prečka nad 2. nadstropjem pa za 1.15 m. Tako da prečka nad kletjo meri v dolžino 32.5 m, prečka nad pritličjem 31.7 m, prečka nad 1. nadstropjem 31 m in 2. nadstropjem 30.2 m. Prečke so debeline 26 cm in širine 8 m. Prečka nad kletjo je na obeh robovih, v prečni smeri, vpeta. Stebri so togo vpeti v točkovne temelje (Slika 4.1).

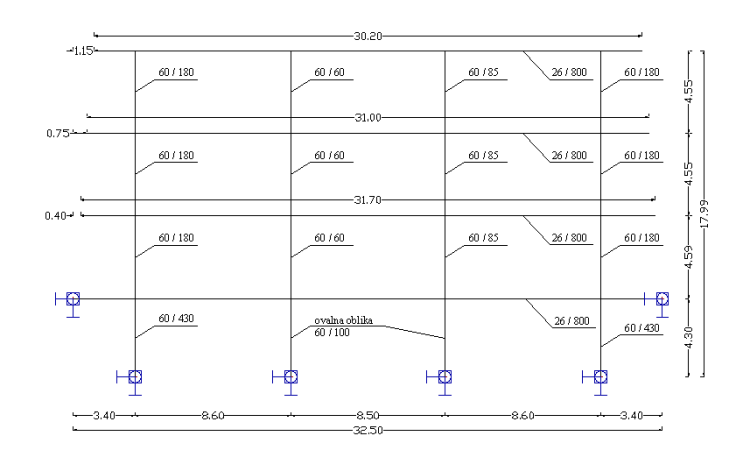

Slika 4.1: Shematski prikaz konstrukcijske zasnove modela I.

# 4.2 Ravninski okvir, model z ekscentrično povezanimi obodnimi stebri – model II.

Model je podoben predhodnemu, z razliko, da sta zunanja stebra, dimenzije 60 / 430, pomaknjena proti zunanjosti za 1.25 m, oziroma ekscentrično podana glede na os in povezana z togo povezavo (kar pomeni da imata neskončno površino in neskončni vztrajnostni moment) z pritličnim zunanjim stebrom dimenzij 60 / 180 (Slika 4.2).

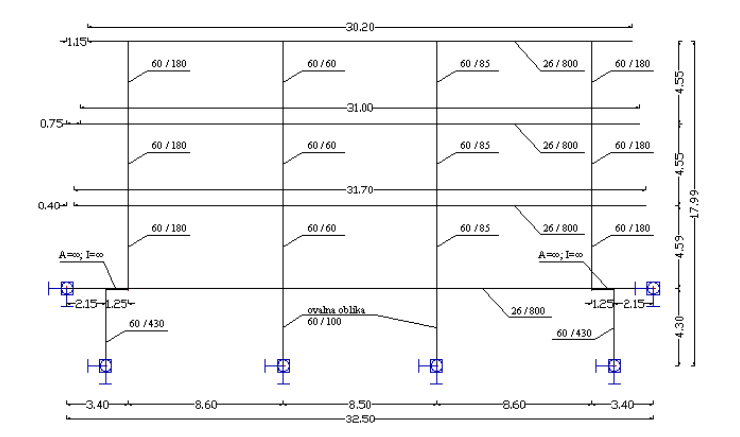

Slika 4.2: Shematski prikaz konstrukcijske zasnove modela II.

# 4.3 Ravninski okvir, model s centrično povezanimi stebri in obodnimi stenamimodel III.

Model je podoben kot pri modelu I., v kletni etaži, na robu prečke nad kletjo, je dodana obodna stena, kot linijski element. Stena je dimenzije 30/800 cm in je togo vpeta (Slika 4.3).

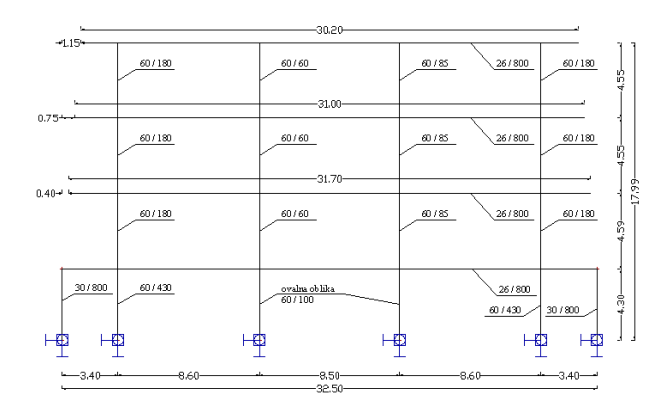

Slika 4.3: Shematski prikaz konstrukcijske zasnove modela III.

# 4.4 Ravninski okvir, model z ekscentrično povezanimi obodnimi stebri in obodnimi stenami – model IV.

Model je podoben modelu II in III, na robu prečke nad kletjo pa je dodana obodna stena, kot linijski element in kletna zunanja stebra, pomaknjena proti zunanjosti, ter togo povezana (Slika 4.4).

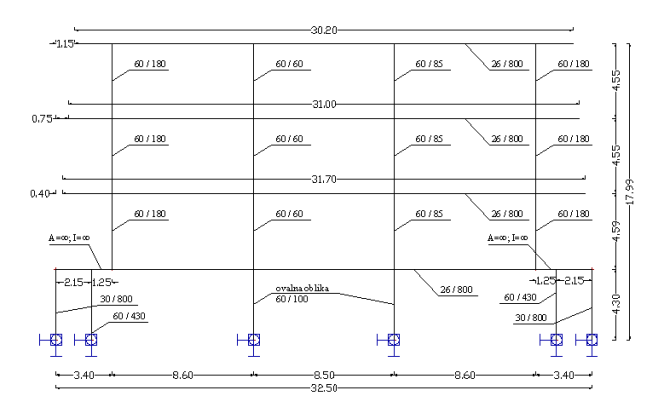

Slika 4.4: Shematski prikaz konstrukcijske zasnove modela IV.

# 4.5 Prostorski model tipičnega okvirja

Prečko kot linijski element zamenjamo z ploskovnim elementom, ter dobimo prostorski model tipičnega okvirja. Ploskovni element je na robu, v vzdolžni in prečni smeri, podprt z podporami (Slika 4.5).

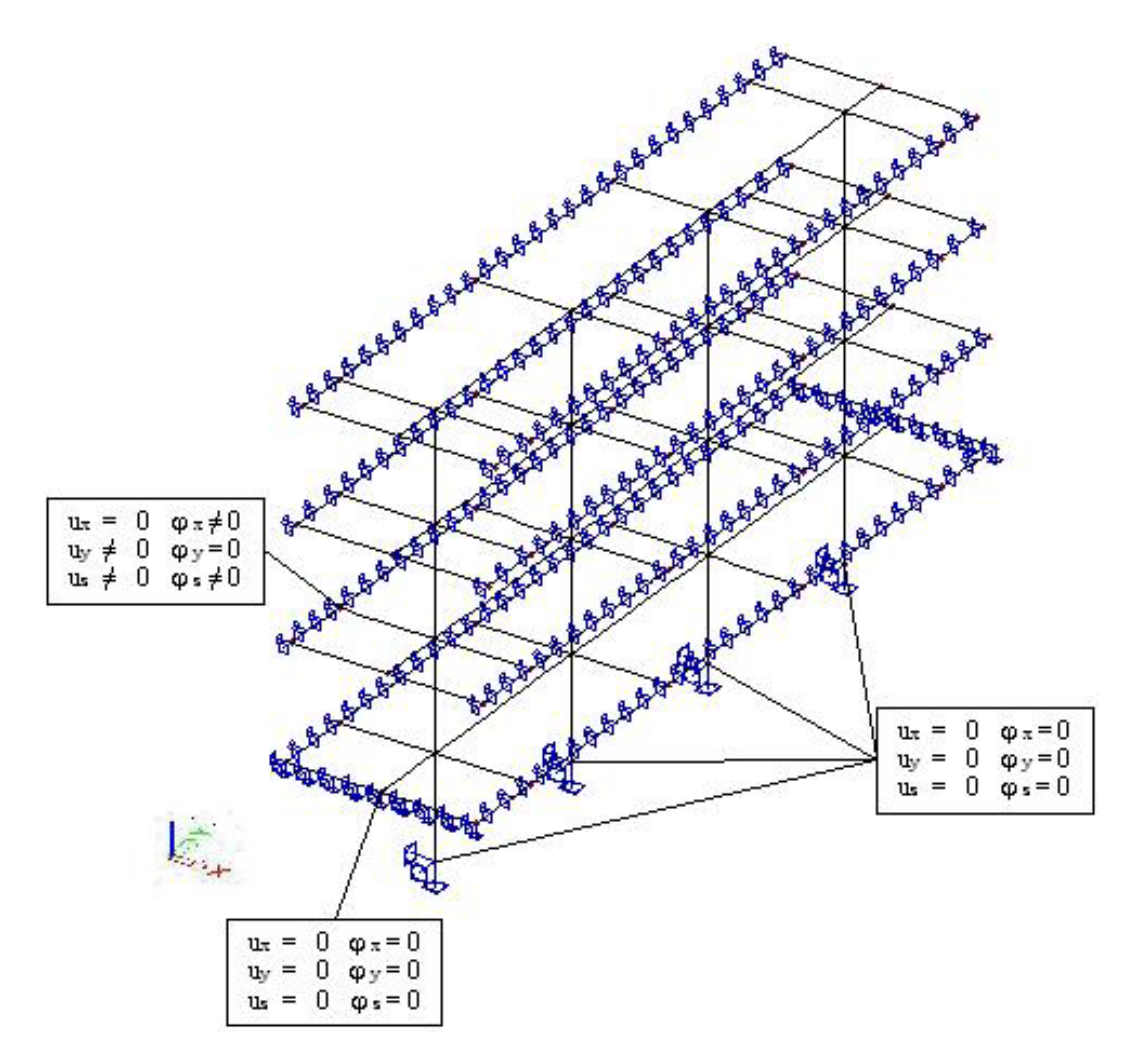

Slika 4.5: Shematski prikaz konstrukcijske zasnove prostorskega modela tipičnega okvirja

### 4.6 Prostorski model celotne konstrukcije

Raster je sestavljena iz trinajstih osi, v vzdolžni smeri označenih od 1 do 13 in iz šestih osi, v prečni smeri označenih od A do F. Konstrukcijo tvorijo AB stene in okvirji. V kleti, v oseh 1, 2, 3, 13, A in F so AB stene debeline 30 cm (Slika 4.6). V prečni smeri, v osi 3, 4, 5, 6, 7 in 8 so okvirji sestavljeni iz stebrov in plošč sledečih dimenzij:

- V osi 3 v pritličju, 1. in 2. nadstropju so stebri dimenzij: 2 x 60/180 cm in 2 x 60 / 60 cm, s tem da se stebra dimenzij 60/180 cm zamenjata z 60/120 cm.
- V osi 4 in 5 v kleti so stebri dimenzij 2 x 60 / 430 cm, 2 x ovalna stebra 60 / 100 cm, v pritličji, 1. in 2. nadstropju pa stebre dimenzij 2 x 60 / 180 cm, 60 / 60 cm.
- V osi 6 in 7 v kleti so stebri dimenzij 2 x 60 / 430 cm, 2 x ovalna stebra 60 / 100 cm, v pritličji, 1. in 2. nadstropju pa stebre dimenzij 2 x 60 / 180 cm, 60 / 60 cm, 60 / 85 cm.
- V osi 8 v kleti so stebri dimenzij 2 x 60 / 515 cm, 2 x ovalna 60 / 100 cm, v pritličju 2 x 60 / 265 cm in 2 x 60 / 60 cm, v 1. in 2. nadstropju pa 2 x 60 / 180 cm in 2 x 60 / 60 cm.
- Plošče so armiranobetonske, debeline 26 cm

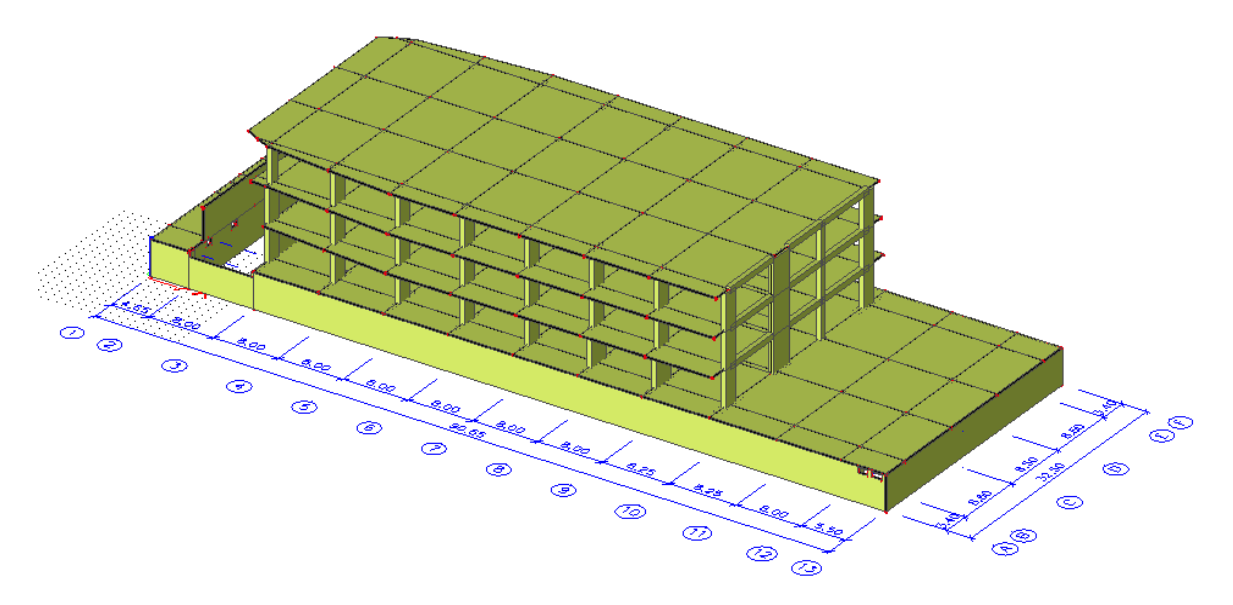

Slika 4.6: Prikaz prostorskega modela celotne konstrukcije

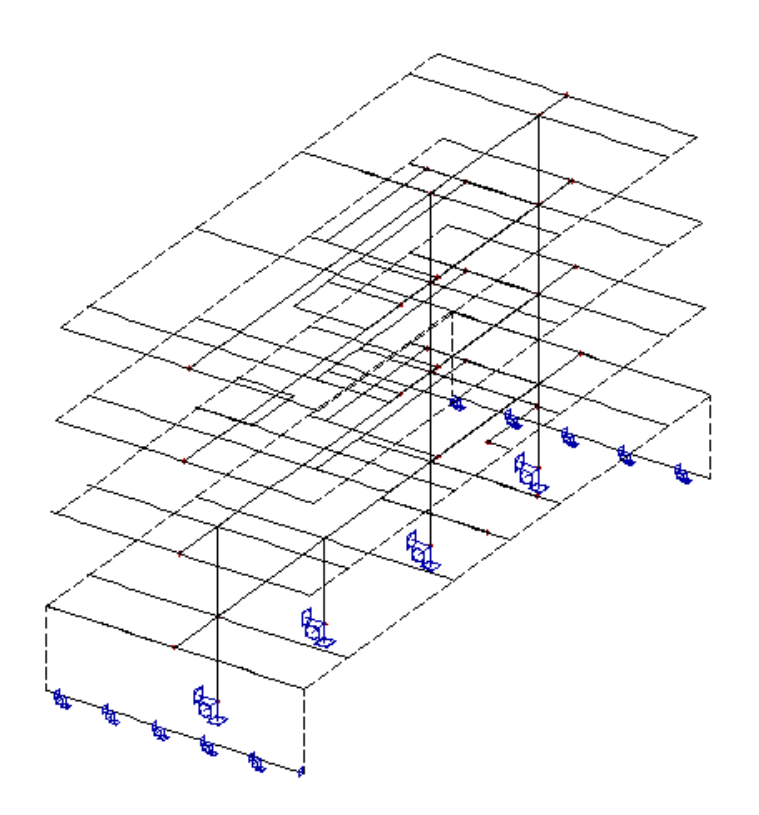

Slika 4.7: Shematski prikaz izseka prostorskega modela celotne konstrukcije

# 5 PRIMERJAVE MODELOV IN PRIMERJAVA REZULTATOV OBEH PROGRAMOV

Notranje sile v računalniških modelih smo izračunali s pomočjo računalniških programov SAP 2000 in ESA PT. Rezultate obeh programov smo primerjali v ustreznih preglednicah. Primerjali smo rezultate v tipični konstrukcijskih elementih. Najprej je podana primerjava rezultatov v plošči nad pritličjem, nato pa še primerjava rezultatov v značilnih stebrih (Slika 5). Primerjali smo rezultate stebrov tipične etaže od S5 do S8 in kletnih stebrov S1 in S4. Poleg primerjave rezultatov programov SAP 2000 in ESA PT je v preglednicah podana tudi primerjava notranjih sil, določenih z različnimi modeli, opisanimi v 4. poglavju.

Geometrijski položaj konstrukcijskih elementov je razviden iz slike 5.

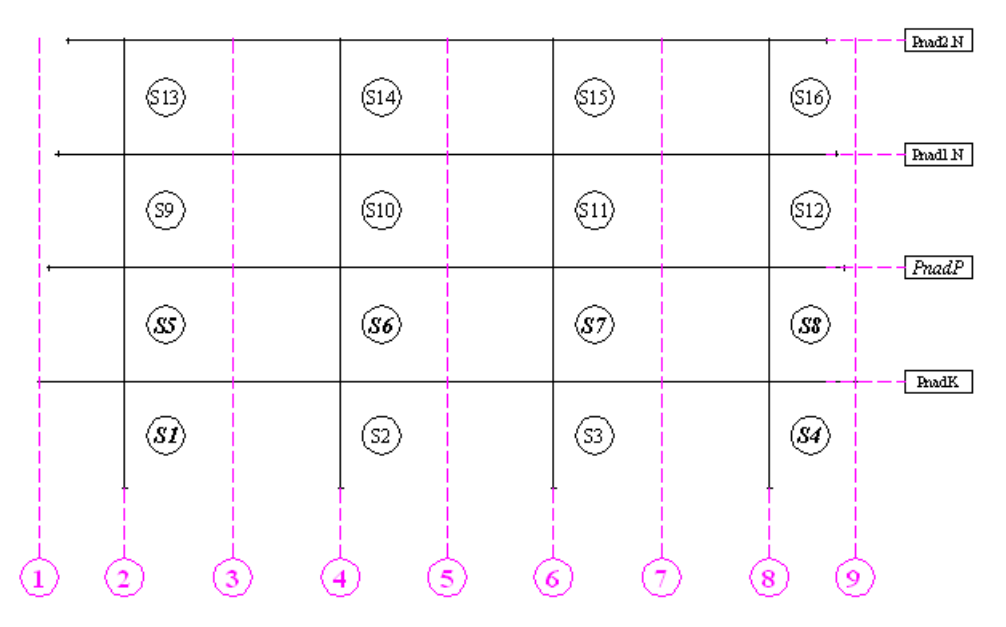

Slika 5: Geometrijski položaj stebrov in plošč

## 5.2 Plošča nad pritličjem

Primerjali smo upogibne momente, ki smo jih določili s programoma SAP 2000 in ESA PT in sicer z različnimi modeli. V preglednici 1 so prikazane vrednosti upogibnih momentov, ki jih v plošči povzroča stalna obtežba. Primerjani so rezultati različnih modelov. Centrično označuje model opisan v poglavju 4.1, toge povezave označuje model opisan v poglavju 4.2, cent. – stena označuje model opisan v poglavju 4.3 in tog. pov. – stena pa označuje model, ki je opisan v poglavju 4.4. Upogibni momenti so primerjani v 9 različnih prerezih (Slika 5.1).

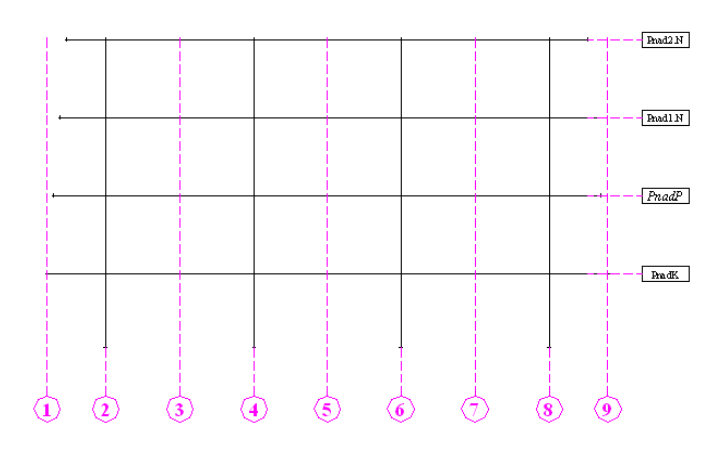

Slika 5.1: Geometrijski položaj osi

Preglednica 1: Primer upogibnih momentov za lastno težo in stalno obtežbo izpisanih iz SAP 2000 in ESA PT.

| M[kNm] | CENTRI | ČNO    | TOGE PC | VEZAVE | CENT | STENA  | TOG. POV | STENA  |
|--------|--------|--------|---------|--------|------|--------|----------|--------|
|        | SAP    | ESA PT | SAP     | ESA PT | SAP  | ESA PT | SAP      | ESA PT |
| 1      | 0      | 0      | 0       | 0      | 0    | 0      | 0        | 0      |
| 2      | -467   | -467   | -465    | -465   | -467 | -467   | -465     | -465   |
| 3      | 260    | 260    | 258     | 258    | 260  | 260    | 258      | 258    |
| 4      | -493   | -493   | -504    | -504   | -493 | -493   | -503     | -503   |
| 5      | 255    | 255    | 265     | 265    | 255  | 255    | 265      | 265    |
| 6      | -507   | -507   | -507    | -507   | -507 | -507   | -507     | -507   |
| 7      | 260    | 260    | 249     | 250    | 260  | 260    | 248      | 249    |
| 8      | -463   | -463   | -455    | -455   | -463 | -463   | -456     | -456   |
| 9      | 0      | 0      | 0       | 0      | 0    | 0      | 0        | 0      |

Rezultate, določene z ravninskimi modeli smo primerjali z upogibnimi momenti, določenimi z bolj natančnimi prostorskimi modeli, kjer je plošča bila modelirana s ploskovnimi končnimi elementi. Zaradi te primerjave smo upogibne momente prikazane v preglednici 1 razdelili prečno na ravnino okvira in sicer, v razmerju, ki je določeno v standardu Evrokod 2 (Slika 5.2) in DIN 1045 standardu (Slika 5.3). Pri razdelitvi upogibnih momentov po pasovih dopušča EC2 različne odstotke. V analizi smo upoštevali standardne vrednosti, ki so prikazane na sliki 5.2. Na isti sliki pa je v oklepajih prikazano razpon vrednosti, ki jih dopušča EC2 (Potrebno je omeniti, da smo za EC2 upoštevali standardne procente pri porazdelitvi, ki pa bi jih lahko v prikazanem primeru tudi spremenili.).

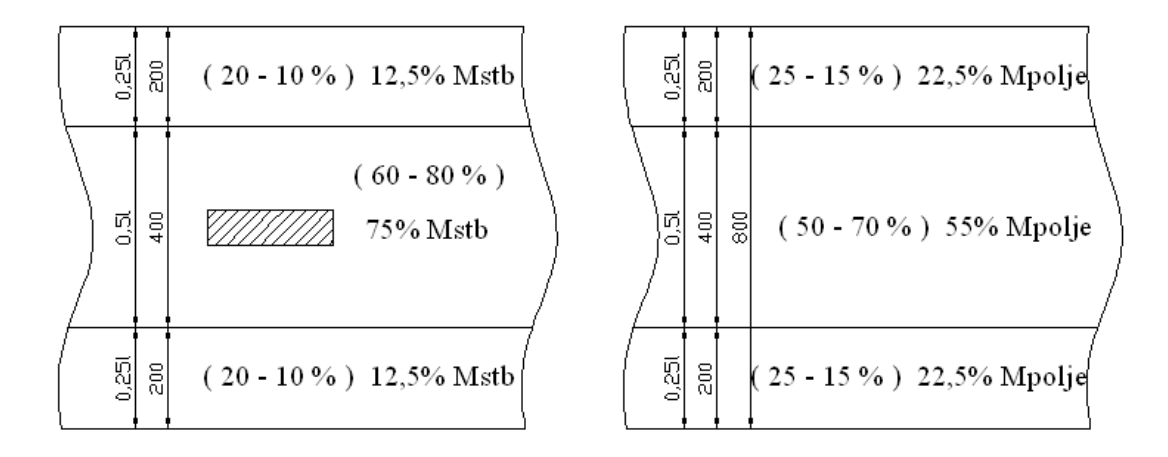

Slika 5.2: Porazdelitev upogibnih momentov nad stebrom in v polju po EC2 (5.3.2.1)

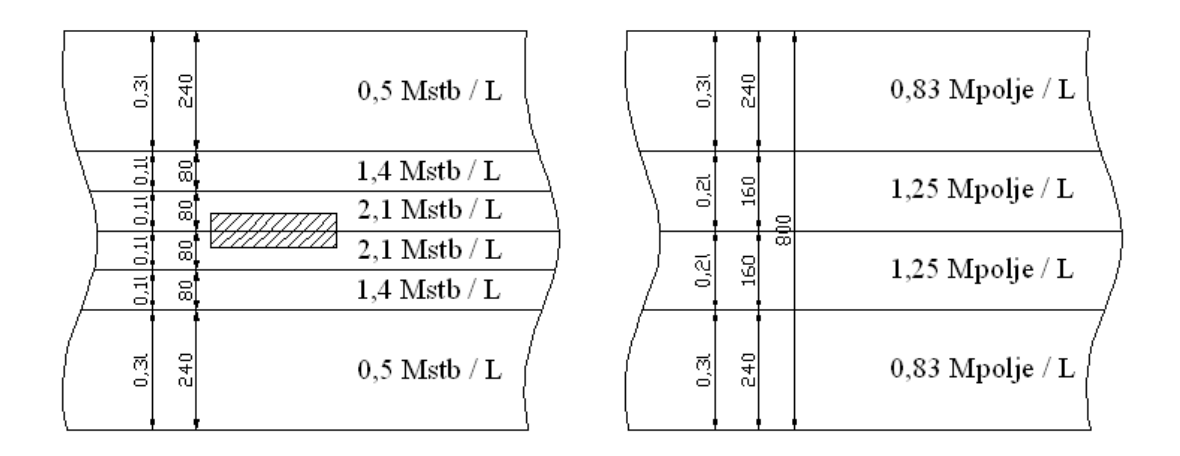

Slika 5.3: Porazdelitev upogibnih momentov nad stebrom in v polju po DIN

Pri določitvi vplivov v prostorskih modelih smo najprej ugotovili primerno gostoto mreže.. Vpliv gostote mreže na rezultate smo najprej testirali na dveh poenostavljenih konstrukcijah prikazanih na sliki 5.4 in sliki 5.5.

Ploščo, ki je vrtljivo podprta na vseh robovih, dimenzije 8,0 x 8,0 m, smo obremenili z obtežbo  $10 \text{ kN/m}^2$  in modelirali z mrežo končnih elementov velikosti 1 m x 1 m in 0.5 m x 0.5 m (Slika 5.4).

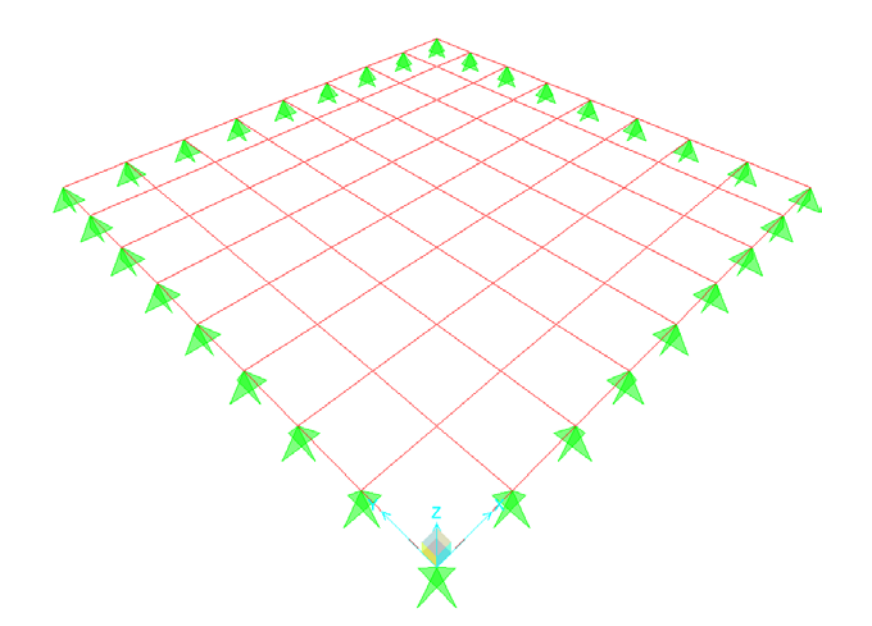

Slika 5.4: Model vrtljivo podprte plošče

Predhodno opisano ploščo smo na sredini točkovno podprli s stebrom. V tem primeru smo upoštevali tri različne gostote mreže in sicer: 1 m x 1 m, 0.5 m x 0.5 m in 0.25 m x 0.25 m (Slika 5.5).

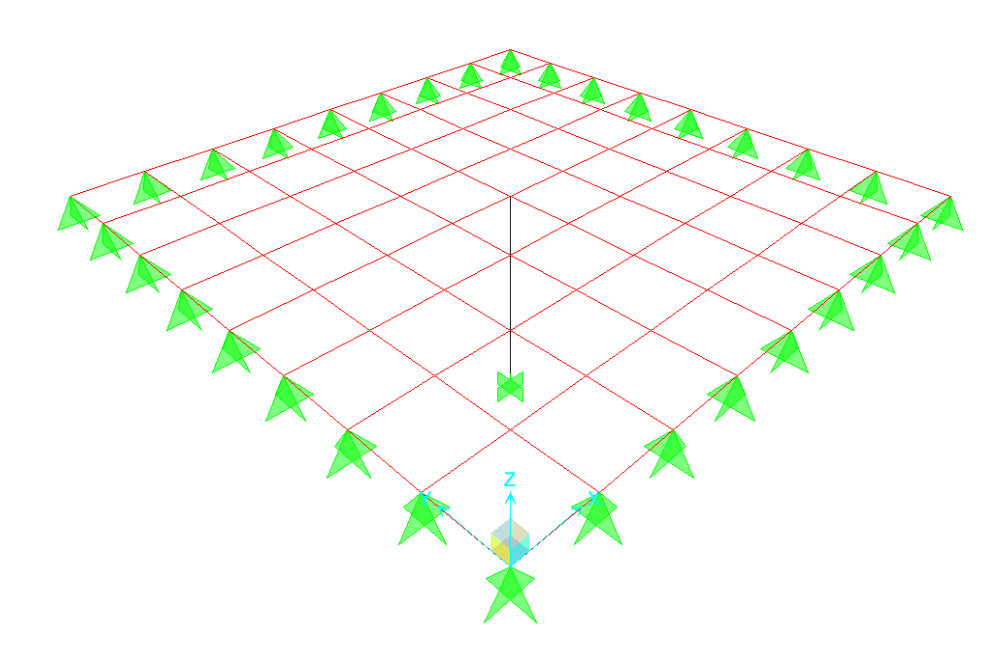

Slika 5.5: Model plošče, na sredini podprto s stebrom

V preglednicah 2 in 3 smo podali upogibne momente iz programa SAP 2000 in ESA PT, za obtežbo 10 kN/m<sup>2</sup>. Rezultati so podani na sredini plošče (na 4 metrih). Oznake 0 - 8 v preglednicah, pomenijo razdaljo v metrih, na katerih smo odčitali upogibne momente. Oznaka R pa pomeni odčitek upogibnih momentov na robovih stebra.

|                                 | 1 VI                | 10111/2                    |            | 1. 1     | 1 ~~   |
|---------------------------------|---------------------|----------------------------|------------|----------|--------|
| Preglednica 2: Primer upogibnih | momentov za obteżbo | 10 kN/m <sup>-</sup> za vr | tliivo poc | iprto pl | IOŜĈO. |
|                                 |                     | 101110111 200 11           | ingrie poe | pro pr   |        |

|   |          | MREŽ     | A 1,0 m  |          |          | MREŽ     | A 0,5 m  |          |
|---|----------|----------|----------|----------|----------|----------|----------|----------|
|   | SAP - Mx | ESA - Mx | SAP - My | ESA - My | SAP - Mx | ESA - Mx | SAP - My | ESA - My |
| 0 | 0        | 0,05     | 0        | 0,68     | 0        | 0,04     | 0        | 0,18     |
| 1 | 12,57    | 13,03    | 15,64    | 16,45    | 12,51    | 12,63    | 15,51    | 15,72    |
| 2 | 22       | 22,77    | 24,34    | 25,18    | 21,86    | 22,05    | 24,13    | 24,34    |
| 3 | 27,81    | 28,68    | 28,54    | 29,42    | 27,61    | 27,83    | 28,31    | 28,54    |
| 4 | 29,77    | 30,67    | 29,77    | 30,67    | 29,54    | 29,77    | 29,54    | 29,77    |
| 5 | 27,81    | 28,68    | 28,54    | 29,42    | 27,61    | 27,83    | 28,31    | 28,54    |
| 6 | 22       | 22,77    | 24,34    | 25,18    | 21,86    | 22,05    | 24,13    | 24,34    |
| 7 | 12,57    | 13,03    | 15,64    | 16,45    | 12,51    | 12,63    | 15,51    | 15,72    |
| 8 | 0        | 0,05     | 0        | 0,68     | 0        | 0,04     | 0        | 0,18     |

Primerjava rezultatov upogibnih momentov, prikazanih v preglednici 2, pokaže, da med obema računalniškima programoma ni veliko razlik. Tudi rezultati izračunov z različno gostima mrežama so razmeroma podobni.

| Preglednica 3: Primer upogibnih momentov za ob | težbo 10 kN/m <sup>2</sup> za ploščo, na sredin |
|------------------------------------------------|-------------------------------------------------|
| podprto s stebrom.                             |                                                 |

|   |          | MREŽ     | A 1,0 m  |          |          | MREŽ     | A 0,5 m  |          |          | MREŽA    | A 0,25 m |          |
|---|----------|----------|----------|----------|----------|----------|----------|----------|----------|----------|----------|----------|
|   | SAP - Mx | ESA - Mx | SAP - My | ESA - My | SAP - Mx | ESA - Mx | SAP - My | ESA - My | SAP - Mx | ESA - Mx | SAP - My | ESA - My |
| 0 | 0,03     | 0,20     | -0,02    | 0,50     | 0,00     | 0,04     | 0,00     | 0,16     | 0,00     | 0,01     | 0,00     | 0,05     |
| 1 | 2,87     | 2,90     | 11,00    | 11,89    | 2,64     | 2,67     | 10,65    | 10,87    | 2,57     | 2,58     | 10,55    | 10,60    |
| 2 | 1,40     | 0,61     | 12,78    | 13,94    | 0,66     | 0,61     | 12,25    | 12,56    | 0,50     | 0,50     | 12,02    | 12,10    |
| 3 | -9,47    | -15,50   | 8,50     | 0,81     | -9,91    | -10,90   | 2,87     | 3,68     | -10,42   | -10,51   | 2,52     | 2,74     |
| R | -35,90   | -29,90   | -31,21   | -25,00   | -40,00   | -38,92   | -28,00   | -28,00   | -37,19   | -41,32   | -19,26   | -25,00   |
| 4 | -47,46   | -36,08   | -47,42   | -36,08   | -64,22   | -51,91   | -64,22   | -51,91   | -79,88   | -67,28   | -79,98   | -67,28   |
| R | -35,90   | -29,90   | -31,21   | -25,00   | -40,00   | -38,92   | -28,00   | -28,00   | -37,19   | -41,32   | -19,26   | -25,00   |
| 5 | -9,47    | -15,50   | 8,50     | 0,81     | -9,91    | -10,90   | 2,87     | 3,68     | -10,42   | -10,51   | 2,52     | 2,74     |
| 6 | 1,40     | 0,61     | 12,78    | 13,94    | 0,66     | 0,61     | 12,25    | 12,56    | 0,50     | 0,50     | 12,02    | 12,10    |
| 7 | 2,87     | 2,90     | 11,00    | 11,89    | 2,64     | 2,67     | 10,65    | 10,87    | 2,57     | 2,58     | 10,55    | 10,60    |
| 8 | 0,03     | 0,20     | -0,02    | 0,50     | 0,00     | 0,04     | 0,00     | 0,16     | 0,00     | 0,01     | 0,00     | 0,05     |

Primerjava rezultatov, prikazanih v preglednici 3 pokaže večje razlike pri različno gostih mrežah končnih elementov.

- Glede na to, da steber ima v realnosti določene dimenzije, in da ni strogo gledano točkovna podpora, za primerjavo z drugimi modeli upoštevamo upogibne momente na robovih stebra.
- Med programoma SAP 2000 in ESA PT opazimo razmeroma veliko razliko le nad osjo stebra, ki se razmeroma hitro manjša, ko se oddaljujemo od tega prereza.

Prikazano analizo smo naredili, da bi ocenili kakšno mrežo potrebujemo v prostorskih modelih konstrukcije. Glede na rezultate ugotavljamo, da bi bilo smiselno mrežo v bližini točkovne podpore zgostiti, v ostalih področjih pa uporabiti večje končne elemente. Ker ESA PT ne dopušča poljubne porazdelitve mreže in upošteva praktično enakomerno mrežo, smo za primerjavo to naredili tudi s programom SAP 2000. Za prostorski model celotnega objekta smo tako izbrali mrežo končnega elementa velikosti 0.5 m x 0.5 m.

V preglednicah 4 - 11 smo podali upogibne momente, ki smo jih za posamezne vrste obtežb, določili z različnimi modeli konstrukcije. Rezultati so podani na širini plošče 8 m (širina tipičnega polja), katere smo odčitali na enem metru, v prečni smeri (razen razdalje od 3.7 do 4.3 m, kjer smo odčitali rezultate upogibnih momentov na robovih stebra). Oznake 2D – EC in 2D – DIN v preglednicah, so rezultati upogibnih momentov iz ravninskega okvirja, model s centrično povezanim stebrom, računalniškega programa SAP 2000 (glej poglavje 4.1), ki so porazdeljeni v skladu s standardom EC2 in standardom DIN 1045 (glej razlago tega poglavja). Oznake 2D – ESA pl. in 2D SAP pl., pa so izpisi iz prostorskega modela tipičnega okvirja (glej poglavje 4.5). Oznake 3D – ESA in 3D – SAP pa izpisi iz prostorskega modela celotne konstrukcije (glej poglavje 4.6). Številčne oznake, od 2 do 8, v omenjenih preglednicah pomenijo osi posameznih prerezov (osi 1 in 9 nismo podajali, ker sta previsa,

glej sliko 5.1) Številčne oznake, od 0 do 8, pomenijo razdaljo v metrih, na katerih smo odčitali upogibne momente, ter črkovni oznaki L in D pa pomenita skok upogibnih momentov po standardu EC2. Iz preglednic pa smo upogibne momente, nad stebrom in v poljih, podali v diagrame (od Slike 5.6 do Slike 5.21).

|    | [ m ]        | 0     | 1     | 2     | 2     | 3     | 3,7   | 4     | 4,3   | 5     | 6     | 6     | 7     | 8     | ٨   |
|----|--------------|-------|-------|-------|-------|-------|-------|-------|-------|-------|-------|-------|-------|-------|-----|
| OS |              |       |       | L     | D     |       |       |       |       |       | L     | D     |       |       | A   |
|    | 2D - EC      | -29,2 | -29,2 | -29,2 | -87,5 | -87,5 | -87,5 | -87,5 | -87,5 | -87,5 | -87,5 | -29,2 | -29,2 | -29,2 | 467 |
|    | 2D - DIN     | -29,2 | -29,2 | -81,6 | -81,6 | -122  | -122  | -122  | -122  | -122  | -81,6 | -81,6 | -29,2 | -29,2 | 467 |
| 2  | 2D - ESA pl. | -13,1 | -17,2 | -33,0 | -33,0 | -71,1 | -149  | -149  | -149  | -71,1 | -33,0 | -33,0 | -17,2 | -13,1 | 404 |
| 2  | 2D - SAP pl. | -11,7 | -16,2 | -31,7 | -31,7 | -67,6 | -146  | -146  | -146  | -67,6 | -31,7 | -31,7 | -16,2 | -11,7 | 389 |
|    | 3D - ESA     | -12,1 | -16,7 | -32,4 | -32,4 | -70,1 | -149  | -149  | -149  | -71,9 | -33,3 | -33,3 | -17,3 | -12,6 | 403 |
|    | 3D - SAP     | -11,4 | -15,7 | -31,2 | -31,2 | -66,4 | -155  | -155  | -155  | -67,9 | -32,1 | -32,1 | -16,5 | -11,8 | 396 |
|    | 2D - EC      | 29,2  | 29,2  | 29,2  | 35,7  | 35,7  | 35,7  | 35,7  | 35,7  | 35,7  | 35,7  | 29,2  | 29,2  | 29,2  | 260 |
|    | 2D - DIN     | 26,9  | 26,9  | 40,6  | 40,6  | 40,6  | 40,6  | 40,6  | 40,6  | 40,6  | 40,6  | 40,6  | 26,9  | 26,9  | 259 |
| 3  | 2D - ESA pl. | 30,8  | 31,7  | 35,0  | 35,0  | 39,1  | 40,5  | 40,6  | 40,5  | 39,1  | 35,0  | 35,0  | 31,7  | 30,8  | 283 |
| 5  | 2D - SAP pl. | 31,3  | 32,5  | 35,8  | 35,8  | 39,5  | 40,7  | 41,2  | 40,7  | 39,5  | 35,8  | 35,8  | 32,5  | 31,3  | 288 |
|    | 3D - ESA     | 30,7  | 31,8  | 35,1  | 35,1  | 39,1  | 40,5  | 40,6  | 40,5  | 39,1  | 35,1  | 35,1  | 31,7  | 30,4  | 283 |
|    | 3D - SAP     | 31,3  | 32,4  | 35,7  | 35,7  | 39,3  | 40,5  | 41,0  | 40,5  | 39,4  | 35,7  | 35,7  | 32,3  | 31,0  | 287 |
|    | 2D - EC      | -30,8 | -30,8 | -30,8 | -92,4 | -92,4 | -92,4 | -92,4 | -92,4 | -92,4 | -92,4 | -30,8 | -30,8 | -30,8 | 493 |
|    | 2D - DIN     | -30,8 | -30,8 | -86,2 | -86,2 | -129  | -129  | -129  | -129  | -129  | -86,2 | -86,2 | -30,8 | -30,8 | 493 |
| 4  | 2D - ESA pl. | -14,8 | -19,8 | -38,9 | -41,1 | -84,2 | -176  | -176  | -176  | -84,2 | -38,9 | -38,9 | -19,8 | -14,8 | 479 |
| •  | 2D - SAP pl. | -14,0 | -19,5 | -38,4 | -38,4 | -81,5 | -178  | -178  | -178  | -81,5 | -38,4 | -38,4 | -19,5 | -14,0 | 471 |
|    | 3D - ESA     | -14,6 | -19,9 | -38,7 | -38,7 | -83,4 | -176  | -176  | -176  | -85,1 | -39,2 | -39,2 | -20,0 | -14,4 | 477 |
|    | 3D - SAP     | -14,5 | -19,6 | -38,2 | -38,2 | -81,2 | -185  | -185  | -185  | -82,7 | -38,8 | -38,8 | -19,7 | -14,1 | 480 |
|    | 2D - EC      | 28,7  | 28,7  | 28,7  | 35,1  | 35,1  | 35,1  | 35,1  | 35,1  | 35,1  | 35,1  | 28,7  | 28,7  | 28,7  | 255 |
|    | 2D - DIN     | 26,5  | 26,5  | 39,8  | 39,8  | 39,8  | 39,8  | 39,8  | 39,8  | 39,8  | 39,8  | 39,8  | 26,5  | 26,5  | 254 |
| 5  | 2D - ESA pl. | 26,5  | 27,5  | 31,0  | 31,0  | 35,3  | 36,8  | 36,9  | 36,8  | 35,3  | 31,0  | 31,0  | 27,5  | 26,5  | 251 |
| 5  | 2D - SAP pl. | 26,1  | 27,4  | 30,9  | 30,9  | 34,9  | 35,6  | 36,6  | 35,6  | 34,9  | 30,9  | 30,9  | 27,4  | 26,1  | 249 |
|    | 3D - ESA     | 26,1  | 27,5  | 31,0  | 31,0  | 35,2  | 36,7  | 36,8  | 36,7  | 35,3  | 31,1  | 31,1  | 27,5  | 26,2  | 251 |
|    | 3D - SAP     | 25,9  | 27,1  | 30,5  | 30,5  | 34,6  | 35,9  | 36,4  | 35,9  | 34,7  | 30,8  | 30,8  | 27,3  | 26,0  | 247 |
|    | 2D - EC      | -31,7 | -31,7 | -31,7 | -95,0 | -95,0 | -95,0 | -95,0 | -95,0 | -95,0 | -95,0 | -31,7 | -31,7 | -31,7 | 507 |
|    | 2D - DIN     | -31,7 | -31,7 | -88,6 | -88,6 | -133  | -133  | -133  | -133  | -133  | -88,6 | -88,6 | -31,7 | -31,7 | 507 |
| 6  | 2D - ESA pl. | -15,7 | -20,7 | -39,9 | -39,9 | -85,5 | -178  | -178  | -178  | -85,5 | -39,9 | -39,9 | -20,7 | -15,7 | 486 |
| 0  | 2D - SAP pl. | -14,9 | -20,4 | -39,4 | -39,4 | -82,8 | -180  | -180  | -180  | -82,8 | -39,4 | -39,4 | -20,4 | -14,9 | 480 |
|    | 3D - ESA     | -15,9 | -22,1 | -42,0 | -42,0 | -88,0 | -180  | -180  | -180  | -86,8 | -40,3 | -40,3 | -20,8 | -14,9 | 495 |
|    | 3D - SAP     | -15,1 | -20,4 | -39,3 | -39,3 | -82,5 | -190  | -190  | -190  | -83,9 | -39,3 | -39,3 | -20,6 | -14,7 | 491 |
|    | 2D - EC      | 29,2  | 29,2  | 29,2  | 35,7  | 35,7  | 35,7  | 35,7  | 35,7  | 35,7  | 35,7  | 29,2  | 29,2  | 29,2  | 260 |
|    | 2D - DIN     | 27,0  | 27,0  | 40,6  | 40,6  | 40,6  | 40,6  | 40,6  | 40,6  | 40,6  | 40,6  | 40,6  | 27,0  | 27,0  | 259 |
| 7  | 2D - ESA pl. | 30,5  | 31,4  | 34,8  | 34,8  | 38,8  | 40,3  | 40,3  | 40,3  | 38,8  | 34,8  | 34,8  | 31,4  | 30,5  | 281 |
| ŕ  | 2D - SAP pl. | 31,0  | 32,2  | 35,5  | 35,5  | 39,2  | 39,9  | 40,9  | 39,9  | 39,2  | 35,5  | 35,5  | 32,2  | 31,0  | 286 |
|    | 3D - ESA     | 30,8  | 31,9  | 35,2  | 35,2  | 39,1  | 40,4  | 40,5  | 40,4  | 39,0  | 34,9  | 34,9  | 31,6  | 30,3  | 283 |
|    | 3D - SAP     | 31,7  | 32,8  | 36,0  | 36,0  | 39,8  | 41,0  | 41,5  | 41,0  | 39,8  | 36,0  | 36,0  | 32,7  | 31,4  | 290 |
|    | 2D - EC      | -28,9 | -28,9 | -28,9 | -86,8 | -86,8 | -86,8 | -86,8 | -86,8 | -86,8 | -86,8 | -28,9 | -28,9 | -28,9 | 463 |
|    | 2D - DIN     | -28,9 | -28,9 | -81,0 | -81,0 | -122  | -122  | -122  | -122  | -122  | -81,0 | -81,0 | -28,9 | -28,9 | 463 |
| 8  | 2D - ESA pl. | -12,9 | -17,1 | -32,8 | -32,8 | -70,8 | -148  | -148  | -148  | -70,8 | -32,8 | -32,8 | -17,1 | -12,9 | 402 |
| 0  | 2D - SAP pl. | -11,5 | -16,1 | -31,6 | -31,6 | -67,3 | -149  | -149  | -149  | -67,3 | -31,6 | -31,6 | -16,1 | -11,5 | 391 |
|    | 3D - ESA     | -12,6 | -17,7 | -34,0 | -34,0 | -72,1 | -149  | -149  | -149  | -71,5 | -33,1 | -33,1 | -17,2 | -12,5 | 407 |
|    | 3D - SAP     | -11,0 | -15,4 | -30,7 | -30,7 | -65,3 | -148  | -148  | -148  | -66,9 | -31,7 | -31,7 | -16,1 | -11,5 | 385 |

Preglednica 4: Upogibni momenti plošče nad pritličjem, lastne teže in stalne obtežbe

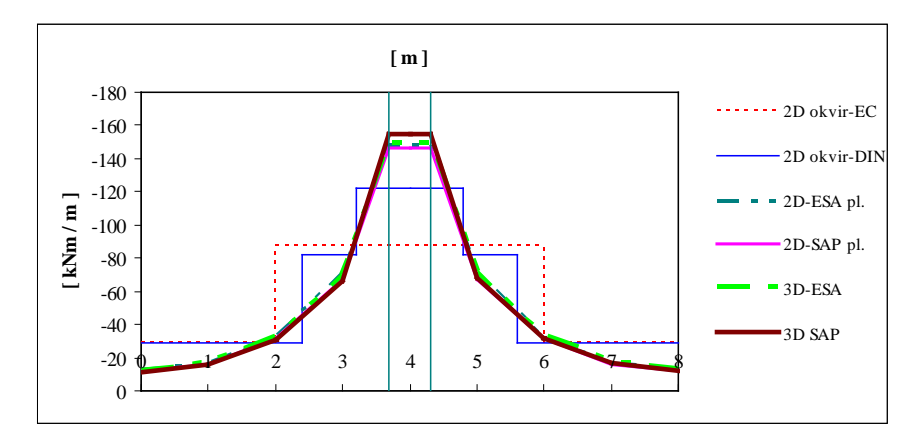

Slika 5.6: Diagram upogibnih momentov nad stebrom v osi 2

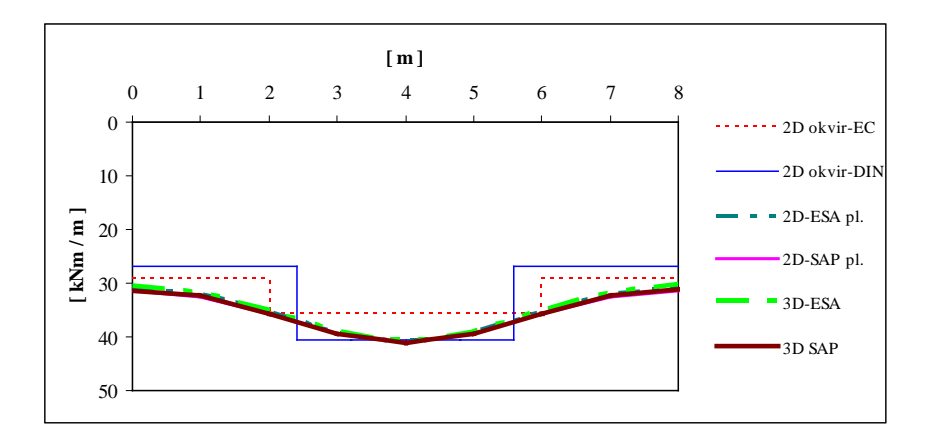

Slika 5.7: Diagram upogibnih momentov v polju v osi 3

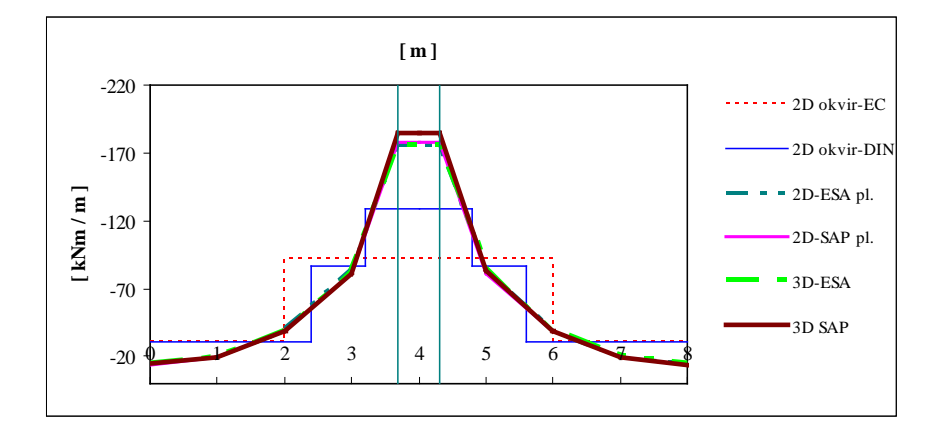

Slika 5.8: Diagram upogibnih momentov nad stebrom v osi 4

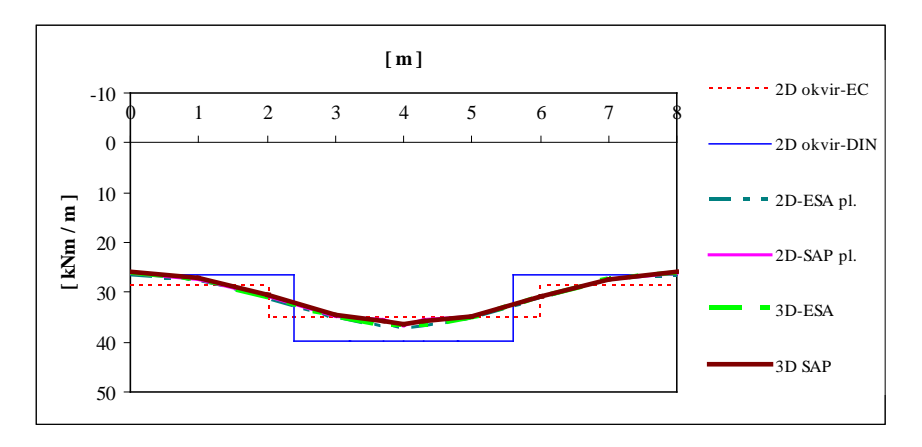

Slika 5.9: Diagram upogibnih momentov v polju v osi 5

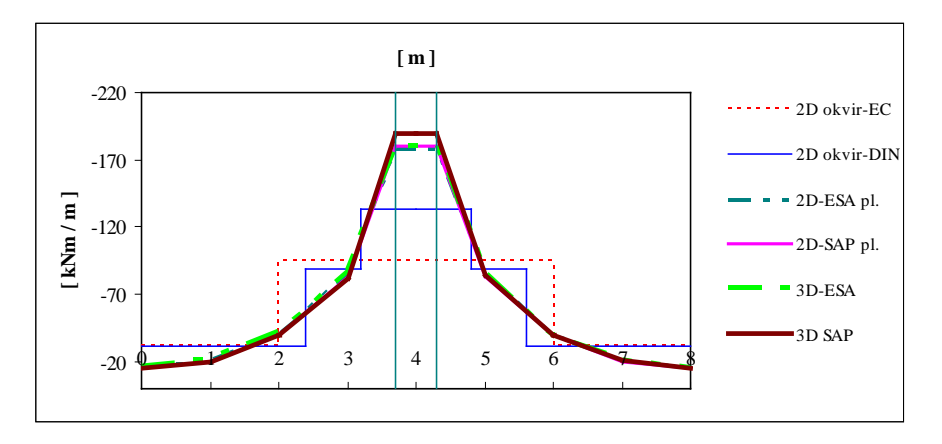

Slika 5.10: Diagram upogibnih momentov nad stebrom v osi 6

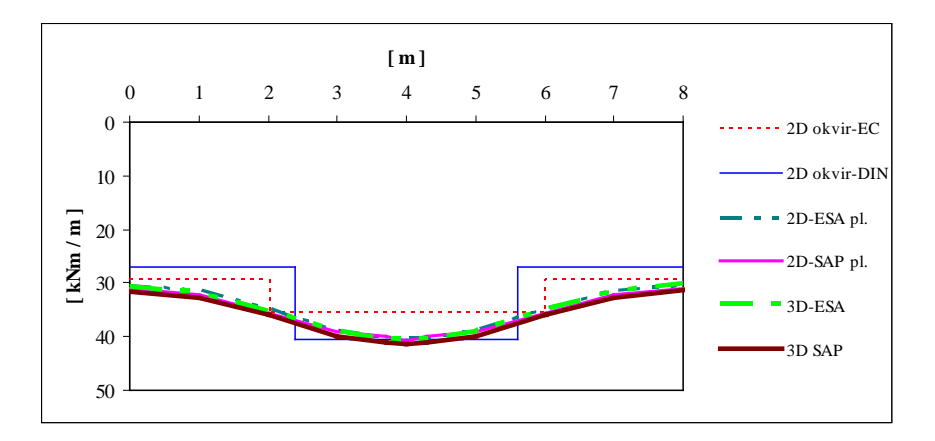

Slika 5.11: Diagram upogibnih momentov v polju v osi 7

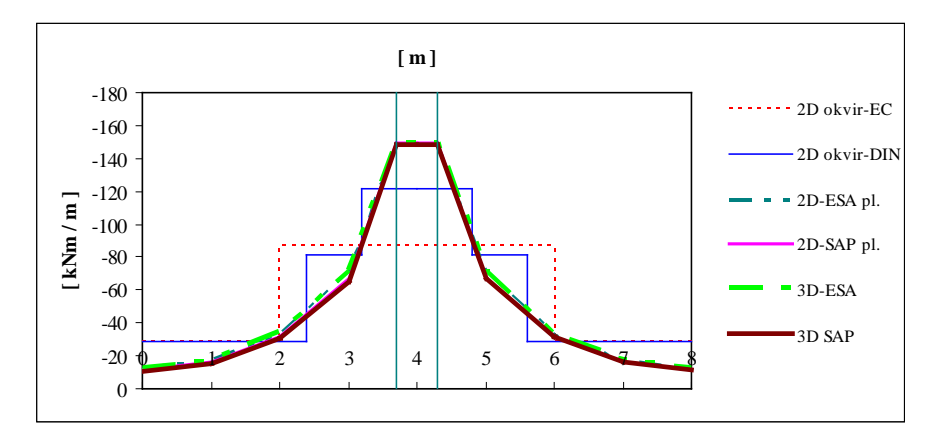

Slika 5.12: Diagram upogibnih momentov nad stebrom v osi 8

Preglednica 5: Upogibni momenti plošče nad pritličjem obtežbe fasade

|    | [ m ]        | 0     | 1     | 2     | 2     | 3     | 3,7   | 4     | 4,3   | 5     | 6     | 6     | 7     | 8     | А  |
|----|--------------|-------|-------|-------|-------|-------|-------|-------|-------|-------|-------|-------|-------|-------|----|
| OS |              |       |       | L     | D     |       |       |       |       |       | L     | D     |       |       |    |
|    | 2D - EC      | -4,02 | -4,02 | -4,02 | -12,1 | -12,1 | -12,1 | -12,1 | -12,1 | -12,1 | -12,1 | -4,02 | -4,02 | -4,02 | 64 |
|    | 2D - DIN     | -4,02 | -4,02 | -11,3 | -11,3 | -16,9 | -16,9 | -16,9 | -16,9 | -16,9 | -11,3 | -11,3 | -4,02 | -4,02 | 64 |
| 2  | 2D - ESA pl. | -4,12 | -4,29 | -4,93 | -4,93 | -6,50 | -9,75 | -9,75 | -9,75 | -6,50 | -4,93 | -4,93 | -4,29 | -4,12 | 45 |
| 2  | 2D - SAP pl. | -4,36 | -4,54 | -5,19 | -5,19 | -6,74 | -10,3 | -10,3 | -10,3 | -6,74 | -5,19 | -5,19 | -4,54 | -4,36 | 48 |
|    | 3D - ESA     | -4,04 | -4,23 | -4,88 | -4,88 | -6,43 | -9,64 | -9,64 | -9,64 | -6,55 | -4,95 | -4,95 | -4,29 | -4,10 | 45 |
|    | 3D - SAP     | -4,21 | -4,42 | -5,08 | -5,08 | -6,68 | -10,3 | -10,3 | -10,3 | -6,76 | -5,14 | -5,14 | -4,47 | -4,28 | 47 |
|    | 2D - EC      | -4,02 | -4,02 | -4,02 | -12,1 | -12,1 | -12,1 | -12,1 | -12,1 | -12,1 | -12,1 | -4,02 | -4,02 | -4,02 | 64 |
|    | 2D - DIN     | -4,02 | -4,02 | -11,3 | -11,3 | -16,9 | -16,9 | -16,9 | -16,9 | -16,9 | -11,3 | -11,3 | -4,02 | -4,02 | 64 |
| 0  | 2D - ESA pl. | -4,12 | -4,29 | -4,93 | -4,93 | -6,50 | -9,76 | -9,76 | -9,76 | -6,50 | -4,93 | -4,93 | -4,29 | -4,12 | 45 |
| 0  | 2D - SAP pl. | -4,35 | -4,54 | -5,19 | -5,19 | -6,75 | -10,3 | -10,3 | -10,3 | -6,75 | -5,19 | -5,19 | -4,54 | -4,35 | 48 |
|    | 3D - ESA     | -4,06 | -4,28 | -4,96 | -4,96 | -6,54 | -9,72 | -9,72 | -9,72 | -6,56 | -4,95 | -4,95 | -4,29 | -4,10 | 45 |
|    | 3D - SAP     | -4,25 | -4,46 | -5,15 | -5,15 | -7,14 | -10,3 | -10,3 | -10,3 | -7,23 | -5,20 | -5,20 | -4,52 | -4,32 | 48 |

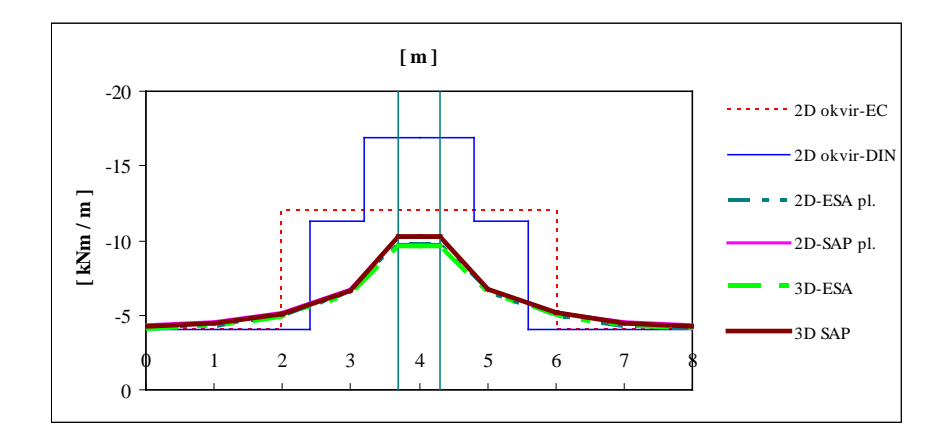

Slika 5.13: Diagram upogibnih momentov nad stebrom v osi 2

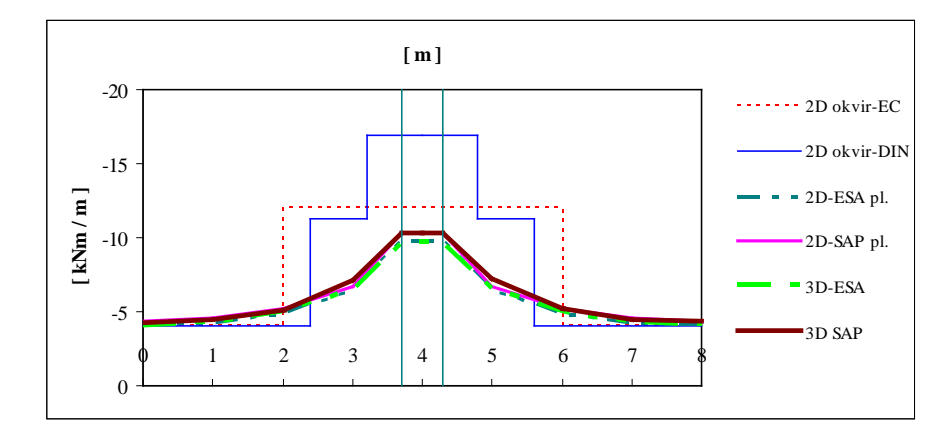

Slika 5.14: Diagram upogibnih momentov nad stebrom v osi 8

Preglednica 6: Upogibni momenti plošče nad pritličjem koristne obtežbe Q

|    | [ m ]        | 0    | 1    | 2    | 2    | 3    | 3,7  | 4    | 4,3  | 5    | 6    | 6    | 7    | 8    | Α   |
|----|--------------|------|------|------|------|------|------|------|------|------|------|------|------|------|-----|
| OS |              |      |      | L    | D    |      |      |      |      |      | L    | D    |      |      |     |
|    | 2D - EC      | 15,8 | 15,8 | 15,8 | 19,3 | 19,3 | 19,3 | 19,3 | 19,3 | 19,3 | 19,3 | 15,8 | 15,8 | 15,8 | 140 |
|    | 2D - DIN     | 14,6 | 14,6 | 21,9 | 21,9 | 21,9 | 21,9 | 21,9 | 21,9 | 21,9 | 21,9 | 21,9 | 14,6 | 14,6 | 140 |
| 3  | 2D - ESA pl. | 23,4 | 23,7 | 24,7 | 24,7 | 26,0 | 26,5 | 26,5 | 26,5 | 26,0 | 24,7 | 24,7 | 23,7 | 23,4 | 198 |
| 5  | 2D - SAP pl. | 24,8 | 25,2 | 26,2 | 26,2 | 27,3 | 27,7 | 27,9 | 27,7 | 27,3 | 26,2 | 26,2 | 25,2 | 24,8 | 210 |
|    | 3D - ESA     | 18,9 | 20,3 | 22,0 | 22,0 | 23,7 | 24,1 | 24,3 | 24,1 | 23,7 | 22,0 | 22,0 | 20,3 | 18,8 | 175 |
|    | 3D - SAP     | 19,4 | 21,1 | 22,8 | 22,8 | 24,4 | 24,8 | 25,0 | 24,8 | 24,4 | 22,8 | 22,8 | 21,0 | 19,4 | 181 |
|    | 2D - EC      | 15,0 | 15,0 | 15,0 | 18,4 | 18,4 | 18,4 | 18,4 | 18,4 | 18,4 | 18,4 | 15,0 | 15,0 | 15,0 | 134 |
|    | 2D - DIN     | 13,9 | 13,9 | 20,9 | 20,9 | 20,9 | 20,9 | 20,9 | 20,9 | 20,9 | 20,9 | 20,9 | 13,9 | 13,9 | 133 |
| 7  | 2D - ESA pl. | 23,1 | 23,3 | 24,3 | 24,3 | 25,6 | 26,1 | 26,1 | 26,1 | 25,6 | 24,3 | 24,3 | 23,3 | 23,1 | 196 |
| /  | 2D - SAP pl. | 24,6 | 24,9 | 25,9 | 25,9 | 27,1 | 27,5 | 27,6 | 27,5 | 27,1 | 25,9 | 25,9 | 24,9 | 24,6 | 208 |
|    | 3D - ESA     | 19,0 | 20,3 | 21,9 | 21,9 | 23,5 | 23,9 | 24,1 | 23,9 | 23,5 | 21,8 | 21,8 | 20,1 | 18,7 | 174 |
|    | 3D - SAP     | 19,5 | 21,1 | 22,8 | 22,8 | 24,4 | 24,9 | 25,1 | 24,9 | 24,4 | 22,8 | 22,8 | 21,0 | 19,5 | 181 |

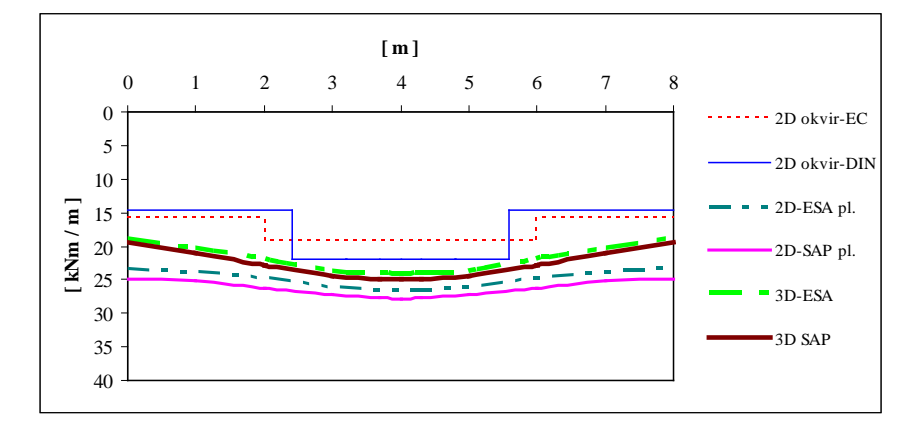

Slika 5.15: Diagram upogibnih momentov v polju v osi 3

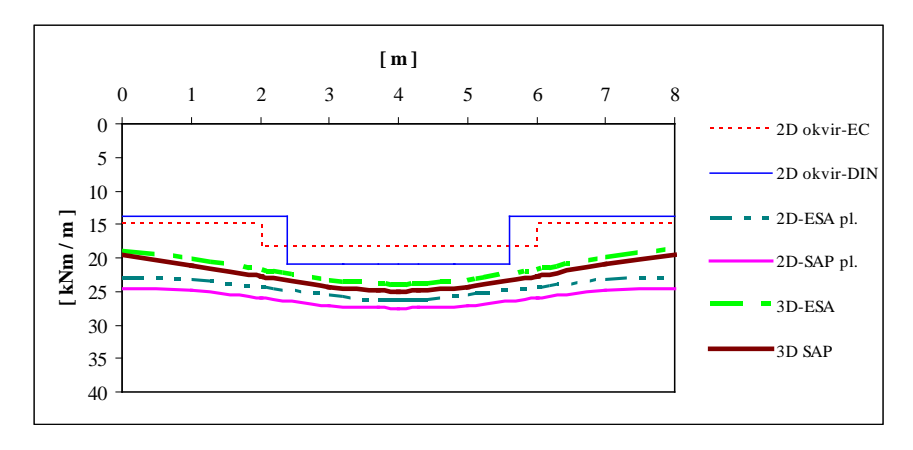

Slika 5.16: Diagram upogibnih momentov v polju v osi 7

Preglednica 7: Upogibni momenti plošče nad pritličjem koristne obtežbe Q1

|    | [ m ]        | 0    | 1    | 2    | 2    | 3    | 3,7  | 4    | 4,3  | 5    | 6    | 6    | 7    | 8    | Α   |
|----|--------------|------|------|------|------|------|------|------|------|------|------|------|------|------|-----|
| OS |              |      |      | L    | D    |      |      |      |      |      | L    | D    |      |      |     |
|    | 2D - EC      | 16,5 | 16,5 | 16,5 | 20,1 | 20,1 | 20,1 | 20,1 | 20,1 | 20,1 | 20,1 | 16,5 | 16,5 | 16,5 | 146 |
|    | 2D - DIN     | 15,2 | 15,2 | 22,9 | 22,9 | 22,9 | 22,9 | 22,9 | 22,9 | 22,9 | 22,9 | 22,9 | 15,2 | 15,2 | 146 |
| 5  | 2D - ESA pl. | 22,3 | 22,5 | 23,5 | 23,5 | 24,7 | 25,0 | 25,2 | 25,0 | 24,7 | 23,5 | 23,5 | 22,5 | 22,3 | 189 |
| 5  | 2D - SAP pl. | 23,2 | 23,6 | 24,5 | 24,5 | 25,6 | 26,0 | 26,1 | 26,0 | 25,6 | 24,5 | 24,5 | 23,6 | 23,2 | 197 |
|    | 3D - ESA     | 17,8 | 19,4 | 21,0 | 21,0 | 22,6 | 23,0 | 23,2 | 23,0 | 22,6 | 21,0 | 21,0 | 19,3 | 17,8 | 167 |
|    | 3D - SAP     | 18,1 | 19,7 | 21,4 | 21,4 | 22,9 | 23,4 | 23,6 | 23,4 | 22,9 | 21,4 | 21,4 | 19,7 | 18,2 | 170 |

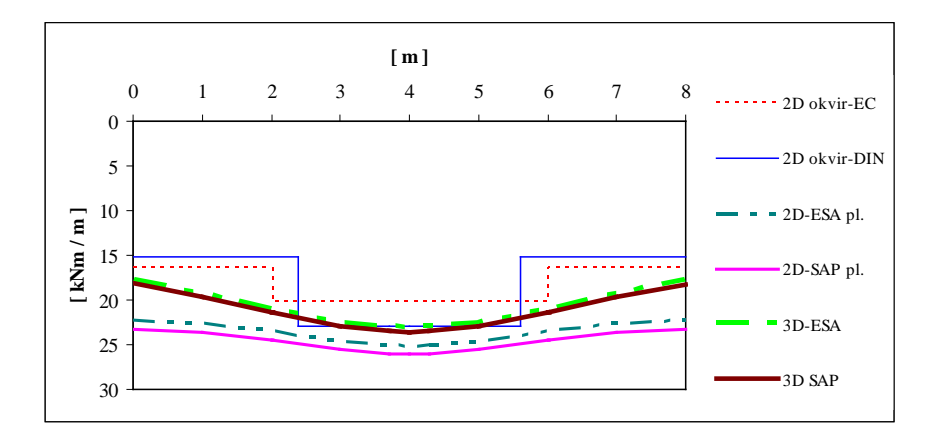

Slika 5.17: Diagram upogibnih momentov v polju v osi 5

|    | [ m ]        | 0     | 1     | 2     | 2     | 3     | 3,7   | 4     | 4,3   | 5     | 6     | 6     | 7     | 8     | А   |
|----|--------------|-------|-------|-------|-------|-------|-------|-------|-------|-------|-------|-------|-------|-------|-----|
| OS |              |       |       | L     | D     |       |       |       |       |       | L     | D     |       |       |     |
|    | 2D - EC      | -14,7 | -14,7 | -14,7 | -44,2 | -44,2 | -44,2 | -44,2 | -44,2 | -44,2 | -44,2 | -14,7 | -14,7 | -14,7 | 236 |
|    | 2D - DIN     | -14,7 | -14,7 | -41,2 | -41,2 | -61,8 | -61,8 | -61,8 | -61,8 | -61,8 | -41,2 | -41,2 | -14,7 | -14,7 | 236 |
| 4  | 2D - ESA pl. | -8,73 | -11,3 | -21,1 | -21,1 | -44,2 | -90,9 | -90,9 | -90,9 | -44,2 | -21,1 | -21,1 | -11,3 | -8,73 | 253 |
| 4  | 2D - SAP pl. | -8,73 | -11,6 | -21,4 | -21,4 | -43,6 | -92,3 | -92,3 | -92,3 | -43,6 | -21,4 | -21,4 | -11,6 | -8,73 | 254 |
|    | 3D - ESA     | -8,55 | -11,4 | -21,0 | -21,0 | -44,0 | -90,6 | -90,6 | -90,6 | -44,4 | -21,2 | -21,2 | -11,4 | -8,51 | 252 |
|    | 3D - SAP     | -8,82 | -11,5 | -21,3 | -21,3 | -43,6 | -96,2 | -96,2 | -96,2 | -43,9 | -21,4 | -21,4 | -11,6 | -8,65 | 258 |

Preglednica 8: Upogibni momenti plošče nad pritličjem koristne obtežbe Q2

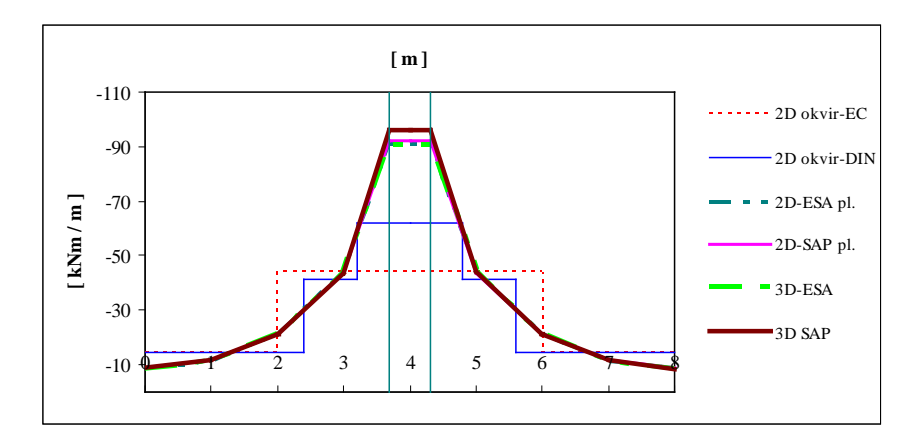

Slika 5.18: Diagram upogibnih momentov nad stebrom v osi 4

|    | [ m ]        | 0     | 1     | 2     | 2     | 3     | 3,7   | 4     | 4,3   | 5     | 6     | 6     | 7     | 8     | А   |
|----|--------------|-------|-------|-------|-------|-------|-------|-------|-------|-------|-------|-------|-------|-------|-----|
| OS |              |       |       | L     | D     |       |       |       |       |       | L     | D     |       |       |     |
|    | 2D - EC      | -15,3 | -15,3 | -15,3 | -45,9 | -45,9 | -45,9 | -45,9 | -45,9 | -45,9 | -45,9 | -15,3 | -15,3 | -15,3 | 245 |
|    | 2D - DIN     | -15,3 | -15,3 | -42,8 | -42,8 | -64,3 | -64,3 | -64,3 | -64,3 | -64,3 | -42,8 | -42,8 | -15,3 | -15,3 | 245 |
| 6  | 2D - ESA pl. | -9,11 | -11,7 | -21,5 | -21,5 | -44,8 | -91,7 | -91,7 | -91,7 | -44,8 | -21,5 | -21,5 | -11,7 | -9,11 | 257 |
| 0  | 2D - SAP pl. | -9,07 | -12,0 | -21,8 | -21,8 | -44,2 | -92,0 | -92,0 | -92,0 | -44,2 | -21,8 | -21,8 | -12,0 | -9,07 | 257 |
|    | 3D - ESA     | -9,16 | -12,4 | -22,6 | -22,6 | -46,2 | -92,6 | -92,6 | -92,6 | -45,1 | -21,6 | -21,6 | -11,7 | -8,70 | 261 |
|    | 3D - SAP     | -9,09 | -11,9 | -21,7 | -21,7 | -44,0 | -93,4 | -93,4 | -93,4 | -44,4 | -21,9 | -21,9 | -11,9 | -8,92 | 258 |

Preglednica 9: Upogibni momenti plošče nad pritličjem koristne obtežbe Q3

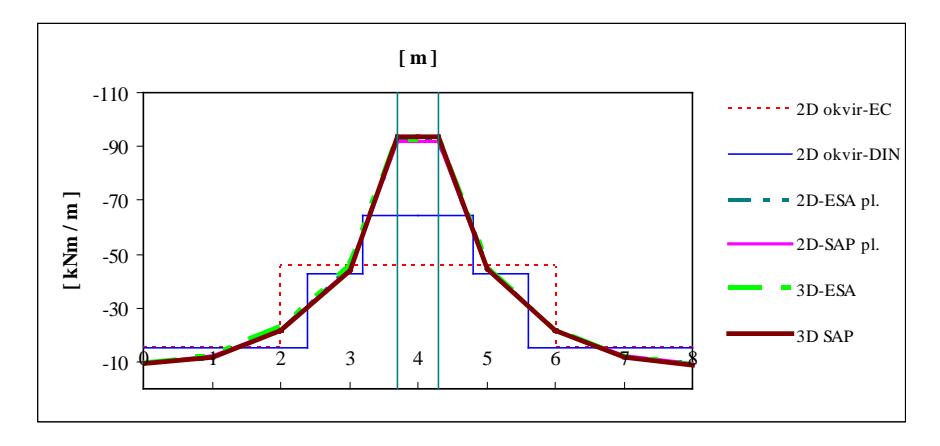

Slika 5.19: Diagram upogibnih momentov nad stebrom v osi 6

Preglednica 10: Upogibni momenti plošče nad pritličjem koristne obtežbe Q4

|    | [ m ]        | 0     | 1     | 2     | 2     | 3     | 3,7   | 4     | 4,3   | 5     | 6     | 6     | 7     | 8     | А   |
|----|--------------|-------|-------|-------|-------|-------|-------|-------|-------|-------|-------|-------|-------|-------|-----|
| OS |              |       |       | L     | D     |       |       |       |       |       | L     | D     |       |       |     |
|    | 2D - EC      | -14,2 | -14,2 | -14,2 | -42,5 | -42,5 | -42,5 | -42,5 | -42,5 | -42,5 | -42,5 | -14,2 | -14,2 | -14,2 | 226 |
|    | 2D - DIN     | -14,2 | -14,2 | -39,6 | -39,6 | -59,4 | -59,4 | -59,4 | -59,4 | -59,4 | -39,6 | -39,6 | -14,2 | -14,2 | 226 |
| 2  | 2D - ESA pl. | -6,27 | -8,32 | -16,1 | -16,1 | -34,8 | -72,8 | -72,8 | -72,8 | -34,8 | -16,1 | -16,1 | -8,32 | -6,27 | 197 |
| 2  | 2D - SAP pl. | -5,53 | -7,78 | -15,4 | -15,4 | -33,1 | -75,7 | -75,7 | -75,7 | -33,1 | -15,4 | -15,4 | -7,78 | -5,53 | 194 |
|    | 3D - ESA     | -5,77 | -8,10 | -15,9 | -15,9 | -34,6 | -72,9 | -72,9 | -72,9 | -34,9 | -16,1 | -16,1 | -8,31 | -6,04 | 197 |
|    | 3D - SAP     | -5,42 | -7,61 | -15,3 | -15,3 | -32,8 | -76,5 | -76,5 | -76,5 | -33,0 | -15,5 | -15,5 | -7,86 | -5,62 | 194 |

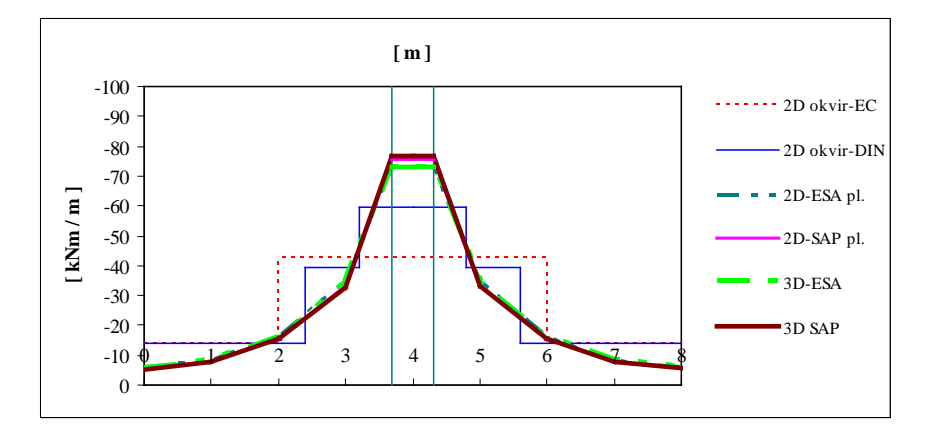

Slika 5.20: Diagram upogibnih momentov nad stebrom v osi 2

|    | [ m ]        | 0     | 1     | 2     | 2     | 3     | 3,7   | 4     | 4,3   | 5     | 6     | 6     | 7     | 8     | Α   |
|----|--------------|-------|-------|-------|-------|-------|-------|-------|-------|-------|-------|-------|-------|-------|-----|
| OS |              |       |       | L     | D     |       |       |       |       |       | L     | D     |       |       |     |
|    | 2D - EC      | -14,0 | -14,0 | -14,0 | -41,8 | -41,8 | -41,8 | -41,8 | -41,8 | -41,8 | -41,8 | -14,0 | -14,0 | -14,0 | 223 |
|    | 2D - DIN     | -14,0 | -14,0 | -39,1 | -39,1 | -58,5 | -58,5 | -58,5 | -58,5 | -58,5 | -39,1 | -39,1 | -14,0 | -14,0 | 223 |
| 2  | 2D - ESA pl. | -6,23 | -8,28 | -16,0 | -16,0 | -34,7 | -72,6 | -72,6 | -72,6 | -34,7 | -16,0 | -16,0 | -8,28 | -6,23 | 197 |
| 2  | 2D - SAP pl. | -5,50 | -7,74 | -15,4 | -15,4 | -33,0 | -78,5 | -78,5 | -78,5 | -33,0 | -15,4 | -15,4 | -7,74 | -5,50 | 196 |
|    | 3D - ESA     | -6,03 | -8,61 | -16,7 | -16,7 | -35,7 | -73,2 | -73,2 | -73,2 | -34,7 | -16,0 | -16,0 | -8,24 | -5,98 | 199 |
|    | 3D - SAP     | -5,27 | -7,44 | -15,1 | -15,1 | -32,1 | -77,0 | -77,0 | -77,0 | -32,2 | -15,3 | -15,3 | -7,74 | -5,42 | 192 |

Preglednica 11: Upogibni momenti plošče nad pritličjem koristne obtežbe Q5

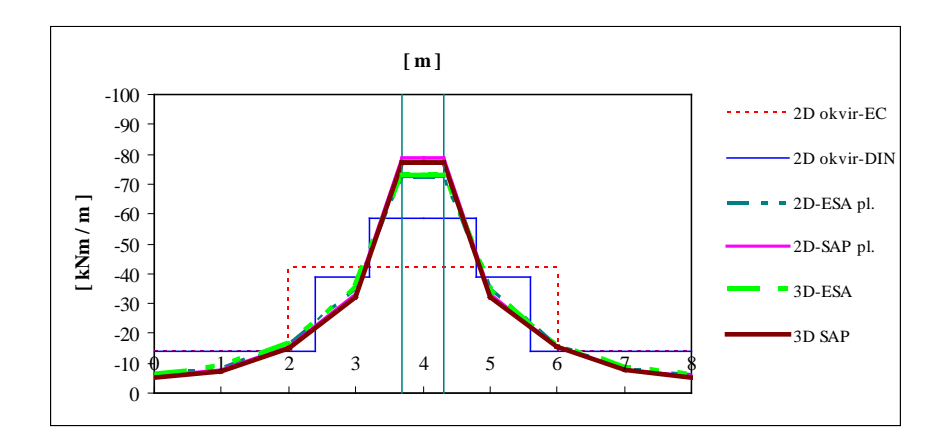

Slika 5.21: Diagram upogibnih momentov nad stebrom v osi 8

Iz priloženih diagramov je razvidno, da se upogibni momenti v poljih bistveno ne razlikujejo. Pri upogibnih momentih, nad stebrom iz prostorskih zasnov, ne upoštevamo » vrhne upogibne momente v oseh 2, 4, 6 in 8. Navedene vrhne upogibne momente odrežemo, od stičišča vplivne širine stebra (širine 60 cm in je na grafih označeno z dvema navpičnima črtama) in krivulje upogibnih momentov. Ugotovimo, da so med upogibnimi momenti po EC2 in upogibnih momentov, izračunanih s prostorskimi modeli, prevelika odstopanja. Glede na to, se odločimo, da bomo porazdelili upogibne momente še po standardu DIN 1045 (Slika 5.3), ki upošteva podrobno porazdelitev od tiste podane v EC2 (Potrebno je omeniti, da smo za EC2 upoštevali standardne procente pri porazdelitvi, ki pa bi jih lahko v prikazanem primeru tudi spremenili.). V obravnavanem primeru se izkaže, da se porazdelitev upogibnih momentov v skladu z DIN 1045 bolje ujema z rezultati prostorskih modelov.

Za kombinacije upogibnih momentov smo upoštevali ravninski okvir, model s centrično povezanimi stebri – model I. iz programa SAP 2000. Porazdelitev upogibnih momentov smo upoštevali po DIN 1045 standardu. Osne sile smo zanemarili, ker so v plošči vrednosti minimalne. Kombinacije so bile izpisane tako, da dobimo maksimalne upogibne momente nad stebrom in v polju.

#### OS 2 : 1,35 x (G + F) + 1,5 x Q4

| območje   | 3.2  m - 4.0  m | 2.4 m – 3.2 m | 0 m - 2.4 m |
|-----------|-----------------|---------------|-------------|
| M [ kNm ] | -308            | -205          | -73,4       |

OS 3: 1,35 x (G + F) + 1,5 x Q

| območje   | 2.4  m - 4.0  m | 0 m – 2.4 m |
|-----------|-----------------|-------------|
| M [ kNm ] | 87,7            | 58,2        |

OS 4 : 1,35 x (G + F) + 1,5 x Q2

| območje   | 3.2  m - 4.0  m | 2.4 m – 3.2 m | 0 m - 2.4 m |
|-----------|-----------------|---------------|-------------|
| M [ kNm ] | -270            | -180          | -64,3       |

OS 5: 1,35 x (G + F) + 1,5 x Q1

| območje   | 2.4  m - 4.0  m | 0 m - 2.4 m |
|-----------|-----------------|-------------|
| M [ kNm ] | 88,1            | 58,6        |

OS 6 : 1,35 x (G + F) + 1,5 x Q3

| območje   | 3.2  m - 4.0  m | 2.4 m – 3.2 m | 0 m - 2.4 m |
|-----------|-----------------|---------------|-------------|
| M [ kNm ] | -280            | -186          | -66,6       |

OS 7: 1,35 x ( G + F ) + 1,5 x Q

| območje   | 2.4  m - 4.0  m | 0 m - 2.4 m |
|-----------|-----------------|-------------|
| M [ kNm ] | 86,2            | 57,3        |

OS 8 : 1,35 x (G + F) + 1,5 x Q5

| območje   | 3.2 m – 4.0 m | 2.4 m – 3.2 m | 0 m – 2.4 m |
|-----------|---------------|---------------|-------------|
| M [ kNm ] | -304          | -203          | -72,6       |

# 5.3 Steber

V preglednicah 12 – 21 so podane primerjave notranjih sil v stebrih tipične etaže (S5 - S8, glej sliko 5), in v stebrih kletne etaže S1 - S4. Upoštevane so vse obtežbe, ki so v poglavju 3.2. Zanimala nas je razlika med posameznimi modeli konstrukcije, kot tudi razlika rezultatov obeh programov.

V vseh preglednicah imajo uporabljene oznake naslednji pomen :

- »CENTRIČNO « ravninski okvir, model s centrično povezanimi stebri model I. (glej poglavje 4.1)
- »TOGE POVEZAVE« ravninski okvir, model z ekscentrično povezanimi stebri model II (glej poglavje 4.2).
- »CENT. STEN « ravninski okvir, model s centrično povezanimi stebri in obodnimi stenami– model III (glej poglavje 4.3).
- »TOG.POV. STENA«. ravninski okvir, model z ekscentrično povezanimi stebri in obodnimi stenami– model IV (glej poglavje 4.4).
- »CENTRIČNO SAP pl. in ESA pl.« prostorski model tipičnega okvirja (glej poglavje 4.5).
- »CENTRIČNO SAP 3D in ESA 3D« prostorski model celotne konstrukcije (glej poglavje 4.6).

Oznaki SPODAJ IN ZGORAJ pomenita notranje sile v stebru na dnu in vrhu etaže.

| N [ kN ] |           | CENTRIČNO |        | TOGE POVEZAVE |        | CENT. | CENT STENA |       | V STENA | CENTRIČNO |         | CENTRIČNO |        |
|----------|-----------|-----------|--------|---------------|--------|-------|------------|-------|---------|-----------|---------|-----------|--------|
|          |           | SAP       | ESA PT | SAP           | ESA PT | SAP   | ESA PT     | SAP   | ESA PT  | SAP pl.   | ESA pl. | SAP 3D    | ESA 3D |
| 5        | SPODAJ    | -1753     | -1753  | -1750         | -1750  | -1753 | -1753      | -1750 | -1750   | -1695     | -1704   | -1699     | -1706  |
| 5        | ZGORAJ    | -1753     | -1753  | -1750         | -1750  | -1753 | -1753      | -1750 | -1750   | -1695     | -1704   | -1699     | -1706  |
| 6        | SPODAJ    | -2090     | -2090  | -2109         | -2108  | -2090 | -2090      | -2109 | -2108   | -2150     | -2141   | -2146     | -2140  |
| Ũ        | ZGORAJ    | -2090     | -2090  | -2109         | -2108  | -2090 | -2090      | -2109 | -2108   | -2150     | -2141   | -2146     | -2140  |
| 7        | SPODAJ    | -2114     | -2114  | -2114         | -2114  | -2114 | -2114      | -2114 | -2114   | -2168     | -2159   | -2186     | -2176  |
|          | ZGORAJ    | -2114     | -2114  | -2114         | -2114  | -2114 | -2114      | -2114 | -2114   | -2168     | -2159   | -2186     | -2176  |
| 8        | SPODAJ    | -1746     | -1746  | -1729         | -1729  | -1746 | -1746      | -1730 | -1730   | -1689     | -1697   | -1690     | -1698  |
|          | ZGORAJ    | -1746     | -1746  | -1729         | -1729  | -1746 | -1746      | -1730 | -1730   | -1689     | -1697   | -1690     | -1698  |
|          | V [ kN ]  |           |        |               |        |       |            |       |         |           |         |           |        |
| 5        | SPODAJ    | -32,9     | -32,9  | -87,9         | -88,1  | -35,6 | -35,6      | -113  | -114    | -13,8     | -16,7   | -16,8     | -19,4  |
| 5        | ZGORAJ    | -32,9     | -32,9  | -87,9         | -88,1  | -35,6 | -35,6      | -113  | -114    | -13,8     | -16,7   | -16,8     | -19,4  |
| 6        | SPODAJ    | -1,75     | -1,75  | -1,40         | -1,40  | -1,80 | -1,80      | -1,80 | -1,90   | -2,00     | -1,88   | -2,01     | -1,82  |
| Ů        | ZGORAJ    | -1,75     | -1,75  | -1,40         | -1,40  | -1,80 | -1,80      | -1,80 | -1,90   | -2,00     | -1,88   | -2,01     | -1,82  |
| 7        | SPODAJ    | 2,90      | 2,90   | 2,07          | 2,08   | 3,00  | 3,00       | 3,02  | 3,05    | -2,74     | -2,62   | -1,58     | -2,41  |
|          | ZGORAJ    | 2,90      | 2,90   | 2,07          | 2,08   | 3,00  | 3,00       | 3,02  | 3,05    | -2,74     | -2,62   | -1,58     | -2,41  |
| 8        | SPODAJ    | 31,7      | 31,8   | 111           | 112    | 34,3  | 34,4       | 136   | 137     | 14,6      | 17,5    | 20,0      | 22,6   |
|          | ZGORAJ    | 31,7      | 31,8   | 111           | 112    | 34,3  | 34,4       | 136   | 137     | 14,6      | 17,5    | 20,0      | 22,6   |
| ]        | M [ kNm ] |           |        |               |        |       |            |       |         |           |         |           |        |
| 5        | SPODAJ    | -76,0     | -76,2  | -310          | -310   | -84,5 | -85,0      | -397  | -399    | -23,7     | -30,2   | -40,4     | -45,9  |
|          | ZGORAJ    | 75,0      | 74,9   | 93,2          | 93,9   | 78,6  | 78,7       | 123   | 125     | 39,7      | 46,5    | 36,6      | 43,3   |
| 6        | SPODAJ    | -3,15     | -3,14  | -1,84         | -1,86  | -3,33 | -3,32      | -3,26 | -3,30   | 5,41      | 5,30    | 5,02      | 4,91   |
|          | ZGORAJ    | 4,90      | 4,88   | 4,09          | 4,10   | 5,01  | 5,00       | 5,03  | 5,04    | -3,47     | -3,34   | -4,20     | -3,44  |
| 7        | SPODAJ    | 4,64      | 4,63   | 2,20          | 2,23   | 4,99  | 4,98       | 4,91  | 5,00    | -8,38     | -8,42   | -6,25     | -8,50  |
|          | ZGORAJ    | -8,69     | -8,67  | -7,32         | -7,32  | -8,89 | -8,87      | -8,96 | -8,98   | 4,21      | 3,63    | 1,01      | 2,54   |
| 8        | SPODAJ    | 69,8      | 70,0   | 388           | 388    | 78,1  | 78,6       | 470   | 472     | 34,1      | 40,7    | 42,2      | 47,9   |
|          | ZGORAJ    | -75,9     | -75,9  | -123          | -124   | -79,5 | -79,5      | -156  | -157    | -32,7     | -39,4   | -49,6     | -55,9  |

Preglednica 12: Notranje sile stebrov lastne teže in stalne obtežbe

63

| N[kN] |            | CENT  | RIČNO  | TOGE PC | TOGE POVEZAVE |       | STENA  | TOG. POV | STENA  | CENT    | RIČNO   | CENTRIČNO |        |
|-------|------------|-------|--------|---------|---------------|-------|--------|----------|--------|---------|---------|-----------|--------|
|       |            | SAP   | ESA PT | SAP     | ESA PT        | SAP   | ESA PT | SAP      | ESA PT | SAP pl. | ESA pl. | SAP 3D    | ESA 3D |
| 5     | SPODAJ     | -60,9 | -60,9  | -60,9   | -60,8         | -60,9 | -60,9  | -60,9    | -60,8  | -73,0   | -71,2   | -68,48    | -69,3  |
| 5     | ZGORAJ     | -60,9 | -60,9  | -60,9   | -60,8         | -60,9 | -60,9  | -60,9    | -60,8  | -73,0   | -71,2   | -68,48    | -69,3  |
| 6     | SPODAJ     | 0     | 0      | 0       | 0             | 0     | 0      | 0        | 0      | 12,3    | 10,5    | 11,5      | 10,3   |
| 0     | ZGORAJ     | 0     | 0      | 0       | 0             | 0     | 0      | 0        | 0      | 12,3    | 10,5    | 11,5      | 10,3   |
| 7     | SPODAJ     | 0     | 0      | 0       | 0             | 0     | 0      | 0        | 0      | 12,2    | 10,5    | 11,8      | 10,3   |
| /     | ZGORAJ     | 0     | 0      | 0       | 0             | 0     | 0      | 0        | 0      | 12,2    | 10,5    | 11,8      | 10,3   |
| 0     | SPODAJ     | -60,9 | -60,9  | -60,8   | -60,8         | -60,9 | -60,9  | -60,9    | -60,8  | -73,0   | -71,3   | -68,9     | -69,4  |
| 0     | ZGORAJ     | -60,9 | -60,9  | -60,8   | -60,8         | -60,9 | -60,9  | -60,9    | -60,8  | -73,0   | -71,3   | -68,9     | -69,4  |
|       | V [ kN ]   |       |        |         |               |       |        |          |        |         |         |           |        |
| F     | SPODAJ     | 8,72  | 8,75   | 6,81    | 6,83          | 8,22  | 8,23   | 5,62     | 5,62   | 4,08    | 4,74    | 3,93      | 4,49   |
| 3     | ZGORAJ     | 8,72  | 8,75   | 6,81    | 6,83          | 8,22  | 8,23   | 5,62     | 5,62   | 4,08    | 4,74    | 3,93      | 4,49   |
| -     | SPODAJ     | 0     | 0      | 0       | 0             | 0     | 0      | 0        | 0      | -0,62   | -0,61   | -0,57     | -0,61  |
| 0     | ZGORAJ     | 0     | 0      | 0       | 0             | 0     | 0      | 0        | 0      | -0,62   | -0,61   | -0,57     | -0,61  |
| 7     | SPODAJ     | 0     | 0      | 0       | 0             | 0     | 0      | 0        | 0      | 0,61    | 0,61    | 0,59      | 0,63   |
| /     | ZGORAJ     | 0     | 0      | 0       | 0             | 0     | 0      | 0        | 0      | 0,61    | 0,61    | 0,59      | 0,63   |
| 0     | SPODAJ     | -8,72 | -8,74  | -6,79   | -6,81         | -8,22 | -8,23  | -5,62    | -5,62  | -4,07   | -4,74   | -3,93     | -4,4   |
| 0     | ZGORAJ     | -8,72 | -8,74  | -6,79   | -6,81         | -8,22 | -8,23  | -5,62    | -5,62  | -4,07   | -4,74   | -3,93     | -4,4   |
| N     | /[ [ kNm ] |       |        |         |               |       |        |          |        |         |         |           |        |
| 5     | SPODAJ     | 10,4  | 10,6   | 2,61    | 2,76          | 8,77  | 8,89   | -1,37    | -1,30  | 4,02    | 4,69    | 4,61      | 4,03   |
| 3     | ZGORAJ     | -29,6 | -29,6  | -28,6   | -28,6         | -28,9 | -28,9  | -27,2    | -27,1  | -14,7   | -17,1   | -13,5     | -16,6  |
| 6     | SPODAJ     | 0     | 0      | 0       | 0             | 0     | 0      | 0        | 0      | -0,79   | -0,79   | -0,70     | -0,78  |
| 0     | ZGORAJ     | 0     | 0      | 0       | 0             | 0     | 0      | 0        | 0      | 2,06    | 2,02    | 1,93      | 2,00   |
| 7     | SPODAJ     | 0     | 0      | 0       | 0             | 0     | 0      | 0        | 0      | 0,53    | 0,54    | 0,64      | 0,64   |
| 7     | ZGORAJ     | 0     | 0      | 0       | 0             | 0     | 0      | 0        | 0      | -2,27   | -2,27   | -2,07     | -2,25  |
| 0     | SPODAJ     | -10,4 | -10,5  | -2,52   | -2,67         | -8,76 | -8,88  | 1,4      | 1,34   | -4,75   | -5,57   | -2,89     | -4,09  |
| ð     | ZGORAJ     | 29,6  | 29,6   | 28,6    | 28,6          | 29,0  | 28,9   | 27,2     | 27,1   | 13,9    | 16,2    | 15,2      | 16,1   |

Preglednica 13: Notranje sile stebrov obtežbe fasade

|   | N [ 1-N ]  | CENT  | RIČNO  | TOGE PC | VEZAVE | CENT. | - STENA | TOG. POV | STENA  | CENT    | RIČNO   | CENT   | RIČNO  |
|---|------------|-------|--------|---------|--------|-------|---------|----------|--------|---------|---------|--------|--------|
|   | IN [ KIN ] | SAP   | ESA PT | SAP     | ESA PT | SAP   | ESA PT  | SAP      | ESA PT | SAP pl. | ESA pl. | SAP 3D | ESA 3D |
| 5 | SPODAJ     | -318  | -318   | -318    | -318   | -318  | -318    | -318     | -318   | -315    | -315    | -314   | -315   |
| 5 | ZGORAJ     | -318  | -318   | -318    | -318   | -318  | -318    | -318     | -318   | -315    | -315    | -314   | -315   |
| 6 | SPODAJ     | -391  | -390   | -391    | -391   | -390  | -390    | -391     | -391   | -396    | -395    | -396   | -395   |
| 0 | ZGORAJ     | -391  | -390   | -391    | -391   | -390  | -390    | -391     | -391   | -396    | -395    | -396   | -395   |
| 7 | SPODAJ     | -397  | -397   | -397    | -397   | -397  | -397    | -397     | -397   | -400    | -399    | -403   | -402   |
| / | ZGORAJ     | -397  | -397   | -397    | -397   | -397  | -397    | -397     | -397   | -400    | -399    | -403   | -402   |
| 0 | SPODAJ     | -319  | -319   | -319    | -319   | -319  | -319    | -319     | -319   | -314    | -315    | -313   | -315   |
| 0 | ZGORAJ     | -319  | -319   | -319    | -319   | -319  | -319    | -319     | -319   | -314    | -315    | -313   | -315   |
|   | V [ kN ]   |       |        |         |        |       |         |          |        |         |         |        |        |
| 5 | SPODAJ     | 25,7  | 25,9   | 10,1    | 10,2   | 23,0  | 23,1    | 1,52     | 1,46   | 15,1    | 16,7    | 8,79   | 10,3   |
| 3 | ZGORAJ     | 25,7  | 25,9   | 10,1    | 10,2   | 23,0  | 23,1    | 1,52     | 1,46   | 15,1    | 16,7    | 8,79   | 10,3   |
| 6 | SPODAJ     | -16,5 | -16,7  | -15,2   | -15,4  | -16,6 | -16,7   | -15,4    | -15,6  | -11,5   | -13,1   | -9,01  | -10,5  |
| 0 | ZGORAJ     | -16,5 | -16,7  | -15,2   | -15,4  | -16,6 | -16,7   | -15,4    | -15,6  | -11,5   | -13,1   | -9,01  | -10,5  |
| 7 | SPODAJ     | 13,8  | 14,0   | 11,4    | 11,6   | 13,9  | 14,1    | 11,7     | 11,9   | 6,84    | 8,29    | 5,10   | 5,65   |
| / | ZGORAJ     | 13,8  | 14,0   | 11,4    | 11,6   | 13,9  | 14,1    | 11,7     | 11,9   | 6,84    | 8,29    | 5,10   | 5,65   |
| 0 | SPODAJ     | -22,9 | -23,2  | -6,19   | -6,43  | -20,3 | -20,5   | 2,25     | 2,22   | -10,4   | -11,9   | -7,66  | -9,08  |
| 0 | ZGORAJ     | -22,9 | -23,2  | -6,19   | -6,43  | -20,3 | -20,5   | 2,25     | 2,22   | -10,4   | -11,9   | -7,66  | -9,08  |
| Ν | /I [ kNm ] |       |        |         |        |       |         |          |        |         |         |        |        |
| 5 | SPODAJ     | 2,09  | 2,69   | -62,0   | -61,4  | -6,71 | -6,34   | -90,6    | -90,7  | 8,25    | -0,60   | -4,43  | -5,02  |
| 3 | ZGORAJ     | -116  | -116   | -108    | -108   | -112  | -113    | -97,5    | -97,4  | -60,9   | -69,4   | -44,8  | -52,2  |
| 6 | SPODAJ     | 4,65  | 4,15   | 8,92    | 8,39   | 4,50  | 4,00    | 8,46     | 7,92   | -0,97   | -1,63   | 0,17   | 0,93   |
| 0 | ZGORAJ     | 80,5  | 80,7   | 78,9    | 79,1   | 80,7  | 80,9    | 79,2     | 79,4   | 52,0    | 58,4    | 41,5   | 49,1   |
| 7 | SPODAJ     | -49,1 | -48,2  | -57,6   | -56,7  | -48,8 | -47,9   | -56,7    | -55,8  | -23,6   | -26,0   | -22,7  | -27,3  |
| / | ZGORAJ     | -112  | -112   | -110    | -110   | -112  | -113    | -110     | -110   | -55,0   | -64,1   | -46,1  | -53,3  |
| 0 | SPODAJ     | 3,52  | 2,67   | 71,3    | 70,5   | 12,6  | 11,9    | 99,9     | 99,8   | 7,45    | 8,32    | 4,77   | 6,23   |
| 0 | ZGORAJ     | 109   | 109    | 100     | 100    | 106   | 106     | 89,6     | 89,6   | 55,1    | 63,0    | 39,9   | 47,9   |

Preglednica 14: Notranje sile stebrov koristne obtežbe Q1

| N [ ŀN ] |          | CENT  | RIČNO  | TOGE PC | OVEZAVE | CENT  | STENA  | TOG. POV | STENA  | CENT    | RIČNO   | CENTRIČNO |        |
|----------|----------|-------|--------|---------|---------|-------|--------|----------|--------|---------|---------|-----------|--------|
|          |          | SAP   | ESA PT | SAP     | ESA PT  | SAP   | ESA PT | SAP      | ESA PT | SAP pl. | ESA pl. | SAP 3D    | ESA 3D |
| 5        | SPODAJ   | -670  | -670   | -668    | -668    | -669  | -669   | -668     | -668   | -663    | -665    | -665      | -665   |
| 5        | ZGORAJ   | -670  | -670   | -668    | -668    | -669  | -669   | -668     | -668   | -663    | -665    | -665      | -665   |
| 6        | SPODAJ   | -384  | -384   | -384    | -384    | -384  | -384   | -384     | -384,  | -408    | -404    | -407      | -404   |
| 0        | ZGORAJ   | -384  | -384   | -384    | -384    | -384  | -384   | -384     | -384,  | -408    | -404    | -407      | -404   |
| 7        | SPODAJ   | 7,35  | 7,33   | 7,28    | 7,27    | 7,34  | 7,33   | 7,61     | 7,60   | 29,3    | 25,5    | 29,8      | 25,9   |
| ,        | ZGORAJ   | 7,35  | 7,33   | 7,28    | 7,27    | 7,34  | 7,33   | 7,61     | 7,60   | 29,3    | 25,5    | 29,8      | 25,9   |
| Q        | SPODAJ   | 2,57  | 2,57   | 1,86    | 1,87    | 2,60  | 2,61   | 1,31     | 1,31   | -2,17   | -1,38   | -2,35     | -1,68  |
| 0        | ZGORAJ   | 2,57  | 2,57   | 1,86    | 1,87    | 2,60  | 2,61   | 1,31     | 1,31   | -2,17   | -1,38   | -2,35     | -1,68  |
|          | V [ kN ] |       |        |         |         |       |        |          |        |         |         |           |        |
| 5        | SPODAJ   | -23,2 | -23,1  | -38,9   | -38,9   | -23,7 | -23,7  | -44,3    | -44,4  | -10,7   | -12,6   | -13,1     | -14,1  |
| 5        | ZGORAJ   | -23,2 | -23,1  | -38,9   | -38,9   | -23,7 | -23,7  | -44,3    | -44,4  | -10,7   | -12,6   | -13,1     | -14,1  |
| 6        | SPODAJ   | 32,1  | 32,1   | 34,3    | 34,2    | 32,1  | 32,0   | 34,3     | 34,3   | 14,6    | 17,1    | 14,0      | 17,3   |
| 0        | ZGORAJ   | 32,1  | 32,1   | 34,3    | 34,2    | 32,1  | 32,0   | 34,3     | 34,3   | 14,6    | 17,1    | 14,0      | 17,3   |
| 7        | SPODAJ   | -2,65 | -2,63  | -1,08   | -1,07   | -2,65 | -2,63  | -0,74    | -0,71  | -2,34   | -2,45   | -2,57     | -2,58  |
| /        | ZGORAJ   | -2,65 | -2,63  | -1,08   | -1,07   | -2,65 | -2,63  | -0,74    | -0,71  | -2,34   | -2,45   | -2,57     | -2,58  |
| 8        | SPODAJ   | -6,31 | -6,29  | 5,69    | 5,75    | -5,72 | -5,69  | 10,7     | 10,9   | -1,52   | -2,01   | -2,51     | -2,33  |
| 0        | ZGORAJ   | -6,31 | -6,29  | 5,69    | 5,75    | -5,72 | -5,69  | 10,7     | 10,9   | -1,52   | -2,01   | -2,51     | -2,33  |
| Ν        | /[ kNm ] |       |        |         |         |       |        |          |        |         |         |           |        |
| 5        | SPODAJ   | -79,4 | -79,5  | -151    | -151    | -80,8 | -80,9  | -174     | -174   | -26,9   | -34,2   | -30,0     | -34,2  |
| 5        | ZGORAJ   | 26,8  | 26,7   | 27,3    | 27,4    | 28    | 27,9   | 29,5     | 29,7   | 22,3    | 23,7    | 30,0      | 30,5   |
| 6        | SPODAJ   | 67,3  | 67,1   | 73,7    | 73,5    | 67,2  | 67,0   | 73,3     | 73,1   | 30,6    | 35,6    | 29,5      | 36,6   |
| 0        | ZGORAJ   | -80,1 | -80,0  | -83,7   | -83,7   | -78   | -79,9  | -84,2    | -84,1  | -36,3   | -42,8   | -34,9     | -43,0  |
| 7        | SPODAJ   | -7,77 | -7,72  | -3,76   | -3,72   | -7,71 | -7,66  | -3,60    | -3,53  | -6,31   | -6,76   | -6,53     | -6,74  |
| /        | ZGORAJ   | 4,38  | 4,36   | 1,19    | 1,17    | 4,44  | 4,41   | -0,22    | -0,23  | 4,45    | 4,47    | 5,25      | 5,10   |
| 8        | SPODAJ   | -42,5 | -42,4  | -1,37   | -1,28   | -40,2 | -40,1  | 10,9     | 11,3   | -9,87   | -14,0   | -8,67     | -10,2  |
| 0        | ZGORAJ   | -13,5 | -13,6  | -27,5   | -27,7   | -13,9 | -14,0  | -38,2    | -38,6  | -2,91   | -4,76   | 2,85      | 0,53   |

Preglednica 15: Notranje sile stebrov koristne obtežbe Q4

| N [ 1-N ] |           | CENTRIČNO |        | TOGE POVEZAVE |        | CENT STENA |        | TOG. POV STENA |        | CENTRIČNO |         | CENTRIČNO |        |
|-----------|-----------|-----------|--------|---------------|--------|------------|--------|----------------|--------|-----------|---------|-----------|--------|
|           |           | SAP       | ESA PT | SAP           | ESA PT | SAP        | ESA PT | SAP            | ESA PT | SAP pl.   | ESA pl. | SAP 3D    | ESA 3D |
| 5         | SPODAJ    | 5,39      | 5,39   | 5,04          | 5,05   | 5,44       | 5,44   | 4,65           | 4,65   | -2,01     | -1,02   | -2,52     | -1,90  |
| 5         | ZGORAJ    | 5,39      | 5,39   | 5,04          | 5,05   | 5,44       | 5,44   | 4,65           | 4,65   | -2,01     | -1,02   | -2,52     | -1,90  |
| 6         | SPODAJ    | 0,00      | 0,01   | -0,76         | -0,77  | 0,00       | 0,00   | -0,56          | -0,57  | 28,9      | 24,6    | 29,4      | 25,5   |
| 0         | ZGORAJ    | 0,00      | 0,01   | -0,76         | -0,77  | 0,00       | 0,00   | -0,56          | -0,57  | 28,9      | 24,6    | 29,4      | 25,5   |
| 7         | SPODAJ    | -386      | -386   | -380          | -380   | -386       | -386   | -380           | -380   | -409      | -405    | -413      | -409   |
| /         | ZGORAJ    | -386      | -386   | -380          | -380   | -386       | -386   | -380           | -380   | -409      | -405    | -413      | -409   |
| 8         | SPODAJ    | -664      | -664   | -657          | -657   | -664       | -664   | -657           | -657   | -662      | -663    | -662      | -663   |
| 0         | ZGORAJ    | -664      | -664   | -657          | -657   | -664       | -664   | -657           | -657   | -662      | -663    | -662      | -663   |
|           | V [ kN ]  |           |        |               |        |            |        |                |        |           |         |           |        |
| 5         | SPODAJ    | 14,1      | 14,1   | 5,64          | 5,57   | 13,3       | 13,2   | 0,42           | 0,22   | 4,02      | 5,05    | 1,69      | 1,91   |
| 3         | ZGORAJ    | 14,1      | 14,1   | 5,64          | 5,57   | 13,3       | 13,2   | 0,42           | 0,22   | 4,02      | 5,05    | 1,69      | 1,91   |
| 6         | SPODAJ    | 2,18      | 2,17   | 1,60          | 1,59   | 2,19       | 2,18   | 1,39           | 1,37   | 1,91      | 2,02    | 1,68      | 1,81   |
| 0         | ZGORAJ    | 2,18      | 2,17   | 1,60          | 1,59   | 2,19       | 2,18   | 1,39           | 1,37   | 1,91      | 2,02    | 1,68      | 1,81   |
| 7         | SPODAJ    | -46,1     | -46,0  | -55,1         | -55,0  | -46,1      | -46,0  | -55,0          | -54,9  | -19,1     | -22,7   | -19,4     | -23,3  |
| ,         | ZGORAJ    | -46,1     | -46,0  | -55,1         | -55,0  | -46,1      | -46,0  | -55,0          | -54,9  | -19,1     | -22,7   | -19,4     | -23,3  |
| 8         | SPODAJ    | 29,9      | 29,8   | 47,9          | 47,8   | 30,6       | 30,6   | 53,2           | 53,3   | 13,2      | 15,6    | 11,9      | 13,8   |
| 0         | ZGORAJ    | 29,9      | 29,8   | 47,9          | 47,8   | 30,6       | 30,6   | 53,2           | 53,3   | 13,2      | 15,6    | 11,9      | 13,8   |
| Ν         | 1 [ kNm ] |           |        |               |        |            |        |                |        |           |         |           |        |
| 5         | SPODAJ    | 95,1      | 95,1   | 66,1          | 65,9   | 91,8       | 91,7   | 52,4           | 51,9   | 24,6      | 32,6    | 3,86      | 5,02   |
| 5         | ZGORAJ    | 30,5      | 30,5   | 40,2          | 40,4   | 30,9       | 31,0   | 50,4           | 50,9   | 6,12      | 9,39    | -3,91     | -3,74  |
| 6         | SPODAJ    | 6,36      | 6,34   | 5,26          | 5,23   | 6,32       | 6,30   | 5,05           | 5,01   | 4,67      | 5,05    | 3,70      | 4,03   |
| 0         | ZGORAJ    | -3,65     | -3,63  | -2,08         | -2,06  | -3,72      | -3,70  | -1,34          | -1,30  | -4,11     | -4,20   | -4,00     | -4,26  |
| 7         | SPODAJ    | -104      | -104   | -137          | -136   | -104       | -104   | -136           | -136   | -45,0     | -52,5   | -46,6     | -56,0  |
| <i>'</i>  | ZGORAJ    | 107       | 107    | 116           | 116    | 107        | 107    | 117            | 117    | 42,8      | 51,4    | 42,3      | 50,8   |
| 8         | SPODAJ    | 131       | 131    | 212           | 212    | 133        | 133    | 234            | 234    | 41,8      | 53,0    | 24,5      | 29,5   |
| 0         | ZGORAJ    | -5,65     | -5,50  | -7,45         | -7,49  | -7,27      | -7,15  | -10,3          | -10,4  | -18,8     | -18,6   | -29,9     | -33,8  |

Preglednica 16: Notranje sile stebrov koristne obtežbe Q5

|   | N [ LN ]  | CENTI | RIČNO  | TOGE PC | VEZAVE | CENT  | STENA  | TOG. POV | STENA  | CENT    | RIČNO   | CENTI  | RIČNO  |
|---|-----------|-------|--------|---------|--------|-------|--------|----------|--------|---------|---------|--------|--------|
|   |           | SAP   | ESA PT | SAP     | ESA PT | SAP   | ESA PT | SAP      | ESA PT | SAP pl. | ESA pl. | SAP 3D | ESA 3D |
| 5 | SPODAJ    | -81,1 | -81,1  | -80,9   | -80,9  | -81,1 | -81,1  | -80,9    | -80,9  | -77,4   | -77,9   | -77,5  | -78,0  |
| 5 | ZGORAJ    | -81,1 | -81,1  | -80,9   | -80,9  | -81,1 | -81,1  | -80,9    | -80,9  | -77,4   | -77,9   | -77,5  | -78,0  |
| 6 | SPODAJ    | -102  | -102   | -103    | -103   | -102  | -102   | -103     | -103   | -106    | -105    | -106   | -105   |
| 0 | ZGORAJ    | -102  | -102   | -103    | -103   | -102  | -102   | -103     | -103   | -106    | -105    | -106   | -105   |
| 7 | SPODAJ    | -104  | -104   | -104    | -104   | -104  | -104   | -104     | -104   | -107    | -106    | -108   | -108   |
| 1 | ZGORAJ    | -104  | -104   | -104    | -104   | -104  | -104   | -104     | -104   | -107    | -106    | -108   | -108   |
| 0 | SPODAJ    | -80,6 | -80,6  | -79,8   | -79,8  | -80,6 | -80,6  | -79,8    | -79,8  | -77,0   | -77,5   | -77,0  | -77,5  |
| 0 | ZGORAJ    | -80,6 | -80,6  | -79,8   | -79,8  | -80,6 | -80,6  | -79,8    | -79,8  | -77,0   | -77,5   | -77,0  | -77,5  |
|   | V [ kN ]  |       |        |         |        |       |        |          |        |         |         |        |        |
| 5 | SPODAJ    | 0,00  | 0,00   | -1,97   | -1,97  | 0,00  | 0,00   | -2,83    | -2,86  | 0,00    | 0,00    | 0,00   | 0,00   |
| 5 | ZGORAJ    | 0,00  | 0,00   | -1,97   | -1,97  | 0,00  | 0,00   | -2,83    | -2,86  | 0,00    | 0,00    | 0,00   | 0,00   |
| 6 | SPODAJ    | 0,00  | 0,00   | -0,06   | -0,06  | 0,00  | 0,00   | -0,08    | -0,08  | 0,00    | 0,00    | 0,00   | 0,00   |
| 0 | ZGORAJ    | 0,00  | 0,00   | -0,06   | -0,06  | 0,00  | 0,00   | -0,08    | -0,08  | 0,00    | 0,00    | 0,00   | 0,00   |
| 7 | SPODAJ    | 0,00  | 0,00   | -1,02   | -1,01  | 0,00  | 0,00   | -0,98    | -0,98  | 0,00    | 0,00    | 0,00   | 0,00   |
| / | ZGORAJ    | 0,00  | 0,00   | -1,02   | -1,01  | 0,00  | 0,00   | -0,98    | -0,98  | 0,00    | 0,00    | 0,00   | 0,00   |
| 0 | SPODAJ    | 0,00  | 0,00   | 3,05    | 3,05   | 0,00  | 0,00   | 3,89     | 3,92   | 0,00    | 0,00    | 0,00   | 0,00   |
| 0 | ZGORAJ    | 0,00  | 0,00   | 3,05    | 3,05   | 0,00  | 0,00   | 3,89     | 3,92   | 0,00    | 0,00    | 0,00   | 0,00   |
| Ν | 1 [ kNm ] |       |        |         |        |       |        |          |        |         |         |        |        |
| 5 | SPODAJ    | 0,00  | 0,00   | -8,61   | -8,60  | 0,00  | 0,00   | -11,6    | -11,6  | 0,00    | 0,00    | 0,00   | 0,00   |
| 3 | ZGORAJ    | 0,00  | 0,00   | 0,43    | 0,46   | 0,00  | 0,00   | 1,43     | 1,49   | 0,00    | 0,00    | 0,00   | 0,00   |
| 6 | SPODAJ    | 0,00  | 0,00   | 0,00    | 0,00   | 0,00  | 0,00   | 0,00     | 0,00   | 0,00    | 0,00    | 0,00   | 0,00   |
| 0 | ZGORAJ    | 0,00  | 0,00   | 0,25    | 0,25   | 0,00  | 0,00   | 0,27     | 0,27   | 0,00    | 0,00    | 0,00   | 0,00   |
| 7 | SPODAJ    | 0,00  | 0,00   | -4,06   | -4,04  | 0,00  | 0,00   | -3,97    | -3,95  | 0,00    | 0,00    | 0,00   | 0,00   |
| / | ZGORAJ    | 0,00  | 0,00   | 0,61    | 0,61   | 0,00  | 0,00   | 0,54     | 0,54   | 0,00    | 0,00    | 0,00   | 0,00   |
| 0 | SPODAJ    | 0,00  | 0,00   | 12,13   | 12,10  | 0,00  | 0,00   | 14,9     | 15,0   | 0,00    | 0,00    | 0,00   | 0,00   |
| 0 | ZGORAJ    | 0.00  | 0.00   | -1.86   | -1.90  | 0.00  | 0.00   | -2.97    | -3.03  | 0.00    | 0.00    | 0.00   | 0.00   |

Preglednica 17: Notranje sile stebrov obtežbe s snegom S

| N [ kN ] |           | CENTRIČNO |        | TOGE POVEZAVE |        | CENT STENA |        | TOG. POV STENA |        | CENTRIČNO |         | CENTRIČNO |        |
|----------|-----------|-----------|--------|---------------|--------|------------|--------|----------------|--------|-----------|---------|-----------|--------|
|          |           | SAP       | ESA PT | SAP           | ESA PT | SAP        | ESA PT | SAP            | ESA PT | SAP pl.   | ESA pl. | SAP 3D    | ESA 3D |
| 5        | SPODAJ    | 80,2      | 80,2   | 80,1          | 80,1   | 80,5       | 80,5   | 80,4           | 80,4   | 74,3      | 75,3    | 73,2      | 71,0   |
| 5        | ZGORAJ    | 80,2      | 80,2   | 80,1          | 80,1   | 80,5       | 80,5   | 80,4           | 80,4   | 74,3      | 75,3    | 73,2      | 71,0   |
| 6        | SPODAJ    | 72,9      | 72,9   | 73,1          | 73,1   | 72,8       | 72,8   | 72,9           | 72,9   | 75,1      | 74,7    | 75,5      | 80,7   |
| 0        | ZGORAJ    | 72,9      | 72,9   | 73,1          | 73,1   | 72,8       | 72,8   | 72,9           | 72,9   | 75,1      | 74,7    | 75,5      | 80,7   |
| 7        | SPODAJ    | 56,7      | 56,7   | 57,4          | 57,4   | 56,8       | 56,8   | 57,6           | 57,6   | 58,5      | 58,4    | 57,8      | 70,2   |
| /        | ZGORAJ    | 56,7      | 56,7   | 57,4          | 57,4   | 56,8       | 56,8   | 57,6           | 57,6   | 58,5      | 58,4    | 57,8      | 70,2   |
| Q        | SPODAJ    | 31,2      | 31,2   | 30,4          | 30,4   | 30,8       | 30,8   | 30,0           | 30,0   | 33,9      | 33,4    | 36,5      | 35,4   |
| 0        | ZGORAJ    | 31,2      | 31,2   | 30,4          | 30,4   | 30,8       | 30,8   | 30,0           | 30,0   | 33,9      | 33,4    | 36,5      | 35,4   |
|          | V [ kN ]  |           |        |               |        |            |        |                |        |           |         |           |        |
| 5        | SPODAJ    | 33,3      | 33,3   | 34,7          | 34,7   | 33,3       | 33,3   | 35,4           | 35,4   | 35,3      | 35,0    | 7,22      | 6,70   |
| 3        | ZGORAJ    | 33,3      | 33,3   | 34,7          | 34,7   | 33,3       | 33,3   | 35,4           | 35,4   | 35,3      | 35,0    | 7,22      | 6,70   |
| (        | SPODAJ    | 3,97      | 3,96   | 3,87          | 3,86   | 4,07       | 4,06   | 3,98           | 3,98   | 2,55      | 2,80    | 0,54      | 0,72   |
| 0        | ZGORAJ    | 3,97      | 3,96   | 3,87          | 3,86   | 4,07       | 4,06   | 3,98           | 3,98   | 2,55      | 2,80    | 0,54      | 0,72   |
| 7        | SPODAJ    | 5,18      | 5,17   | 5,79          | 5,78   | 5,28       | 5,28   | 5,89           | 5,88   | 3,18      | 3,61    | 0,21      | 0,21   |
| /        | ZGORAJ    | 5,18      | 5,17   | 5,79          | 5,78   | 5,28       | 5,28   | 5,89           | 5,88   | 3,18      | 3,61    | 0,21      | 0,21   |
| 0        | SPODAJ    | 35,8      | 35,8   | 33,9          | 33,9   | 35,6       | 35,6   | 33,0           | 33,0   | 37,0      | 37,0    | 9,19      | 8,68   |
| 0        | ZGORAJ    | 35,8      | 35,8   | 33,9          | 33,9   | 35,6       | 35,6   | 33,0           | 33,0   | 37,0      | 37,0    | 9,19      | 8,68   |
| N        | 4 [ kNm ] |           |        |               |        |            |        |                |        |           |         |           |        |
| 5        | SPODAJ    | 191       | 191    | 198           | 198    | 188        | 188    | 196            | 196    | 245       | 236     | 90,9      | 91,9   |
| 3        | ZGORAJ    | 38,4      | 38,4   | 38,1          | 38,1   | 35,1       | 35,0   | 33,9           | 33,8   | 83,2      | 75,8    | 61,8      | 61,1   |
| 6        | SPODAJ    | 11,0      | 11,0   | 10,8          | 10,8   | 11,0       | 11,0   | 10,8           | 10,8   | 10,8      | 11,0    | 3,40      | 3,72   |
| 0        | ZGORAJ    | -7,20     | -7,17  | -6,98         | -6,97  | -7,70      | -7,69  | -7,51          | -7,50  | -0,88     | -1,88   | 0,93      | 0,42   |
| 7        | SPODAJ    | 19,1      | 19,1   | 21,4          | 21,4   | 18,7       | 18,8   | 21,0           | 21,1   | 20,4      | 20,6    | 6,43      | 6,61   |
| /        | ZGORAJ    | -4,70     | -4,67  | -5,18         | -5,16  | -5,50      | -5,48  | -5,98          | -5,96  | 5,79      | 4,07    | 5,45      | 5,66   |
| 0        | SPODAJ    | 198       | 198    | 191           | 191    | 194        | 194    | 184            | 184    | 251       | 242     | 96,4      | 97,4   |
| 0        | ZGORAJ    | 33.8      | 33.8   | 35,2          | 35,2   | 30,8       | 30,8   | 32,7           | 32,7   | 79,4      | 72,0    | 57,5      | 57,5   |

Preglednica 18: Notranje sile stebrov obtežbe z vetrom W

| N [ ŀN ] |            | CENTRIČNO |        | TOGE POVEZAVE |        | CENT STENA |        | TOG. POV STENA |        | CENTRIČNO |         | CENTRIČNO |        |
|----------|------------|-----------|--------|---------------|--------|------------|--------|----------------|--------|-----------|---------|-----------|--------|
|          | ΙΝ[ΚΙΝ]    | SAP       | ESA PT | SAP           | ESA PT | SAP        | ESA PT | SAP            | ESA PT | SAP pl.   | ESA pl. | SAP 3D    | ESA 3D |
| 5        | SPODAJ     | 27,3      | 27,3   | 27,3          | 27,3   | 27,6       | 27,6   | 27,7           | 27,7   | 23,7      | 24,4    | 22,4      | 20,3   |
| 5        | ZGORAJ     | 27,3      | 27,3   | 27,3          | 27,3   | 27,6       | 27,6   | 27,7           | 27,7   | 23,7      | 24,4    | 22,4      | 20,3   |
| 6        | SPODAJ     | 1,24      | 1,24   | 0,62          | 0,62   | 1,20       | 1,20   | 0,45           | 0,45   | 1,43      | 1,31    | 1,76      | 0,89   |
| 0        | ZGORAJ     | 1,24      | 1,24   | 0,62          | 0,62   | 1,20       | 1,20   | 0,45           | 0,45   | 1,43      | 1,31    | 1,76      | 0,89   |
| 7        | SPODAJ     | -32,7     | -32,7  | -32,1         | -32,1  | -32,6      | -32,6  | -31,9          | -31,9  | -33,8     | -33,4   | -35,7     | -35,6  |
| /        | ZGORAJ     | -32,7     | -32,7  | -32,1         | -32,1  | -32,6      | -32,6  | -31,9          | -31,9  | -33,8     | -33,4   | -35,7     | -35,6  |
| Q        | SPODAJ     | -40,2     | -40,2  | -40,2         | -40,2  | -40,6      | -40,6  | -40,6          | -40,7  | -34,1     | -35,2   | -31,3     | -32,1  |
| 0        | ZGORAJ     | -40,2     | -40,2  | -40,2         | -40,2  | -40,6      | -40,6  | -40,6          | -40,7  | -34,1     | -35,2   | -31,3     | -32,1  |
|          | V [ kN ]   |           |        |               |        |            |        |                |        |           |         |           |        |
| 5        | SPODAJ     | 38,9      | 39,0   | 39,0          | 39,0   | 38,8       | 38,8   | 38,7           | 38,7   | 40,9      | 40,5    | 10,8      | 10,1   |
| 3        | ZGORAJ     | 38,9      | 39,0   | 39,0          | 39,0   | 38,8       | 38,8   | 38,7           | 38,7   | 40,9      | 40,5    | 10,8      | 10,1   |
| 6        | SPODAJ     | 4,23      | 4,22   | 4,16          | 4,15   | 4,34       | 4,33   | 4,26           | 4,26   | 2,79      | 3,05    | 0,60      | 0,73   |
| 0        | ZGORAJ     | 4,23      | 4,22   | 4,16          | 4,15   | 4,34       | 4,33   | 4,26           | 4,26   | 2,79      | 3,05    | 0,60      | 0,73   |
| 7        | SPODAJ     | 5,67      | 5,66   | 5,20          | 5,20   | 5,78       | 5,78   | 5,34           | 5,35   | 3,40      | 3,88    | 0,18      | 0,30   |
| /        | ZGORAJ     | 5,67      | 5,66   | 5,20          | 5,20   | 5,78       | 5,78   | 5,34           | 5,35   | 3,40      | 3,88    | 0,18      | 0,30   |
| 0        | SPODAJ     | 36,5      | 36,5   | 37,0          | 37,0   | 36,5       | 36,5   | 37,0           | 37,0   | 38,7      | 38,3    | 8,12      | 7,85   |
| 0        | ZGORAJ     | 36,5      | 36,5   | 37,0          | 37,0   | 36,5       | 36,5   | 37,0           | 37,0   | 38,7      | 38,3    | 8,12      | 7,85   |
| N        | /I [ kNm ] |           |        |               |        |            |        |                |        |           |         |           |        |
| 5        | SPODAJ     | 215       | 215    | 216           | 216    | 211        | 211    | 211            | 211    | 274       | 264     | 106       | 106    |
| 3        | ZGORAJ     | 36,5      | 36,5   | 36,7          | 36,7   | 33,2       | 33,1   | 33,3           | 33,3   | 86,5      | 78,3    | 58,1      | 60,0   |
| 6        | SPODAJ     | 11,9      | 11,8   | 11,7          | 11,7   | 11,8       | 11,8   | 11,7           | 11,6   | 11,8      | 12,0    | 3,73      | 3,95   |
| 0        | ZGORAJ     | -7,57     | -7,54  | -7,37         | -7,35  | -8,11      | -8,09  | -7,91          | -7,90  | -0,98     | -2,03   | 1,00      | 0,62   |
| 7        | SPODAJ     | 20,8      | 20,8   | 19,2          | 19,2   | 20,4       | 20,4   | 18,9           | 18,9   | 22,1      | 22,4    | 6,88      | 7,13   |
|          | ZGORAJ     | -5,25     | -5,21  | -4,73         | -4,70  | -6,14      | -6,11  | -5,65          | -5,63  | 6,5       | 4,60    | 6,03      | 5,77   |
| 0        | SPODAJ     | 208       | 208    | 210           | 210    | 204        | 204    | 206            | 206    | 268       | 258     | 99,1      | 99,4   |
| 8        | ZGORAJ     | 40,4      | 40,4   | 40,2          | 40,2   | 36,8       | 36,8   | 36,5           | 36,4   | 90,1      | 81,9    | 61,8      | 63,3   |

Preglednica 19: Notranje sile stebrov obtežbe z vetrom W2

| N[kN] |           | CENTRIČNO |        | TOGE POVEZAVE |        | CENT STENA |        | TOG. POV STENA |        | CENTRIČNO |         | CENTRIČNO |        |
|-------|-----------|-----------|--------|---------------|--------|------------|--------|----------------|--------|-----------|---------|-----------|--------|
|       |           | SAP       | ESA PT | SAP           | ESA PT | SAP        | ESA PT | SAP            | ESA PT | SAP pl.   | ESA pl. | SAP 3D    | ESA 3D |
| 5     | SPODAJ    | -38,9     | -38,9  | -38,9         | -38,9  | -39,3      | -39,3  | -39,3          | -39,3  | -34,0     | -35,0   | -31,4     | -32,2  |
| 5     | ZGORAJ    | -38,9     | -38,9  | -38,9         | -38,9  | -39,3      | -39,3  | -39,3          | -39,3  | -34,0     | -35,0   | -31,4     | -32,2  |
| 6     | SPODAJ    | -33,7     | -33,7  | -33,4         | -33,4  | -33,6      | -33,6  | -33,3          | -33,3  | -33,8     | -33,4   | -34,7     | -35,1  |
| 0     | ZGORAJ    | -33,7     | -33,7  | -33,4         | -33,4  | -33,6      | -33,6  | -33,3          | -33,3  | -33,8     | -33,4   | -34,7     | -35,1  |
| 7     | SPODAJ    | -0,46     | -0,46  | -0,97         | -0,97  | -0,56      | -0,56  | -1,20          | -1,22  | 1,08      | 0,84    | 2,28      | 0,51   |
| /     | ZGORAJ    | -0,46     | -0,46  | -0,97         | -0,97  | -0,56      | -0,56  | -1,20          | -1,22  | 1,08      | 0,84    | 2,28      | 0,51   |
| 0     | SPODAJ    | 28,7      | 28,7   | 28,9          | 28,9   | 29,0       | 29,0   | 29,3           | 29,3   | 24,0      | 24,8    | 22,4      | 20,5   |
| 0     | ZGORAJ    | 28,7      | 28,7   | 28,9          | 28,9   | 29,0       | 29,0   | 29,3           | 29,3   | 24,0      | 24,8    | 22,4      | 20,5   |
|       | V [ kN ]  |           |        |               |        |            |        |                |        |           |         |           |        |
| 5     | SPODAJ    | -36,3     | -36,3  | -36,5         | -36,5  | -36,3      | -36,3  | -36,6          | -36,6  | -38,7     | -38,3   | -8,06     | -7,65  |
| 3     | ZGORAJ    | -36,3     | -36,3  | -36,5         | -36,5  | -36,3      | -36,3  | -36,6          | -36,6  | -38,7     | -38,3   | -8,06     | -7,65  |
| 6     | SPODAJ    | -4,29     | -4,28  | -4,20         | -4,19  | -4,40      | -4,39  | -4,31          | -4,30  | -2,79     | -3,05   | -0,59     | -0,74  |
| 0     | ZGORAJ    | -4,29     | -4,28  | -4,20         | -4,19  | -4,40      | -4,39  | -4,31          | -4,30  | -2,79     | -3,05   | -0,59     | -0,74  |
| 7     | SPODAJ    | -5,60     | -5,59  | -5,52         | -5,51  | -5,74      | -5,70  | -5,65          | -5,65  | -3,44     | -3,91   | -0,21     | -0,28  |
| /     | ZGORAJ    | -5,60     | -5,59  | -5,52         | -5,51  | -5,74      | -5,70  | -5,65          | -5,65  | -3,44     | -3,91   | -0,21     | -0,28  |
| 8     | SPODAJ    | -39,2     | -39,2  | -39,1         | -39,1  | -38,9      | -38,9  | -38,8          | -38,8  | -40,9     | -40,5   | -10,2     | -9,87  |
| 0     | ZGORAJ    | -39,2     | -39,2  | -39,1         | -39,1  | -38,9      | -38,9  | -38,8          | -38,8  | -40,9     | -40,5   | -10,2     | -9,87  |
| N     | 4 [ kNm ] |           |        |               |        |            |        |                |        |           |         |           |        |
| 5     | SPODAJ    | -208      | -208   | -210          | -210   | -205       | -205   | -206           | -206   | -268      | -258    | -99,0     | -100   |
| 3     | ZGORAJ    | -41,7     | -41,7  | -42,0         | -42,0  | -38,1      | -38,1  | -38,2          | -38,2  | -90,3     | -82,2   | -62,0     | -65,0  |
| 6     | SPODAJ    | -11,9     | -11,9  | -11,7         | -11,7  | -11,9      | -11,9  | -11,7          | -11,7  | -11,8     | -11,9   | -36,9     | -3,96  |
| 0     | ZGORAJ    | 7,76      | 7,73   | 7,54          | 7,52   | 8,31       | 8,29   | 8,09           | 8,08   | 0,99      | 2,06    | -0,96     | -0,57  |
| 7     | SPODAJ    | -20,8     | -20,8  | 20,6          | -20,6  | -20,4      | -20,5  | -20,3          | -20,3  | -22,2     | -22,5   | -7,00     | -7,27  |
|       | ZGORAJ    | 4,88      | 4,84   | 4,71          | 4,68   | 5,75       | 5,72   | 5,60           | 5,58   | -6,46     | -4,60   | -6,04     | -5,99  |
| Q     | SPODAJ    | -216      | -216   | -216          | -216   | -212       | -212   | -212           | -212   | -274      | -264    | -105      | -106   |
| 0     | ZGORAJ    | -36.5     | -36.5  | -36.7         | -36.7  | -33.2      | -33.2  | -33.4          | -33.6  | -86.5     | -78.3   | -58.2     | -61.1  |

Preglednica 20: Notranje sile stebrov obtežbe z vetrom W3

71
Stojec, V. 2007. Modeliranje in analiza poslovnega objekta s programoma SAP 2000 in ESA PT. Dipl. nal. – VSŠ. Ljubljana, UL, FGG, Odd. za gradbeništvo, Konstrukcijska smer.

| N [ kN ]  |          | CENTRIČNO |        | TOGE POVEZAVE |        | CENT STENA |        | TOG. POV STENA |        | CENTRIČNO |         | CENTRIČNO |        |
|-----------|----------|-----------|--------|---------------|--------|------------|--------|----------------|--------|-----------|---------|-----------|--------|
|           |          | SAP       | ESA PT | SAP           | ESA PT | SAP        | ESA PT | SAP            | ESA PT | SAP pl.   | ESA pl. | SAP 3D    | ESA 3D |
| 1         | SPODAJ   | -2225     | -2225  | -2198         | -2198  | -2246      | -2246  | -2232          | -2232  | -2178     | -2178   | -2200     | -2201  |
| 1         | ZGORAJ   | -2225     | -2225  | -2198         | -2198  | -2246      | -2246  | -2232          | -2232  | -2178     | -2178   | -2200     | -2201  |
| 4         | SPODAJ   | -2218     | -2218  | -2176         | -2175  | -2238      | -2238  | -2207          | -2207  | -2172     | -2171   | -2193     | -2194  |
| 4         | ZGORAJ   | -2218     | -2218  | -2176         | -2175  | -2238      | -2238  | -2207          | -2207  | -2172     | -2171   | -2193     | -2194  |
|           | V [ kN ] |           |        |               |        |            |        |                |        |           |         |           |        |
| 1         | SPODAJ   | -70,7     | -71,7  | -538          | -547   | -51,1      | -51,6  | -375           | -379   | -20       | -25,1   | -5,86     | -7,79  |
| 1         | ZGORAJ   | -70,7     | -71,7  | -538          | -547   | -51,1      | -51,6  | -375           | -379   | -20       | -25,1   | -5,86     | -7,79  |
| 4         | SPODAJ   | 71,8      | 72,9   | 522           | 531    | 51,6       | 52,1   | 418            | 423    | 18,6      | 23,7    | 8,29      | 11,8   |
| 4         | ZGORAJ   | 71,8      | 72,9   | 522           | 531    | 51,6       | 52,1   | 418            | 423    | 18,6      | 23,7    | 8,29      | 11,8   |
| M [ kNm ] |          |           |        |               |        |            |        |                |        |           |         |           |        |
| 1         | SPODAJ   | 71,6      | 66,9   | 561           | 523    | 124        | 121    | 1144           | 1124   | 25,8      | 33,5    | 88,4      | 86,7   |
| 1         | ZGORAJ   | 375       | 375    | 2873          | 2873   | 344        | 343    | 2756           | 2754   | 112       | 141     | 96,3      | 120    |
| 4         | SPODAJ   | -73,1     | -68,2  | -522          | -515   | -129       | -126   | -864           | -842   | -21,4     | -29,1   | -50,5     | -66,9  |
| 4         | ZGORAJ   | -382      | -382   | -2767         | -2768  | -350       | -350   | -2661          | -2659  | -101      | -131    | -86,1     | -118   |

Preglednica 21: Notranje sile stebrov lastne teže in stalne obtežbe v kletni etaži

72

Primerjava rezultatov med posameznim ravninskimi modeli

• Tipičen steber

Iz priloženih preglednic je razvidno, da se notranje sile v stebrih S6 in S7 bistveno ne razlikujejo.

• Obodni steber

Pri obodnih stebrih S1, S4, S5 in S8 se osne sile ne razlikujejo. Pri prečnih silah in upogibnih momentih pa so razlike med modeli, katerih stebri so centrično povezani, z modeli katerih stebri so ekscentričo povezani. Glavni razlog, da so razlike, je v stebrih S1 in S4 ( glej preglednico 12). Stebra sta zamaknjena za 1.25 m od osi in togo povezana. Ugotovimo, da togo povezani stebri veliko vplivajo na prečne sile in upogibne momente. Poleg tega pa še ugotovimo, da se te vplivi togih povezav pri stebrih S5 in S8 občutno zmanjšujejo (glej preglednico 21).

Zato naredimo še en računalniški model, v računalniškem programu SAP 2000, za primer lastne teže in stalne obtežbe, kjer stebra S1in S4 nadomestimo s steno, debeline 60 cm in širine 430 cm. Stebra S5 in S8 odstranimo, ter ju nadomestimo z notranjimi točkovnimi silami (Slika 5.22).

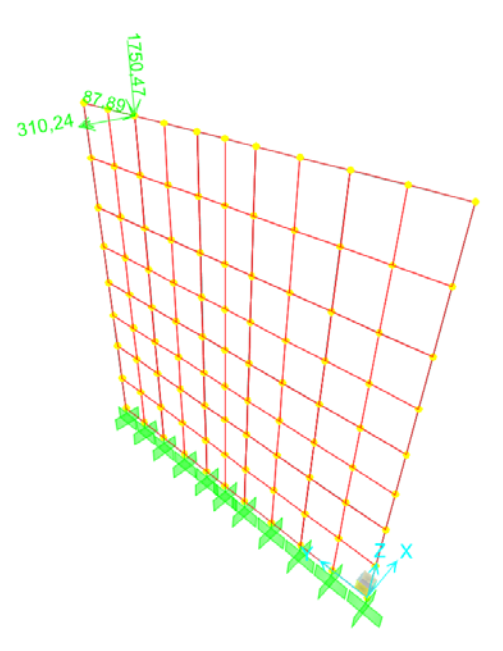

Slika 5.22: Računalniški model stene za primer lastne teže in stalne obtežbe v SAP 2000

Iz programa izpišemo notranje napetosti  $\sigma_y$  na posameznih odsekih y. Potem še interpoliramo posamezne odseke d<sub>y</sub> in notranje napetosti  $\Delta \sigma y$  med seboj. Nato pa še izračunamo ročice  $\Delta y_{ti}$ interpoliranih odsekov glede na težišče stene. Tako, da lahko izračunamo upogibni moment stene. Navedene rezultate smo podali v preglednico 22 in preglednico 23.

Preglednica 22: Izpis notranjih napetosti stene ob vpetju, s katerim smo izračunali upogibni moment, lastne teže in stalne obtežbe, v kletni etaži

| bstene = | 0,6  | m |
|----------|------|---|
| dstene = | 4,3  | m |
| yt =     | 2,15 | m |

| у    | σу           | dy   | Δσ y         | dyΔσ y | $N = dy \ \Delta \sigma \ y \ * \ b_{stene}$ | Δyti   | dy∆σ y*yti | $M = dy \Delta \sigma \ y^* y t i^* d$ |
|------|--------------|------|--------------|--------|----------------------------------------------|--------|------------|----------------------------------------|
| [m]  | $[kN / m^2]$ | [m]  | $[kN / m^2]$ |        |                                              | [m]    |            |                                        |
| 0,00 | 388          | 0,45 | 297          | 134    | 80,1                                         | -1,9   | -257       | -154                                   |
| 0,45 | 205          | 0,45 | 117          | 52,7   | 31.6                                         | -1,5   | -77,7      | -46,6                                  |
| 0,90 | 28,8         | 0,45 | -118         | -53,0  | -31,8                                        | -1,0   | 54,3       | 32,6                                   |
| 1,35 | -264         | 0,45 | -327         | -147   | -88,4                                        | -0,58  | 84,7       | 50,8                                   |
| 1,80 | -390         | 0,35 | -549         | -192   | -115                                         | -0,175 | 33,7       | 20,2                                   |
| 2,15 | -7/09        | 0,35 | -758         | -265   | -159                                         | 0,175  | -46,4      | -27,9                                  |
| 2,50 | -808         | 0,45 | -967         | -435   | -261                                         | 0,58   | -250       | -150                                   |
| 2,95 | -1127        | 0,45 | -1231        | -554   | -332                                         | 1,0    | -568       | -341                                   |
| 3,40 | -1330        | 0,45 | -1494        | -672   | -403                                         | 1,5    | -992       | -595                                   |
| 3,85 | -1652        | 0,45 | -1836        | -826   | -496                                         | 1,9    | -1590      | -954                                   |
| 4.10 | -/11/10      |      |              |        |                                              |        |            |                                        |

M [ kNm ] = -2165

Preglednica 23: Izpis notranjih napetosti stene na vrhu, s katerim smo izračunali upogibni moment, lastne teže in stalne obtežbe v kletni etaži

| у    | σy           | dy   | Δσ y       | dy∆σ y | $N = dy \Delta \sigma y * b_{stene}$ | Δyti   | dy∆σ y*yti | $M = dy\Delta\sigma y^*yti^*d$ |
|------|--------------|------|------------|--------|--------------------------------------|--------|------------|--------------------------------|
| [m]  | $[kN / m^2]$ | [m]  | $[kN/m^2]$ |        |                                      | [m]    |            |                                |
| 0,00 | -174         | 0,45 | 47,6       | 21,4   | 12,9                                 | -1,9   | -41,2      | -24,7                          |
| 0,45 | 270          | 0,45 | -79,8      | -35,9  | -21,5                                | -1,5   | 53,0       | 31,8                           |
| 0,90 | -429         | 0,45 | 157        | 70,4   | 42,3                                 | -1,0   | -72,2      | -43,3                          |
| 1,35 | 1226         | 0,45 | -242       | -109   | -65,3                                | -0,58  | 62,6       | 37,5                           |
| 1,80 | -1226        | 0,35 | 494        | 173    | 104                                  | -0,175 | -30,3      | -18,2                          |
| 2,15 | 2214         | 0,35 | -193       | -67,4  | -40,4                                | 0,175  | -11,8      | -7,08                          |
| 2,50 | -2599        | 0,45 | 504        | 227    | 136                                  | 0,58   | 130        | 78,2                           |
| 2,95 | 3007         | 0,45 | -1866      | -840   | -504                                 | 1,0    | -861       | -516                           |
| 3,40 | -/340        | 0,45 | -4772      | -2148  | -1289                                | 1,5    | -3168      | -1901                          |
| 3,85 | -2205        | 0,45 | -676       | -304   | -183                                 | 1,9    | -586       | -352                           |
| 4,30 | 032          |      |            |        |                                      |        |            |                                |

74

M [ kNm ] = -2714

Iz preglednic 22 in 23 je razvidno, da se izračunani upogibni momenti, v primeru da nadomestimo stebre S1 in S4 s steno, le malenkost razlikujejo.

Primerjava rezultatov med prostorskimi modeli

• Tipičen steber in obodni steber

V stebrih se osne sile ne razlikujejo. Pri prečnih silah in upogibnih momentih pa so razlike majhne. V celotnem prostorskem modelu, se obtežbe porazdelijo na ostale okvirje (stebre), tako da se prečne sile in upogibni momenti nekoliko razlikujejo od prostorskega modela tipičnega okvirja. Poleg tega, pa v kleti, pri tipičnem okvirju ni upoštevana obodna stena.

Primerjava rezultatov med ravninskimi in prostorskimi modeli

• Tipičen steber

Tudi v tem primeru se osne sile ne razlikujejo. Opazimo, da so prečne sile in upogibni momenti v ravninskih modelih večji. Posledica je v samem porazdelitvi obtežbe, vsaj pri prostorskih modelih se obtežba porazdeli po površini pri linijskih pa ne. Zato so prečne sile in upogibni momenti manjši. Poleg tega je postopek izračunov notranjih sil med ravninskimi modeli in ploskovnimi modeli različen.

• Obodni steber

Poleg predhodno opisanega, pri prostorskih modelih nismo upoštevali ekscentrično povezanih stebrov. Zato so velika odstopanja, v primerjavi z ravninskimi modeli z togo povezanimi stebri.

Primerjava rezultatov obeh programov

• Tipičen steber in obodni steber

Iz preglednic je razvidno, da se notranje sile, pri ravninskih modelih, ne razlikujejo. Pri prostorskih modelih, pri osnih silah, prav tako ni razlik. Pri prečnih silah in upogibnih momentih pa so razlike majhne, kar je posledica mreže končnih elementov nad osjo stebra (glej poglavje 5.2). Za kombinacije stebra S5 in S8, smo upoštevali ravninski okvir, model s centrično povezanimi stebri – model I., računalniškega programa SAP 2000. Kombinacije so bile izpisane tako, da dobimo maksimalne notranje sile, ki najbolj neugodno delujejo na steber:

Kombinacija za Nmax, Mprip za steber S5 1,35 x (G + F) + 1,5 x Q4 + 1,5 x 0,6 x (S + W3) Nmax = -3562 kN Mprip = -395 kNm

Kombinacija za Nmin, Mprip za steber S5 1,0 x (G + F) + 1,5 x 0,7 x Q5 + 1,5 x W Nmin = -1688 kN Mprip = 320 kNm

Kombinacija za Mmax, Nprip za steber S8 1,0 x (G + F) + 1,5 x 0,7 x Q4 + 1,5 x W2 Mmax = 509 kNm Nprip = - 2564 kN

Kombinacija za Vmax, Nprip za steber S5 1,35 x (G + F) + 1,5 x 0,7 x Q1 + 1,5 x W2 Vmax = 133 kN Nprip = -3312 kN

## 6 ZAKLJUČEK

V diplomi smo analizirali poslovni objekt v Velenju s programoma SAP 2000 in ESA PT. Za analizo smo uporabili različne modele in rezultate primerjali med seboj. Obtežbo smo določili v skladu s standardom EC0 in EC1.

Ugotovili smo, da med programoma SAP 2000 in ESA PT večjih razlik v samem računu ni. Razlikujejo se predvsem v načinu vnosa podatkov in analizi rezultatov. SAP 2000 dopušča več možnosti pri vnosu podatkov, po drugi strani pa je v ESA PT vnos podatkov enostavnejši. Tako npr. pri določanju mreže ploskovnih elementov program ESA PT mrežo zgenerira samodejno, v programu SAP 2000 pa mrežo določa uporabnik. V določenih primerih je avtomatska generacija mreže moteča, saj lahko pripelje do neprimernih rešitev. Zato menimo, da je podajanje mreže v programu SAP 2000 bolje rešeno. Pri različno gostih mrežah končnih elementov, v točkovno podprti plošči, smo ugotovili, da rezultati izračuna upogibnih momentov pokaže večje razlike. Ker steber ima določene dimenzije, upoštevamo upogibne momente na robovih stebra. Poleg tega pa opazimo, da med programoma SAP 2000 in ESA PT, razmeroma veliko razliko upogibnih momentov le nad osjo stebra, ki se razmeroma hitro manjša, ko se oddaljujemo od tega prereza. To smo prikazali na poenostavljeni konstrukciji, da bi ocenili, kakšno velikost mreže potrebujemo za prostorskih modelih konstrukcije in izbrali mrežo končnih elementov velikosti 0.5 m x 0.5 m. Linijski elementi se v obeh programih podajajo na podoben način. Večjih razlik pri podajanju obtežb ravno tako ni.

Analiza rezultatov s programom ESA PT se nam zdi bolj pregledna, saj program nudi več različnih možnosti za prikaz izračunanih notranjih sil, kot je npr. prikaz globalnih ali lokalnih ekstremov. Za razliko od programa SAP 2000, kjer se vrednosti na diagramih pogosto prekrivajo. Poleg tega programa SAP 2000 in ESA PT omogočata tudi različne tabelarične izpise. S tem, da je v ESA PT možen izpis lokalnih ali globalnih ekstremov, samo v izbranih prerezih.

Analizirani poslovni objekt smo modelirali s šestimi različnimi modeli, ki so se med seboj razlikovali po stopnjah poenostavitve. Upoštevali smo različne ravninske in ploskovne modele. Zanimalo nas je koliko različne poenostavitve modelov vplivajo na notranje sile v konstrukcijskih elementih. Za določitev notranjih sil v tipičnem stebru je zadostovala že analiza z najbolj enostavnimi ravninskimi modeli. V stebrih in stenah, v bližini stopnic, odprtin in drugih posebnosti v objektu, so bili za določitev notranjih sil, potrebni bolj natančni modeli.

Vplive, ki smo jih določili z ravninskim modelom smo primerjali z rezultati prostorskih modelov, kjer je bila plošča modelirana s ploskovnimi elementi. V ta namen smo upogibne momente razdelili v prečni smeri v skladu s standardom Evrokod2 in DIN 1045. Razdelitev upogibnih momentov, v skladu z DIN 1045, se je v obravnavanem primeru bolj ujemala z razdelitvijo upogibnih momentov v bolj natančnih prostorskih modelih.

#### VIRI

SAP 2000: Linear and Nonlinear, Static and Dynamic, Analysis and Design of Three – Dimensional Structures. 2002. Berkeley, California, USA, Computers and Structures, Inc.: Basic Analysis Reference.

SAP 2000: Integrated Software for Structural Analysis and Design. 2002. Berkeley, California, USA, Computers and Structures, Inc.: Analysis Reference Manual.

SCIA ESA PT: Engineering Structural Applications Professional Technology. 2004. Herk-de-Stad, België, SCIA International: Scientific Software.

SCIA ESA PT: Engineering Structural Applications Professional Technology. 2006. Herk-de-Stad, België, SCIA International: Reference manual.

#### Standardi in predpisi

SIST EN 1990:2004/A1:2006 - Evrokod - Osnove projektiranja - Eurocode - Basis of structural design

SIST EN 1990:2004/A101:2005 - Evrokod - Osnove projektiranja - Nacionalni dodatek

SIST EN 1991-1-1:2004/A101:2005 - Evrokod 1: Vplivi na konstrukcije – 1-1. del: Splošni vplivi – Postorninske teže, lastna teža, koristne obtežbe stavb – Nacionalni dodatek

SIST EN 1991-1-3:2003 - Evrokod 1: Vplivi na konstrukcije – 1-3. del: Splošni vplivi – Obtežbe s snegom - Eurocode 1: Actions on structures - Part 1-3: General actions - Snow actions

SIST EN 1991-1-4:2005 - Evrokod 1: Vplivi na konstrukcije – 1-4. del: Splošni vplivi – Obtežbe vetra - Eurocode 1: Actions on structures - Part 1-4: General actions - Wind actions

SIST EN 1992-1-1:2005 - Evrokod 2: Projektiranje betonskih konstrukcij - 1-1. del: Splošna pravila in pravila za stavbe - Eurocode 2: Design of concrete structures - Part 1-1: General rules and rules for buildings

DIN 1045 1988, Beton – und Stahlbetonbau, Bemessung und Ausführung

#### PRILOGE

Priloga 1: Obtežbene sheme

Priloga 1: Obtežbene sheme

# LASTNA TEŽA IN STALNA OBTEŽBA

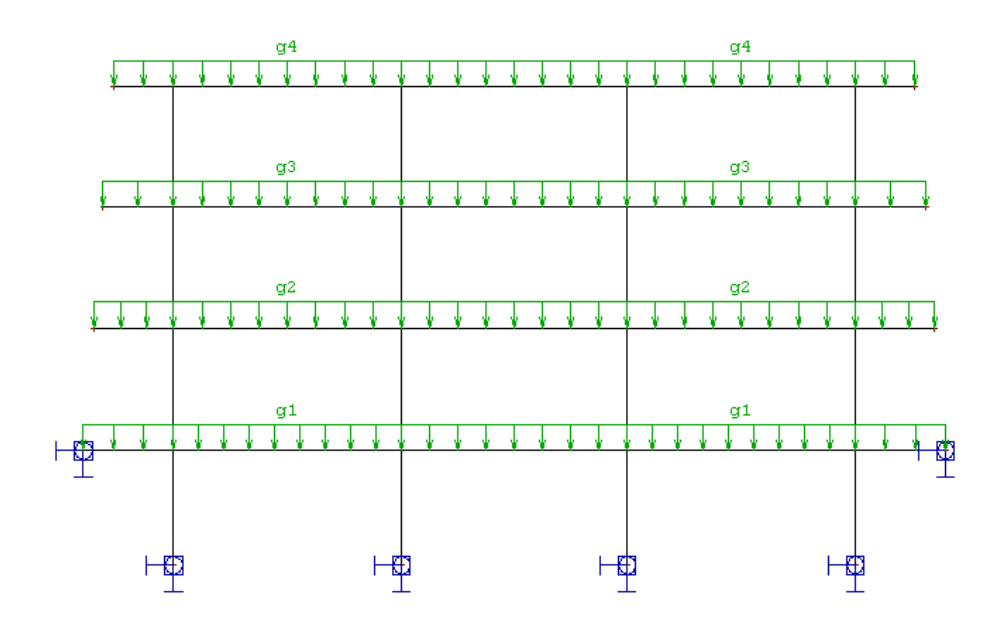

## OBTEŽBA FASADE

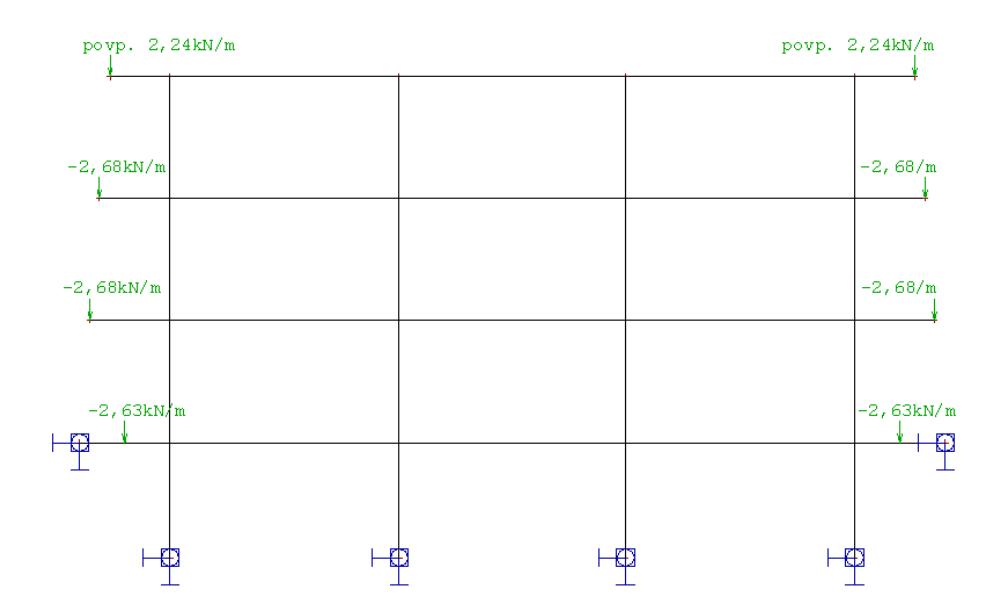

## SPREMENLJIVA OBTEŽBA

## KORISTNA OBTEŽBA

Q

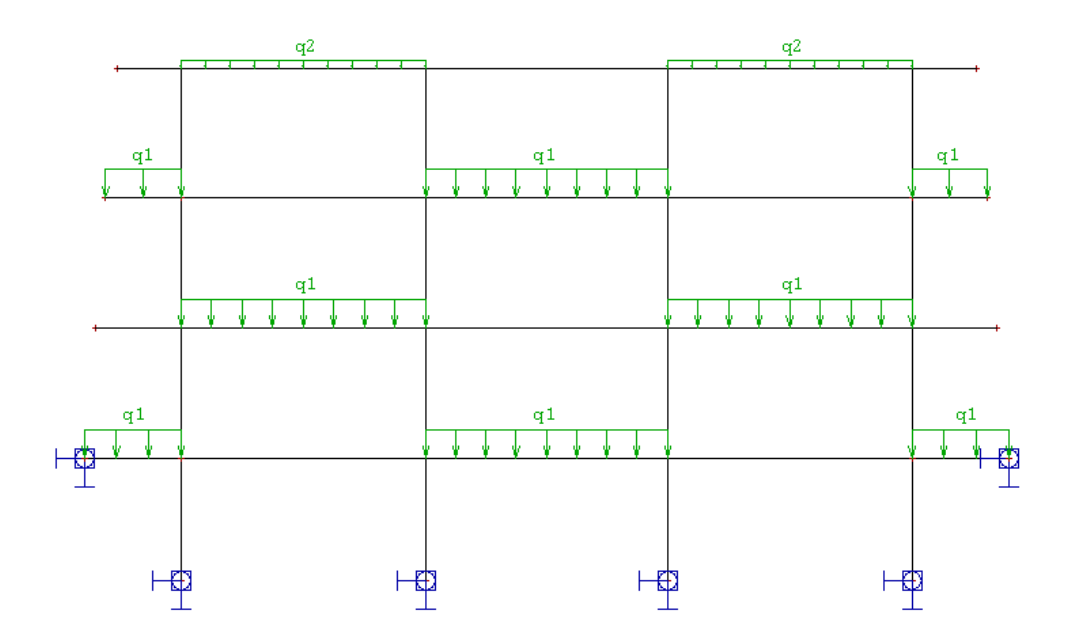

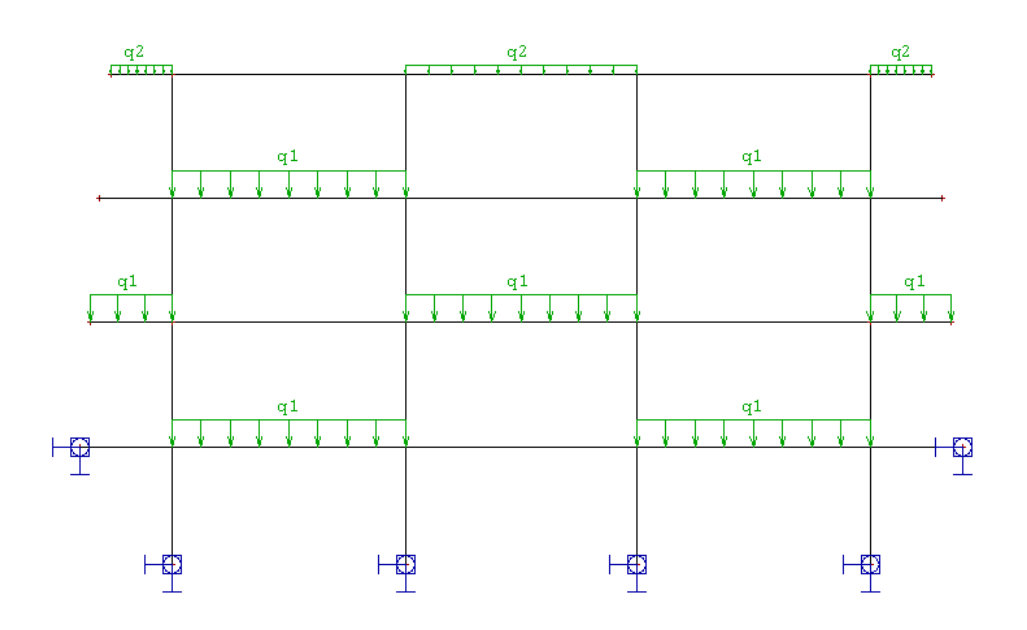

Q2

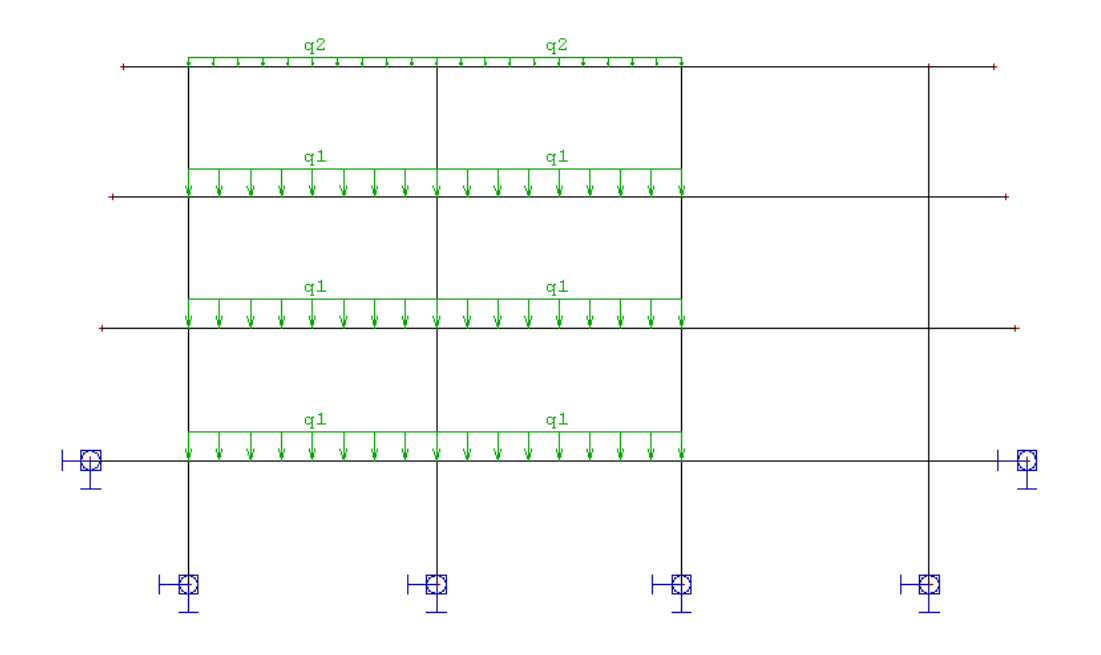

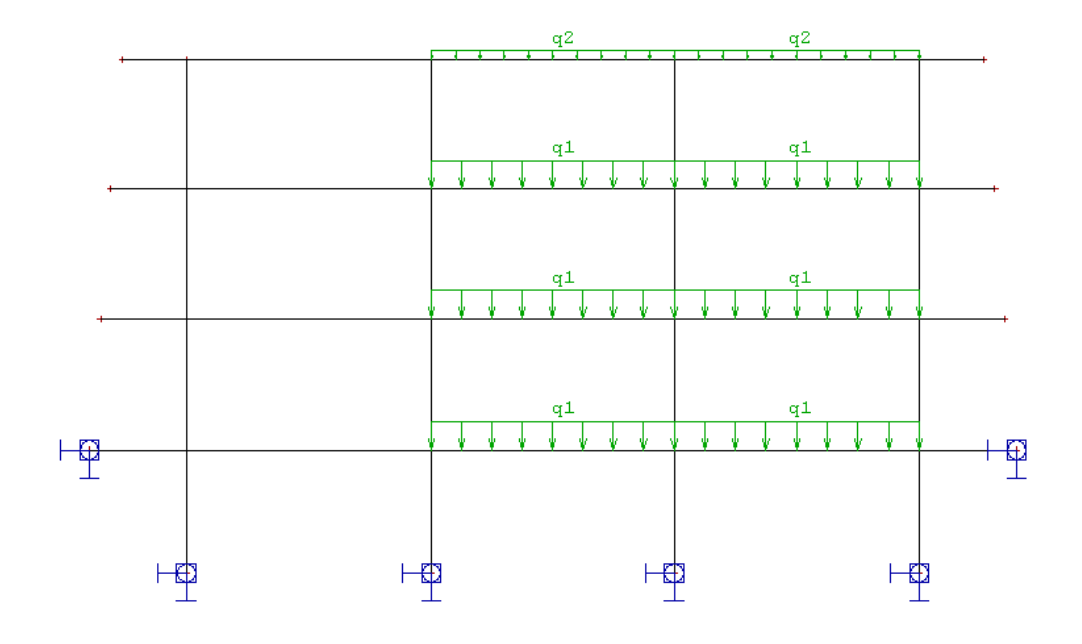

# Q4

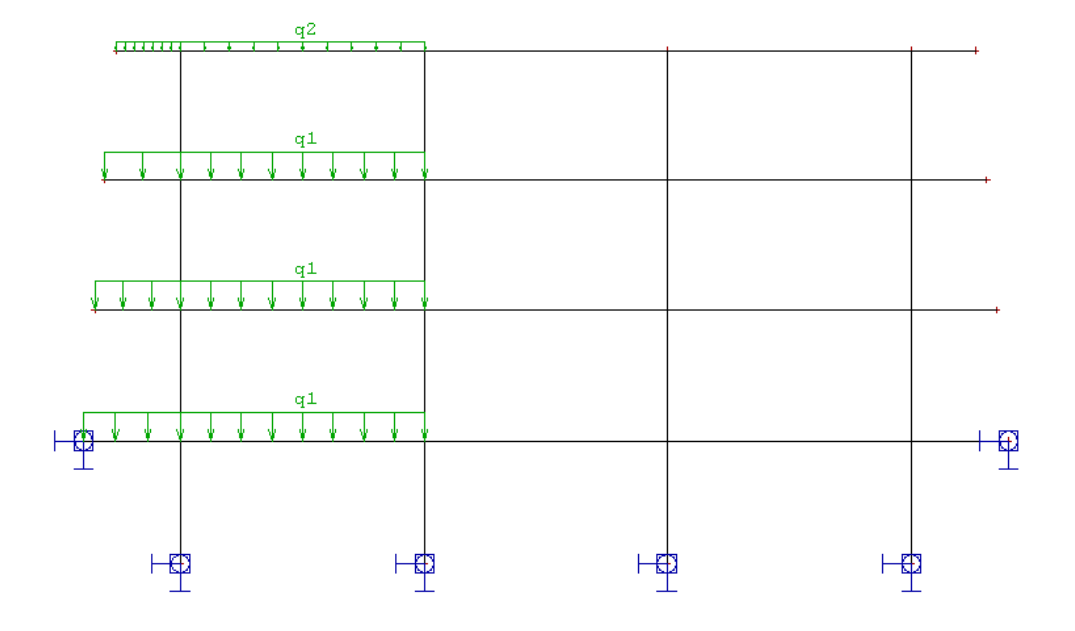

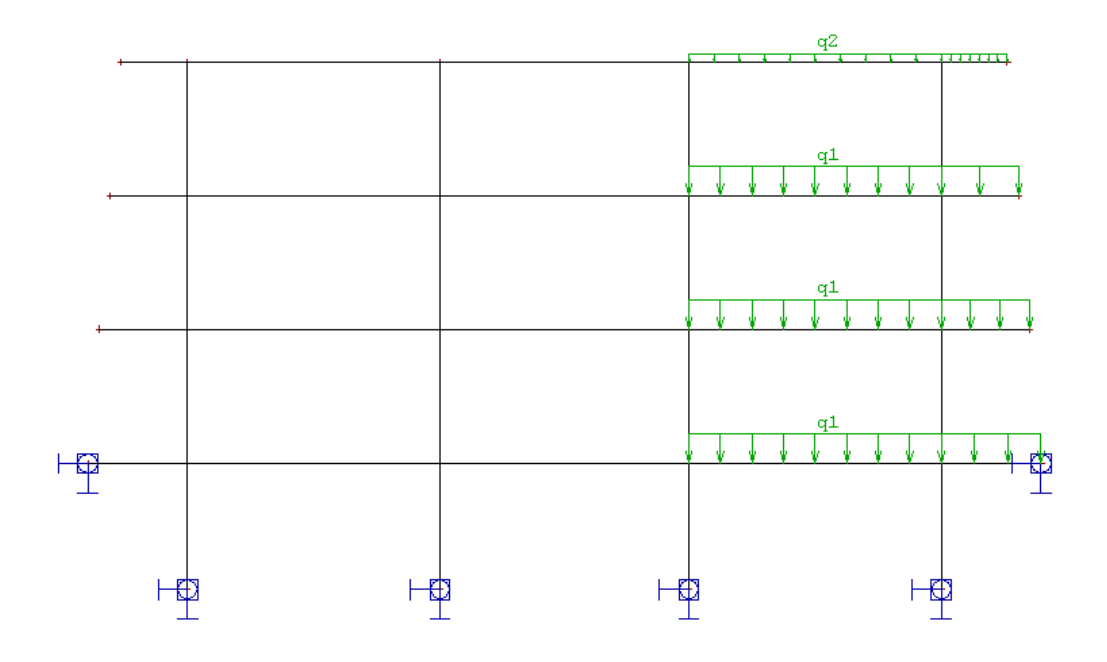

Q6

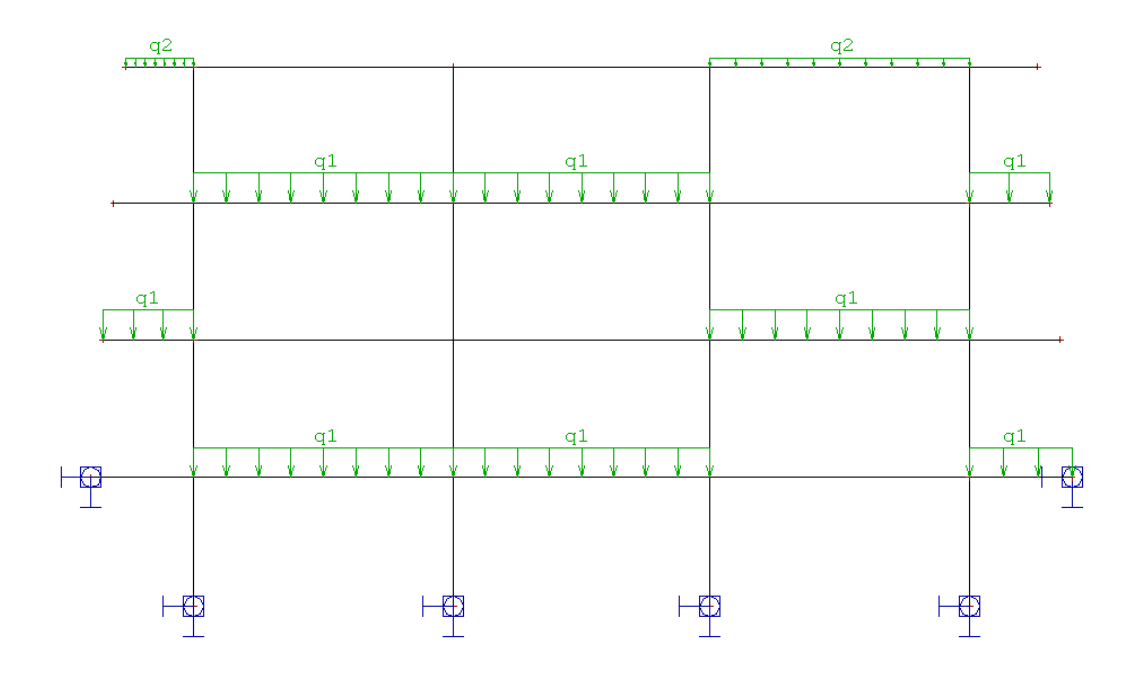

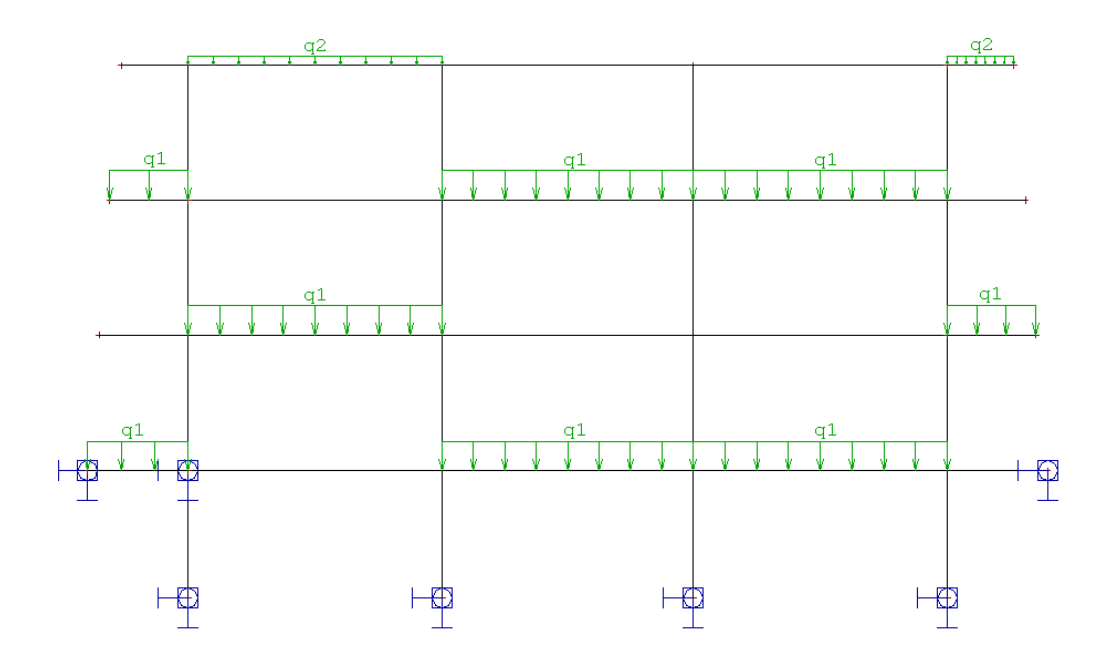

### OBTEŽBA S SNEGOM

S

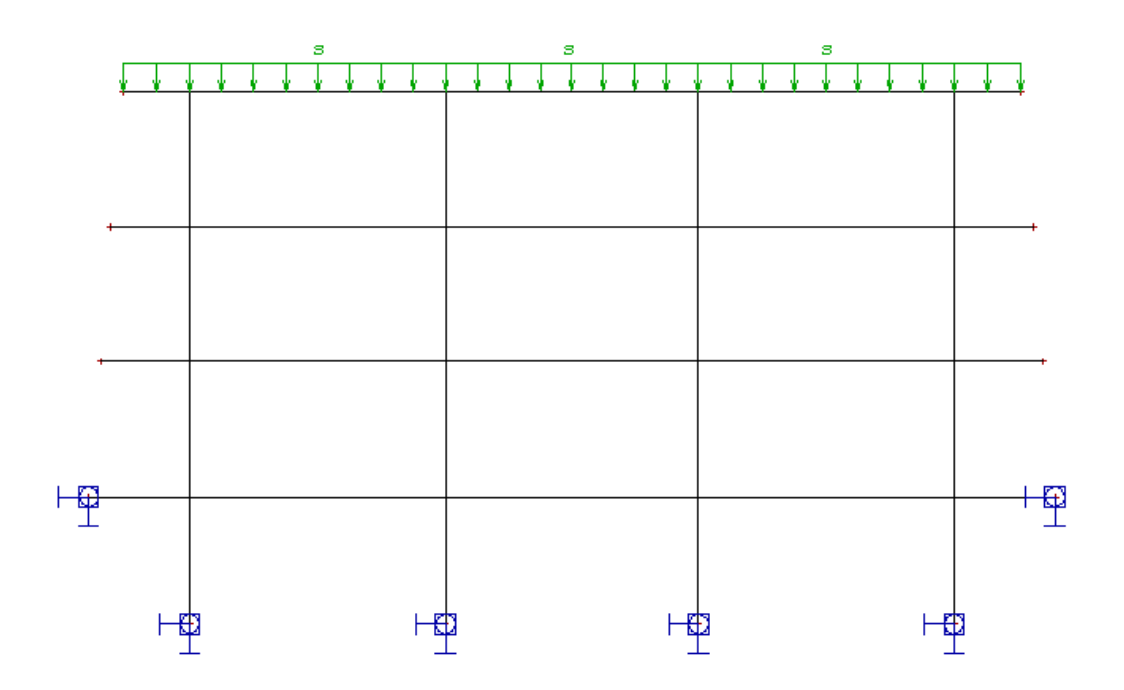

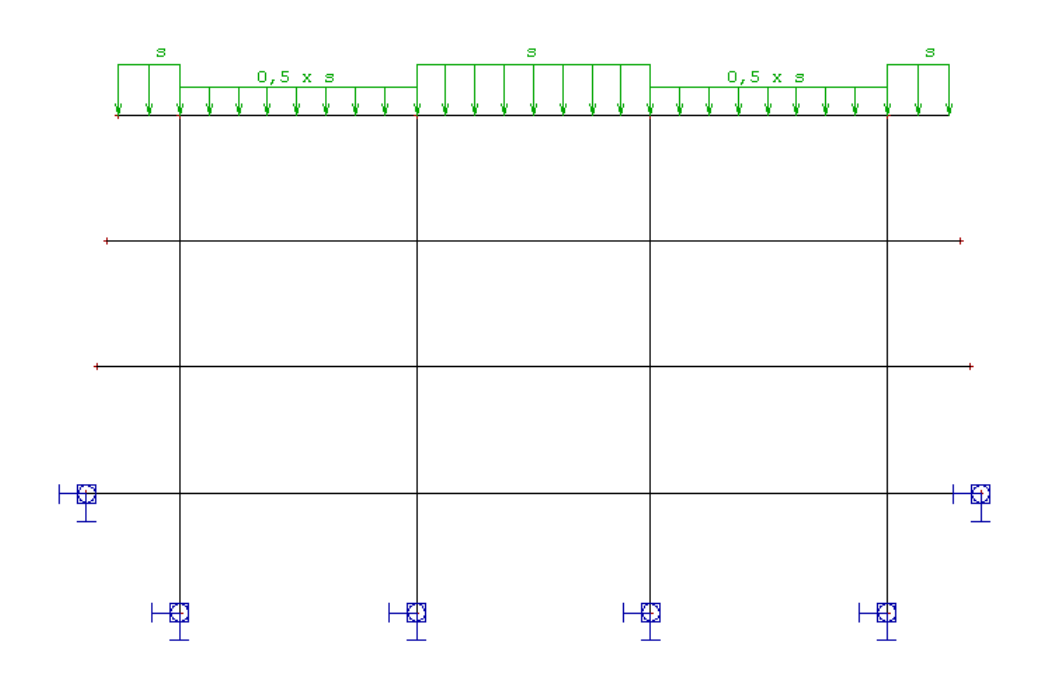

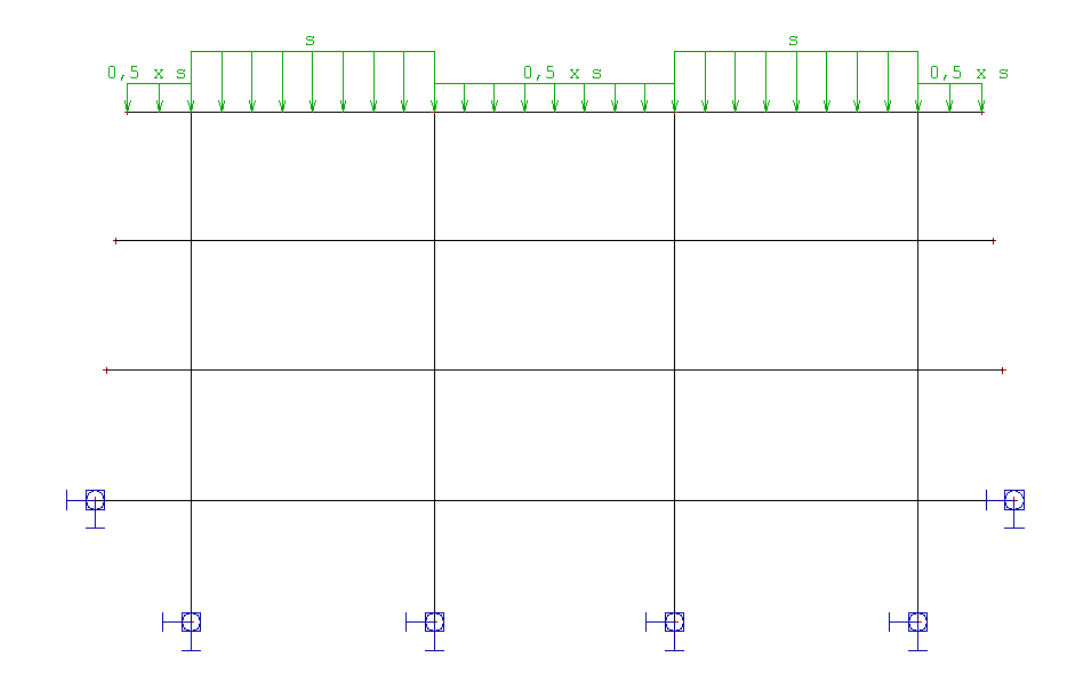

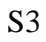

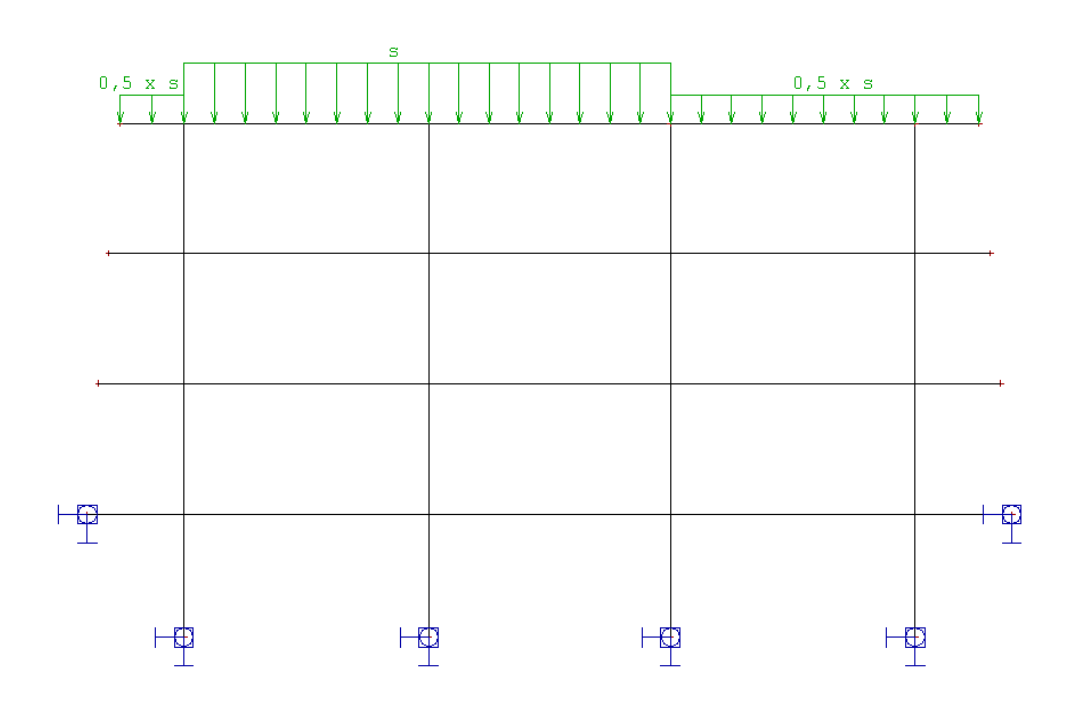

**S**4

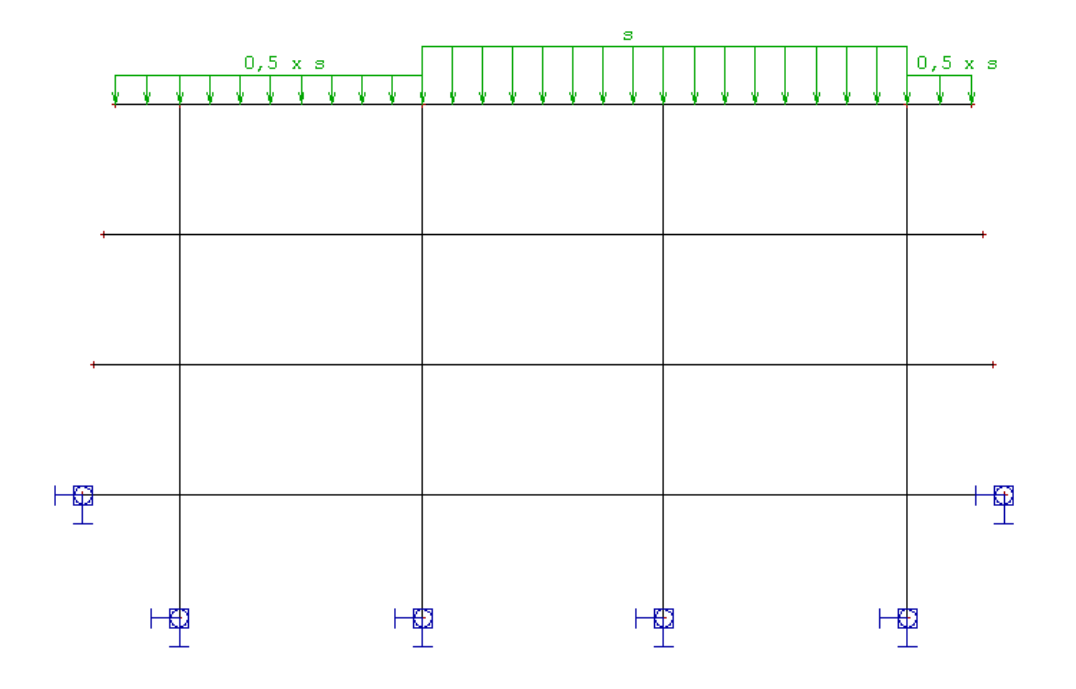

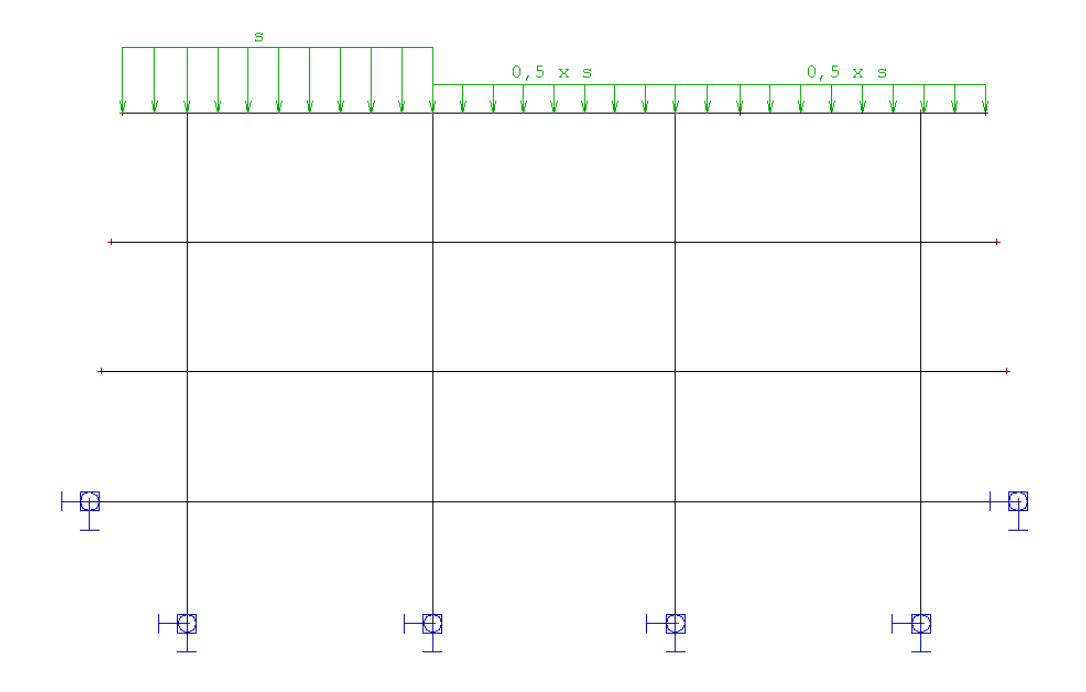

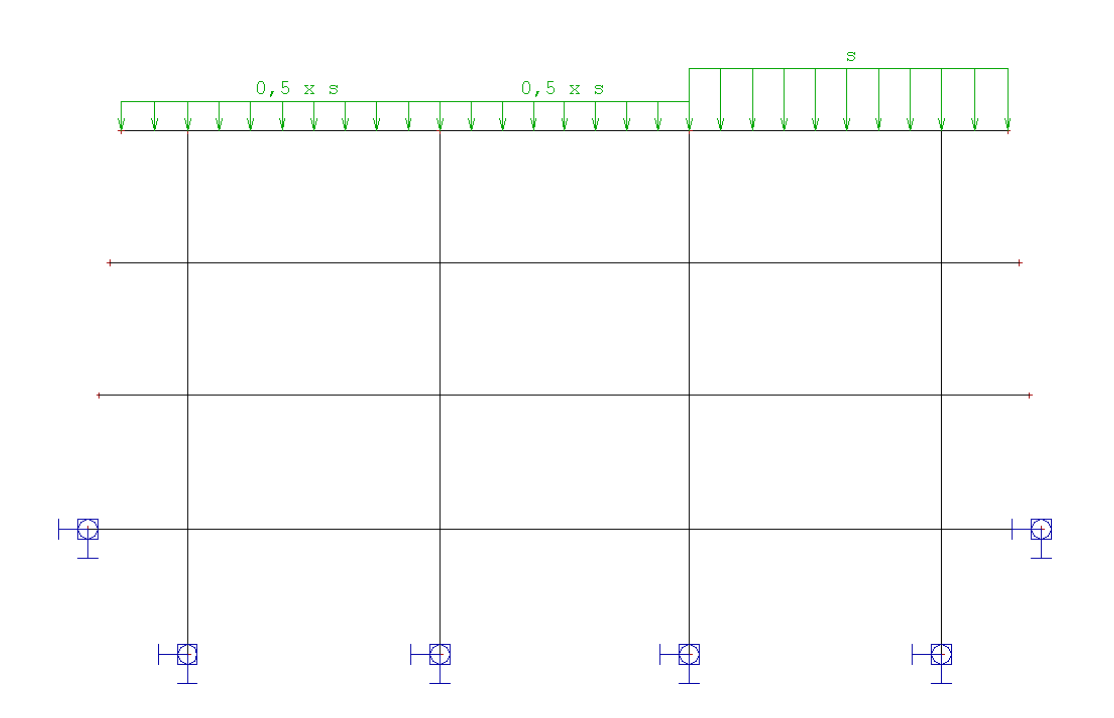

### OBTEŽBA Z VETEROM

W

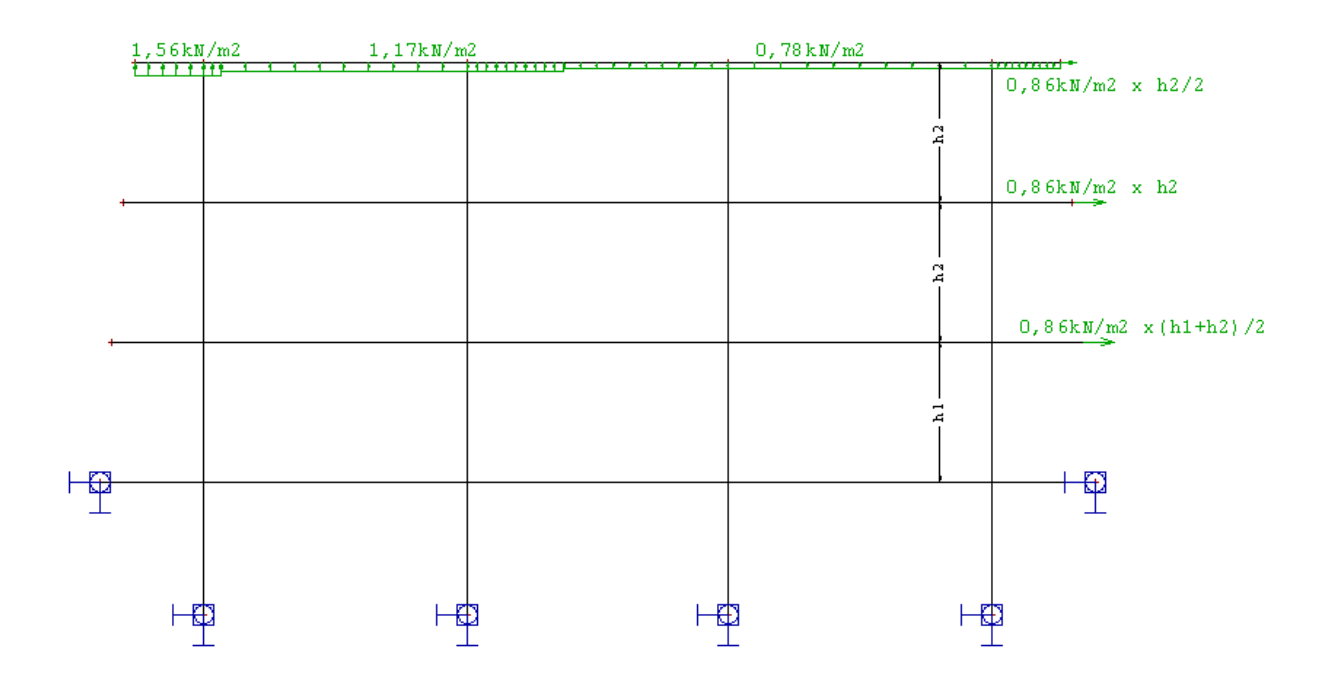

W1

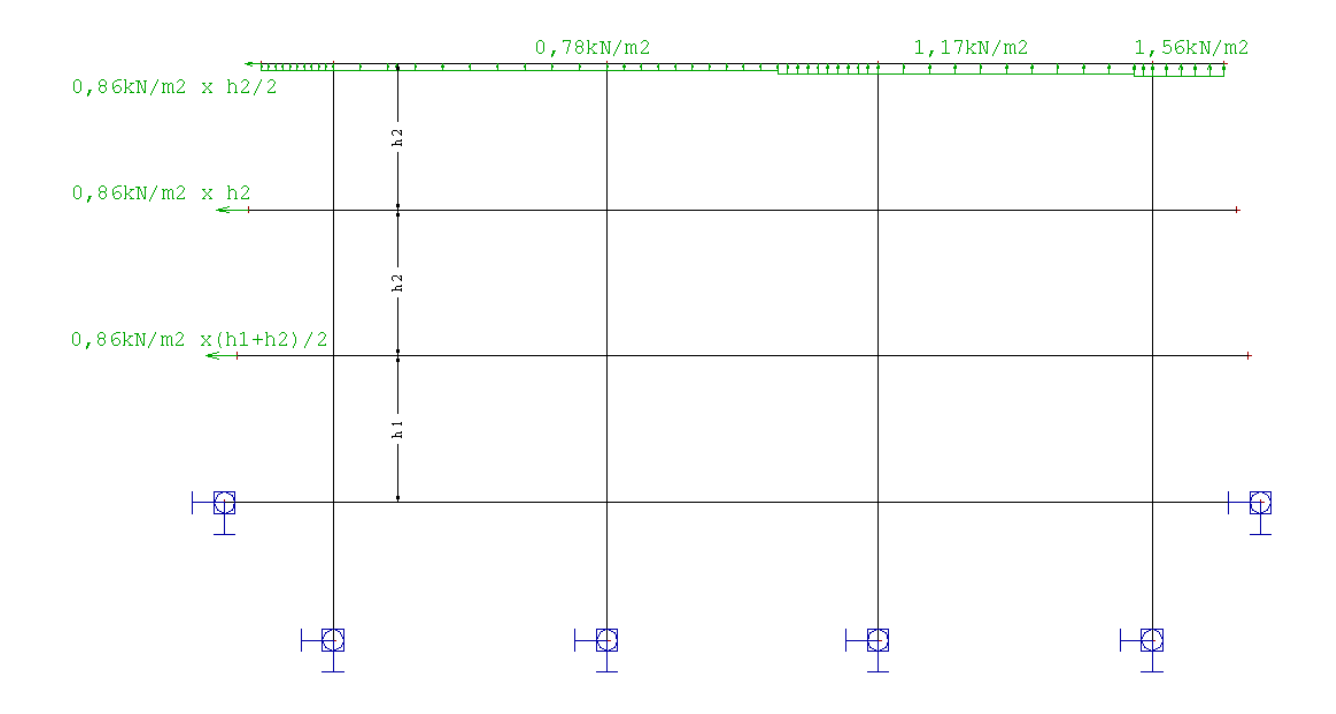

W2

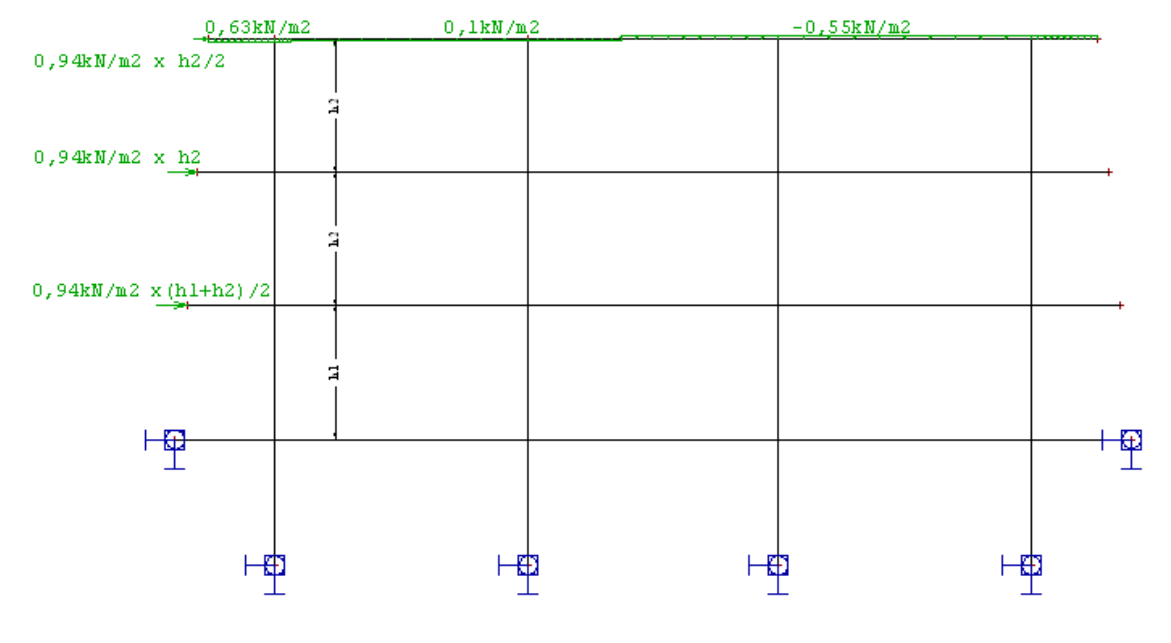

W3

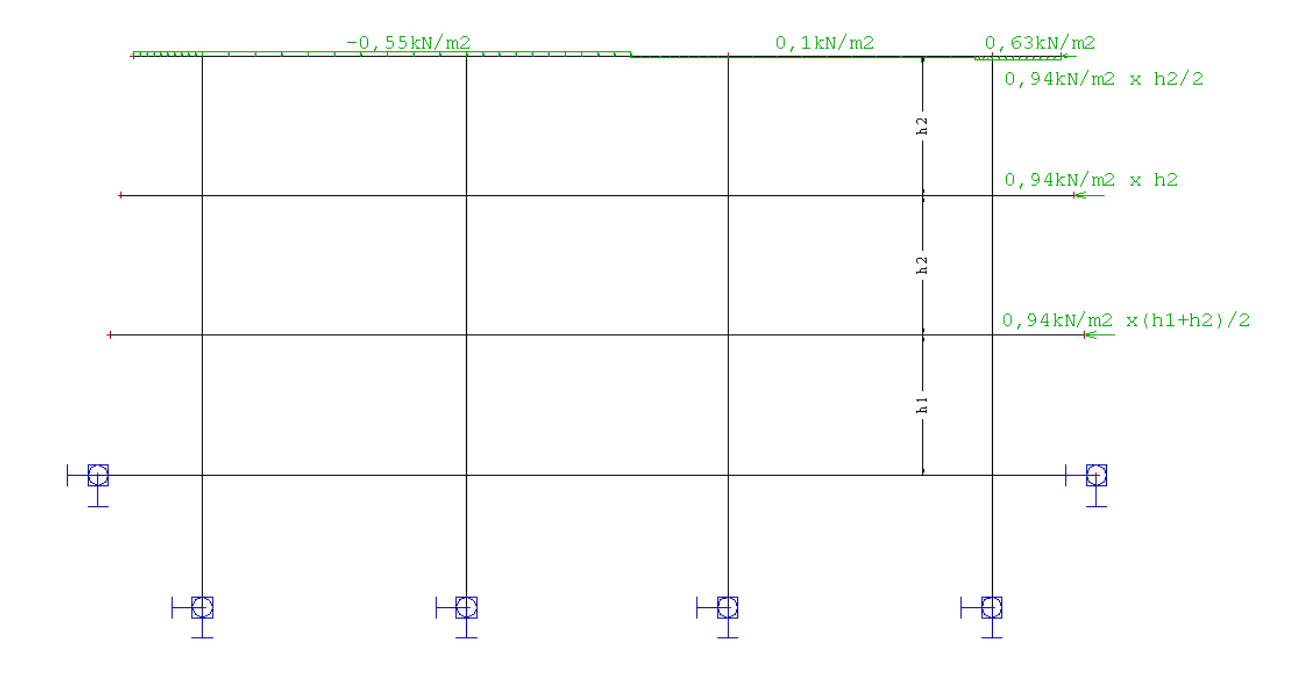

### BIBLIOGRAFSKO-DOKUMENTACIJSKA STRAN IN IZVLEČEK

#### UDK: 004.42:624.04(043.2)

Avtor: Vili Stojec

Mentor: izr. prof. dr. Tatjana Isaković

Naslov: Modeliranje in analiza poslovnega objekta s programoma SAP 2000 in ESA PT Obseg in oprema:78 str., 23 pregl., 69 sl., 1 priloga

Ključne besede:modeliranje, analiza, poslovni objekt, SAP 2000, ESA PT, primerjava Povzetek:

V diplomski nalogi smo primerjali rezultate analize poslovnega objekta z računalniškima programoma SAP 2000 in ESA PT. Za analizo smo izbrali poslovni objekt, ki je zgrajen v okolici Velenja. Konstrukcijo smo analizirali za vpliv navpičnih obtežb in vplive vetra, v skladu z Evrokod standardi. Analizirani poslovni objekt smo modelirali s šestimi različnimi modeli, ki so se med seboj razlikovali po stopnjah poenostavitve. Upoštevali smo različne ravninske in ploskovne modele. Zanimalo nas je koliko različne poenostavitve modelov vplivajo na notranje sile v konstrukcijskih elementih. Za določitev notranjih sil v tipičnem stebru je zadostovala že analiza z najbolj enostavnimi ravninskimi modeli. V stebrih in stenah, v bližini stopnic, odprtin in drugih posebnosti v objektu, so bili za določitev notranjih sil, potrebni bolj natančni modeli. Vplive, ki smo jih določili z ravninskim modelom smo primerjali z rezultati prostorskih modelov, kjer je bila plošča modelirana s ploskovnimi elementi. V ta namen smo upogibne momente razdelili v prečni smeri v skladu s standardom Evrokod2 in DIN 1045. Razdelitev upogibnih momentov, v skladu z DIN 1045, se bolj ujema z razdelitvijo upogibnih momentov v bolj natančnih prostorskih modelih. Poleg samega računa so nas zanimale tudi razlike glede vnosa podatkov o konstrukciji in obtežbi, ter razlike pri analizi rezultatov. Ugotovili smo, da med programoma SAP 2000 in ESA PT večjih razlik v samih računih ni. Razlikujejo se predvsem v načinu vnosa podatkov in analizi rezultatov. SAP 2000 dopušča več možnosti pri vnosu podatkov, po drugi strani pa je vnos podatkov v ESA PT enostavnejši.

#### **BIBLIOGRAFIC-DOCUMENTALISTIC INFORMATION**

UDC: 004.42:624.04(043.2)

**Author: Vili Stojec** 

Supervisor: Assoc. prof. dr Tatjana Isaković

Title: Modeling and analysis of a office building using the computer programs SAP

#### 2000 and ESA PT

Notes: 78 p., 23 tab., 69 fig., 1 ins.

#### Key words: modeling, analysis, office building, SAP 2000, ESA PT, comparison

#### Abstract:

The aim of the diploma thesis was to compare the results of an analysis of a office building located in the suburbs of the town of Velenje, which was performed using the computer programs SAP 2000 and ESA PT. The building's load-bearing structure was analysed with respect to vertical loads and wind loadings, in accordance with the relevant Eurocode standards. Six different models, which varied according to the degree of simplification involved, were investigated. Various planar and plate element models were taken into consideration. The aim of the investigation was to determine the extent to which simplifying the model would affect the internal forces in the structural elements. For the determination of the internal forces in typical columns, analysis using the simplest planar model was sufficient. For columns and walls near stairs, openings, and other irregularities in the structure, more accurate models were required. The results which were obtained using the planar model were compared with the results obtained using the 3D models, where the building's slabs were modeled by means of plate elements. For this purpose, the bending moments were distributed in the transverse direction in accordance with the provisions of Eurocode 2 and of the DIN 1045 standard. The results obtained when the bending moments were distributed according to DIN 1045 were in better agreement with those obtained in the more accurate 3D models. Apart from the calculations themselves, the differences occurring in the input of the data about the structure and its loads, as well as the differences in the results obtained, were also studied. It was found that there was not a great deal of difference between the calculations made using the computer program SAP 2000, and those made using the program ESA PT. The main differences occur in the method of inputting the data, and in the results of the analyses. The computer program SAP 2000 permits more options in the data input process, whereas this process is easier in the case of the program ESA PT.

# ZAHVALA

Zahvaljujem se vsem, ki so mi s svojim delom in nasveti pomagali pri izdelavi diplomske naloge, še posebej mentorju prof. dr. Tatjani Isaković.

### **KAZALO VSEBINE**

| 1       | UVOD                                                                   |
|---------|------------------------------------------------------------------------|
| 2       | OSNOVNE ZNAČILNOSTI PROGRAMOV SAP 2000 IN ESA PT 3                     |
| 2.1.    | Povzetek analize konstrukcije s programoma                             |
| 2.1.1   | Kratek opis računalniškega programa SAP 2000                           |
| 2.1.2   | Kratek opis računalniškega programa ESA PT4                            |
| 2.2     | Vnos osnovnih lastnosti konstrukcije 5                                 |
| 2.2.1   | Vnos osnovnih lastnosti konstrukcije s programom SAP 2000 5            |
| 2.2.1.1 | Določitev in vnos lastnosti ploskovnih elementov s programom SAP 20007 |
| 2.2.2   | Vnos osnovnih lastnosti konstrukcije s programom ESA PT9               |
| 2.2.2.1 | Določitev in vnos lastnosti ploskovnih elementov s programom ESA PT 10 |
| 2.3     | Vnos podatkov o obtežbah 11                                            |
| 2.3.1   | Lastna teža in stalna obtežba13                                        |
| 2.3.1.1 | Lastna teža in stalna obtežba v SAP 2000 13                            |
| 2.3.1.2 | Lastna teža in stalna obtežba v ESA PT15                               |
| 2.3.2   | Spremenljiva obtežba                                                   |
| 2.3.3   | Obtežba s snegom in obtežba z vetrom 19                                |
| 2.3.4   | Kombinacije obtežb 19                                                  |
| 2.4     | Analiza in prikaz rezultatov 19                                        |
| 2.4.1   | Analiza in prikaz rezultatov v SAP 2000 19                             |
| 2.4.2   | Analiza in prikaz rezultatov v ESA PT 22                               |

| 3     | OPIS KONSTRUKCIJE ANALIZERANEGA POSLOVNEGA OBJEKTA IN |    |  |  |  |
|-------|-------------------------------------------------------|----|--|--|--|
|       | ANALIZA OBTEŽBE                                       |    |  |  |  |
| 3.1   | Opis konstrukcije                                     | 24 |  |  |  |
| 3.2   | Analiza obtežb                                        |    |  |  |  |
| 3.2.1 | Lastna teža in stalna obtežba                         |    |  |  |  |

| 3.2.1.1 Plo | sšča nad kletjo                                   | 31 |
|-------------|---------------------------------------------------|----|
| 3.2.1.2 Plo | šča nad pritličjem                                | 31 |
| 3.2.1.3 Plo | šča nad 1. nadstropjem                            | 32 |
| 3.2.1.4 Plo | šča nad 2. nadstropjem                            | 33 |
| 3.2.2 Ko    | ristna obtežba                                    | 34 |
| 3.2.2.1 Plo | ošča nad kletjo, nad pritličjem in 1. nadstropjem | 34 |
| 3.2.2.2 Plo | sšča nad 2. nadstropjem                           | 34 |
| 3.2.3 Ob    | otežba snega [ Evrokod 1 ( EC1/1-3 ) ]            | 34 |
| 3.2.4 Ob    | otežba vetra [ Evrokod 1 ( EC1/1-4 ) ]            | 35 |

| 4.  | OPIS MODELOV KONSTRUKCIJE                                                     |
|-----|-------------------------------------------------------------------------------|
| 4.1 | Ravninski okvir, model s centrično povezanimi stebri – model I                |
| 4.2 | Ravninski okvir, model z ekscentrično povezanimi obodnimi stebri – model II40 |
| 4.3 | Ravninski okvir, model s centrično povezanimi stebri in obodnimi stenami–     |
|     | model III41                                                                   |
| 4.4 | Ravninski okvir, model z ekscentrično povezanimi obodnimi stebri in obodnimi  |
|     | stenami – model IV41                                                          |
| 4.5 | Prostorski model tipičnega okvirja42                                          |
| 4.6 | Prostorski model celotne konstrukcije43                                       |

### 5 PRIMERJAVE MODELOV IN PRIMERJAVA REZULTATOV OBEH PROCRAMOV

|     | PROGRAMOV             | 45 |
|-----|-----------------------|----|
| 5.2 | Plošča nad pritličjem | 46 |
| 5.3 | Steber                | 62 |

| 6 | ZAKLJUČEK | 77 | 7 |
|---|-----------|----|---|
|---|-----------|----|---|

| VIRI   |   | 9 |
|--------|---|---|
|        |   |   |
|        |   |   |
| PRILOG | Е | 1 |

### **KAZALO PREGLEDNIC**

| Preglednica 1:  | Primer upogibnih momentov za lastno težo in stalno obtežbo izpisanih iz              |
|-----------------|--------------------------------------------------------------------------------------|
|                 | SAP 2000 in ESA PT                                                                   |
| Preglednica 2:  | Primer upogibnih momentov za obtežbo 10 kN/m <sup>2</sup> za vrtljivo podprto ploščo |
|                 |                                                                                      |
| Preglednica 3:  | Primer upogibnih momentov za obtežbo 10 kN/m <sup>2</sup> za ploščo, na sredini      |
|                 | podprto s stebrom                                                                    |
| Preglednica 4:  | Upogibni momenti plošče nad pritličjem, lastne teže in stalne obtežbe52              |
| Preglednica 5:  | Upogibni momenti plošče nad pritličjem obtežbe fasade55                              |
| Preglednica 6:  | Upogibni momenti plošče nad pritličjem koristne obtežbe Q                            |
| Preglednica 7:  | Upogibni momenti plošče nad pritličjem koristne obtežbe Q157                         |
| Preglednica 8:  | Upogibni momenti plošče nad pritličjem koristne obtežbe Q2                           |
| Preglednica 9:  | Upogibni momenti plošče nad pritličjem koristne obtežbe Q3                           |
| Preglednica 10: | Upogibni momenti plošče nad pritličjem koristne obtežbe Q4                           |
| Preglednica 11: | Upogibni momenti plošče nad pritličjem koristne obtežbe Q560                         |
| Preglednica 12: | Notranje sile stebrov lastne teže in stalne obtežbe                                  |
| Preglednica 13: | Notranje sile stebrov obtežbe fasade                                                 |
| Preglednica 14: | Notranje sile stebrov koristne obtežbe Q165                                          |
| Preglednica 15: | Notranje sile stebrov koristne obtežbe Q466                                          |
| Preglednica 16: | Notranje sile stebrov koristne obtežbe Q567                                          |
| Preglednica 17: | Notranje sile stebrov obtežbe s snegom S                                             |
| Preglednica 18: | Notranje sile stebrov obtežbe z vetrom W69                                           |
| Preglednica 19: | Notranje sile stebrov obtežbe z vetrom W270                                          |
| Preglednica 20: | Notranje sile stebrov obtežbe z vetrom W371                                          |
| Preglednica 21: | Notranje sile stebrov lastne teže in stalne obtežbe v kletni etaži                   |
| Preglednica 22: | Izpis notranjih napetosti stene ob vpetju, s katerim smo izračunali upogibni         |
|                 | moment, lastne teže in stalne obtežbe v kletni etaži74                               |
| Preglednica 23: | Izpis notranjih napetosti stene na vrhu, s katerim smo izračunali upogibni           |
|                 | moment, lastne teže in stalne obtežbe v kletni etaži74                               |

### KAZALO SLIK

| Slika 2:    | Osnovno okno računalniškega programa SAP 2000                                       | 4  |
|-------------|-------------------------------------------------------------------------------------|----|
| Slika 2.1:  | Osnovno okno računalniškega programa ESA PT                                         | 5  |
| Slika 2.2:  | Pogovorno okno za določanje lastnosti materiala                                     | 6  |
| Slika 2.3:  | Pogovorno okno za določanje prereza stebrov in prečk                                | 6  |
| Slika 2.4:  | Pogovorno okno za določanje togih povezav                                           | 7  |
| Slika 2.5:  | Pogovorno okno za določanje ploskovnega elementa                                    | 7  |
| Slika 2.6:  | Pogovorno okno za določanje pogledov                                                | 8  |
| Slika 2.7:  | Pogovorno okno za določanje lastnosti materiala                                     | 9  |
| Slika 2.8:  | Pogovorno okno za določanje prereza stebrov in prečk                                | 9  |
| Slika 2.9:  | Pogovorno okno za določanje ploskovnega elementa 1                                  | 0  |
| Slika 2.10: | Pogovorno okno za določanje Layer - jev 1                                           | 1  |
| Slika 2.11: | Definiranje obtežb v programa SAP 2000 1                                            | 2  |
| Slika 2.12: | Definiranje obtežb v programa ESA PT 1                                              | 2  |
| Slika 2.13: | Primer določanja lastne teže in stalne obtežbe v programu SAP 2000 1                | 3  |
| Slika 2.14: | Primer prikaza lastne teže in stalne obtežbe v programu SAP 2000 1                  | 3  |
| Slika 2.15: | Primer določanja lastne teže in stalne obtežbe v programu SAP 2000 1                | 4  |
| Slika 2.16: | Primer prikaza lastne teže in stalne obtežbe v programu SAP 2000 1                  | 4  |
| Slika 2.17: | Primer določanja lastne teže in stalne obtežbe v programu ESA PT 1                  | 5  |
| Slika 2.18: | Primer prikaza lastne teže in stalne obtežbe v programu ESA PT 1                    | 5  |
| Slika 2.19  | Primer določanja lastne teže in stalne obtežbe v programu ESA PT 1                  | 6  |
| Slika 2.20: | Primer prikaza lastne teže in stalne obtežbe v programu ESA PT 1                    | 6  |
| Slika 2.21: | Primer postavitve linijske koristne obtežbe v programu SAP 2000 1                   | 7  |
| Slika 2.22: | Primer postavitve linijske koristne obtežbe v programu ESA PT 1                     | 7  |
| Slika 2.23: | Primer postavitve ploskovne koristne obtežbe v programu SAP 2000 1                  | 8  |
| Slika 2.24: | Primer postavitve ploskovne koristne obtežbe v programu ESA PT 1                    | 8  |
| Slika 2.25: | Primer za prikaz rezultatov notranjih sil lastne teže in stalne obtežbe ravninskega |    |
|             | elementa v programu SAP 2000                                                        | 20 |

| Slika 2.26 | Primer rezultatov upogibnih momentov lastne teže in stalne obtežbe v programu      | l   |
|------------|------------------------------------------------------------------------------------|-----|
|            | SAP 2000                                                                           | .20 |
| Slika 2.27 | Primer za prikaz rezultatov notranjih sil lastne teže in stalne obtežbe ploskovneg | ga  |
|            | elementa v programu SAP 2000                                                       | .21 |
| Slika 2.28 | Primer rezultatov upogibnih momentov lastne teže in stalne obtežbe v programu      | l   |
|            | SAP 2000                                                                           | .21 |
| Slika 2.29 | Primer za prikaz rezultatov notranjih sil lastne teže in stalne obtežbe ravninskeg | a   |
|            | elementa v programu ESA PT                                                         | .22 |
| Slika 2.30 | Primer rezultatov upogibnih momentov lastne teže in stalne obtežbe v programu      | l   |
|            | ESA PT                                                                             | .22 |
| Slika 2.31 | Primer za prikaz rezultatov notranjih sil lastne teže in stalne obtežbe ploskovnih |     |
|            | elementov v programu ESA PT                                                        | .23 |
| Slika 2.32 | Primer rezultatov upogibnih momentov v prerezih, lastne teže in stalne obtežbe     | v   |
|            | programu ESA PT                                                                    | .23 |
| Slika 3:   | Tloris kleti                                                                       | .25 |
| Slika 3.1: | Tloris pritličja                                                                   | .26 |
| Slika 3.2: | Tloris 1. Nadstropja                                                               | .27 |
| Slika 3.3: | Tloris 2. Nadstropja                                                               | .28 |
| Slika 3.4: | Tloris Strehe                                                                      | .29 |
| Slika 3.5: | Vzdolžni prerez                                                                    | .30 |
| Slika 4.1: | Shematski prikaz konstrukcijske zasnove modela I                                   | .40 |
| Slika 4.2: | Shematski prikaz konstrukcijske zasnove modela II                                  | .40 |
| Slika 4.3: | Shematski prikaz konstrukcijske zasnove modela III                                 | .41 |
| Slika 4.4: | Shematski prikaz konstrukcijske zasnove modela IV                                  | .42 |
| Slika 4.5: | Shematski prikaz konstrukcijske zasnove prostorskega modela tipičnega okvirja      | .42 |
| Slika 4.6: | Prikaz prostorskega modela celotne konstrukcije                                    | .43 |
| Slika 4.7: | Shematski prikaz izseka prostorskega modela celotne konstrukcije                   | .44 |
| Slika 5:   | Geometrijski položaj stebrov in plošč                                              | .45 |
| Slika 5.1: | Geometrijski položaj osi                                                           | .46 |
| Slika 5.2: | Porazdelitev upogibnih momentov nad stebrom in v polju po EC2 ( 5.3.2.1 )          | .47 |
| Slika 5.3: | Porazdelitev upogibnih momentov nad stebrom in v polju po DIN                      | .47 |
| Slika 5.4: | Model vrtljivo podprte plošče                                                      | .48 |

| Slika 5.5: Model plošče, na sredini podprto s stebrom 4                                   | 9 |
|-------------------------------------------------------------------------------------------|---|
| Slika 5.6: Diagram upogibnih momentov nad stebrom v osi 2 5                               | 3 |
| Slika 5.7: Diagram upogibnih momentov v polju v osi 3 5                                   | 3 |
| Slika 5.8: Diagram upogibnih momentov nad stebrom v osi 4 5                               | 3 |
| Slika 5.9: Diagram upogibnih momentov v polju v osi 5                                     | 4 |
| Slika 5.10: Diagram upogibnih momentov nad stebrom v osi 6                                | 4 |
| Slika 5.11: Diagram upogibnih momentov v polju v osi 7                                    | 4 |
| Slika 5.12: Diagram upogibnih momentov nad stebrom v osi 8                                | 5 |
| Slika 5.13: Diagram upogibnih momentov nad stebrom v osi 2 5                              | 5 |
| Slika 5.14: Diagram upogibnih momentov nad stebrom v osi 8 5                              | 6 |
| Slika 5.15: Diagram upogibnih momentov v polju v osi 3 5                                  | 6 |
| Slika 5.16: Diagram upogibnih momentov v polju v osi 7 5                                  | 7 |
| Slika 5.17: Diagram upogibnih momentov v polju v osi 5                                    | 7 |
| Slika 5.18: Diagram upogibnih momentov nad stebrom v osi 4 5                              | 8 |
| Slika 5.19: Diagram upogibnih momentov nad stebrom v osi 6 5                              | 9 |
| Slika 5.20: Diagram upogibnih momentov nad stebrom v osi 2 5                              | 9 |
| Slika 5.21: Diagram upogibnih momentov nad stebrom v osi 8                                | 0 |
| Slika 5.22: Računalniški model stene za primer lastne teže in stalne obtežbe v SAP 2000 7 | 3 |